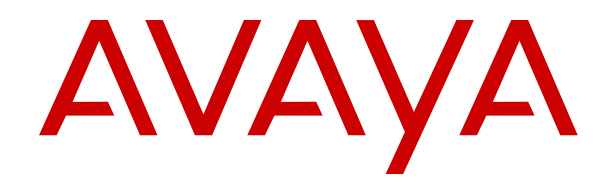

# Deploying IP Office Server Edition and Application Servers

Release 12.1 Issue 39 March 2025 © 2020-2025, Avaya LLC All Rights Reserved.

#### Notice

While reasonable efforts have been made to ensure that the information in this document is complete and accurate at the time of printing, Avaya assumes no liability for any errors. Avaya reserves the right to make changes and corrections to the information in this document without the obligation to notify any person or organization of such changes.

#### **Documentation disclaimer**

"Documentation" means information published in varying media which may include product information, subscription or service descriptions, operating instructions and performance specifications that are generally made available to users of products. Documentation does not include marketing materials. Avaya shall not be responsible for any modifications, additions, or deletions to the original published version of Documentation unless such modifications, additions, or deletions were performed by or on the express behalf of Avaya. End user agrees to indemnify and hold harmless Avaya, Avaya's agents, servants and employees against all claims, lawsuits, demands and judgments arising out of, or in connection with, subsequent modifications, additions or deletions to this documentation, to the extent made by End user.

#### Link disclaimer

Avaya is not responsible for the contents or reliability of any linked websites referenced within this site or Documentation provided by Avaya. Avaya is not responsible for the accuracy of any information, statement or content provided on these sites and does not necessarily endorse the products, services, or information described or offered within them. Avaya does not guarantee that these links will work all the time and has no control over the availability of the linked pages.

#### Warranty

Avaya provides a limited warranty on Avaya hardware and software. Please refer to your agreement with Avaya to establish the terms of the limited warranty. In addition, Avaya's standard warranty language as well as information regarding support for this product while under warranty is available to Avaya customers and other parties through the Avaya Support website: https://support.avaya.com/helpcenter/ getGenericDetails?detailld=C20091120112456651010 under the link "Warranty & Product Lifecycle" or such successor site as designated by Avaya. Please note that if the product(s) was purchased from an authorized Avaya channel partner outside of the United States and Canada, the warranty is provided by said Avaya Channel Partner and not by Avaya.

"Hosted Service" means an Avaya hosted service subscription that You acquire from either Avaya or an authorized Avaya Channel Partner (as applicable) and which is described further in Hosted SAS or other service description documentation regarding the applicable hosted service. If You purchase a Hosted Service subscription, the foregoing limited warranty may not apply but You may be entitled to support services in connection with the Hosted Service as described further in your service description documents for the applicable Hosted Service. Contact Avaya or Avaya Channel Partner (as applicable) for more information.

#### **Hosted Service**

THE FOLLOWING APPLIES ONLY IF YOU PURCHASE AN AVAYA HOSTED SERVICE SUBSCRIPTION FROM AVAYA OR AN AVAYA CHANNEL PARTNER (AS APPLICABLE), THE TERMS OF USE FOR HOSTED SERVICES ARE AVAILABLE ON THE AVAYA WEBSITE, <u>HTTPS://SUPPORT.AVAYA.COM/LICENS</u> UNDER THE LINK "Avaya Terms of Use for Hosted Services" ISEINFO OR SUCH SUCCESSOR SITE AS DESIGNATED BY AVAYA, AND ARE APPLICABLE TO ANYONE WHO ACCESSES OR USES THE HOSTED SERVICE. BY ACCESSING OR USING THE HOSTED SERVICE, OR AUTHORIZING OTHERS TO DO SO, YOU, ON BEHALF OF YOURSELF AND THE ENTITY FOR WHOM YOU ARE DOING SO (HEREINAFTER REFERRED TO INTERCHANGEABLY AS "YOU" AND "END USER"), AGREE TO THE TERMS OF USE. IF YOU ARE ACCEPTING THE TERMS OF USE ON BEHALF A COMPANY OR OTHER LEGAL ENTITY, YOU REPRESENT THAT YOU HAVE THE AUTHORITY TO BIND SUCH ENTITY TO THESE

TERMS OF USE. IF YOU DO NOT HAVE SUCH AUTHORITY, OR IF YOU DO NOT WISH TO ACCEPT THESE TERMS OF USE, YOU MUST NOT ACCESS OR USE THE HOSTED SERVICE OR AUTHORIZE ANYONE TO ACCESS OR USE THE HOSTED SERVICE.

#### Licenses

The Global Software License Terms ("Software License Terms") are available on the following website <a href="https://www.avaya.com/en/legal-license-terms/">https://www.avaya.com/en/legal-license-terms/</a> or any successor site as designated by Avaya. These Software License Terms are applicable to anyone who installs, downloads, and/or uses Software and/or Documentation. By installing, downloading or using the Software, or authorizing others to do so, the end user agrees that the Software License Terms create a binding contract between them and Avaya. In case the end user is accepting these Software License Terms on behalf of a company or other legal entity, the end user represents that it has the authority to bind such entity to these Software License Terms.

#### Copyright

Except where expressly stated otherwise, no use should be made of materials on this site, the Documentation, Software, Hosted Service, or hardware provided by Avaya. All content on this site, the documentation, Hosted Service, and the product provided by Avaya including the selection, arrangement and design of the content is owned either by Avaya or its licensors and is protected by copyright and other intellectual property laws including the sui generis rights relating to the protection of databases. You may not modify, copy, reproduce, republish, upload, post, transmit or distribute in any way any content, in whole or in part, including any code and software unless expressly authorized by Avaya. Unauthorized reproduction, transmission, dissemination, storage, or use without the express written consent of Avaya can be a criminal, as well as a civil offense under the applicable law.

#### Virtualization

The following applies if the product is deployed on a virtual machine. Each product has its own ordering code and license types. Unless otherwise stated, each Instance of a product must be separately licensed and ordered. For example, if the end user customer or Avaya Channel Partner would like to install two Instances of the same type of products, then two products of that type must be ordered.

#### **Third Party Components**

The following applies only if the H.264 (AVC) codec is distributed with the product. THIS PRODUCT IS LICENSED UNDER THE AVC PATENT PORTFOLIO LICENSE FOR THE PERSONAL USE OF A CONSUMER OR OTHER USES IN WHICH IT DOES NOT RECEIVE REMUNERATION TO (i) ENCODE VIDEO IN COMPLIANCE WITH THE AVC STANDARD ("AVC VIDEO") AND/OR (ii) DECODE AVC VIDEO THAT WAS ENCODED BY A CONSUMER ENGAGED IN A PERSONAL ACTIVITY AND/OR WAS OBTAINED FROM A VIDEO PROVIDER LICENSED TO PROVIDE AVC VIDEO. NO LICENSE IS GRANTED OR SHALL BE IMPLIED FOR ANY OTHER USE. ADDITIONAL INFORMATION MAY BE OBTAINED FROM MPEG LA, L.L.C. SEE <u>HTTP://WWW.MPEGLA.COM</u>.

#### Service Provider

WITH RESPECT TO CODECS, IF THE AVAYA CHANNEL PARTNER IS HOSTING ANY PRODUCTS THAT USE OR EMBED THE H.264 CODEC OR H.265 CODEC, THE AVAYA CHANNEL PARTNER ACKNOWLEDGES AND AGREES THE AVAYA CHANNEL PARTNER IS RESPONSIBLE FOR ANY AND ALL RELATED FEES AND/OR ROYALTIES. THE H.264 (AVC) CODEC IS LICENSED UNDER THE AVC PATENT PORTFOLIO LICENSE FOR THE PERSONAL USE OF A CONSUMER OR OTHER USES IN WHICH IT DOES NOT RECEIVE REMUNERATION TO: (i) ENCODE VIDEO IN COMPLIANCE WITH THE AVC STANDARD ("AVC VIDEO") AND/OR (ii) DECODE AVC VIDEO THAT WAS ENCODED BY A CONSUMER ENGAGED IN A PERSONAL ACTIVITY AND/OR WAS OBTAINED FROM A VIDEO PROVIDER LICENSED TO PROVIDE AVC VIDEO. NO LICENSE IS GRANTED OR SHALL BE IMPLIED FOR ANY OTHER USE. ADDITIONAL INFORMATION FOR H.264 (AVC) AND H.265 (HEVC) CODECS MAY BE OBTAINED FROM MPÈG LÁ, L.L.C. SEE HTTP:// WWW.MPEGLA.COM.

#### **Compliance with Laws**

You acknowledge and agree that it is Your responsibility to comply with any applicable laws and regulations, including, but not limited to laws and regulations related to call recording, data privacy, intellectual property, trade secret, fraud, and music performance rights, in the country or territory where the Avaya product is used.

#### **Preventing Toll Fraud**

"Toll Fraud" is the unauthorized use of your telecommunications system by an unauthorized party (for example, a person who is not a corporate employee, agent, subcontractor, or is not working on your company's behalf). Be aware that there can be a risk of Toll Fraud associated with your system and that, if Toll Fraud occurs, it can result in substantial additional charges for your telecommunications services.

#### Avaya Toll Fraud intervention

If You suspect that You are being victimized by Toll Fraud and You need technical assistance or support, please contact your Avaya Sales Representative.

#### **Security Vulnerabilities**

Information about Avaya's security support policies can be found in the Security Policies and Support section of <u>https://support.avaya.com/security</u>.

Suspected Avaya product security vulnerabilities are handled per the Avaya Product Security Support Flow (<u>https://support.avaya.com/css/P8/documents/100161515</u>).

#### Trademarks

The trademarks, logos and service marks ("Marks") displayed in this site, the Documentation, Hosted Service(s), and product(s) provided by Avaya are the registered or unregistered Marks of Avaya, its affiliates, its licensors, its suppliers, or other third parties. Users are not permitted to use such Marks without prior written consent from Avaya or such third party which may own the Mark. Nothing contained in this site, the Documentation, Hosted Service(s) and product(s) should be construed as granting, by implication, estoppel, or otherwise, any license or right in and to the Marks without the express written permission of Avaya or the applicable third party.

Avaya is a registered trademark of Avaya LLC.

All non-Avaya trademarks are the property of their respective owners.

 $\mathsf{Linux}^{\texttt{®}}$  is the registered trademark of  $\mathsf{Linus}$  Torvalds in the U.S. and other countries.

#### **Downloading Documentation**

For the most current versions of Documentation, see the Avaya Support website: <a href="https://support.avaya.com">https://support.avaya.com</a>, or such successor site as designated by Avaya.

#### **Contact Avaya Support**

See the Avaya Support website: <a href="https://support.avaya.com">https://support.avaya.com</a> for Product or Cloud Service notices and articles, or to report a problem with your Avaya Product or Cloud Service. For a list of support telephone numbers and contact addresses, go to the Avaya Support website: <a href="https://support.avaya.com">https://support.avaya.com</a> (or such successor site as designated by Avaya), scroll to the bottom of the page, and select Contact Avaya Support.

### Contents

| Part 1: Introduction                                             | 9  |
|------------------------------------------------------------------|----|
| Chapter 1: Purpose                                               | 10 |
| Deploying an IP Office Server Edition Solution                   | 10 |
| Licenses and Subscriptions                                       | 11 |
| Licenses                                                         | 11 |
| Subscriptions                                                    | 12 |
| Default parameters                                               | 12 |
| Server Types and Roles                                           | 13 |
| Virtual IP Office Servers                                        | 14 |
| Server Edition Network                                           | 14 |
| Small Community Network Support                                  | 15 |
| Additional Documentation                                         | 16 |
| Chapter 2: Subscriptions                                         | 17 |
| Ordering Subscriptions                                           | 17 |
| Trial Mode                                                       | 18 |
| User Subscriptions                                               | 18 |
| Application Subscriptions                                        | 19 |
| Customer Operations Manager (COM)                                | 20 |
| Subscription Connection Operation                                | 21 |
| Subscription Network Requirements                                | 22 |
| Subscription Mode Ports                                          | 23 |
| Migrating Existing IP Office Systems to Subscription Mode        | 24 |
| Part 2: Server Software Installation                             | 25 |
| Chapter 3: Server Software Installation                          | 26 |
| Checking the server BIOS settings                                | 26 |
| Adding and Configuring Additional Hard Disks                     | 27 |
| Downloading the Software                                         | 28 |
| Creating a bootable USB key                                      | 29 |
| Downloading the USB software                                     | 29 |
| Creating a USB Drive using Rufus                                 | 29 |
| Installing the software manually                                 | 30 |
| Installing the software automatically                            | 32 |
| Igniting the server                                              | 33 |
| Part 3: Primary Server Installation                              | 37 |
| Chapter 4: Primary Server Installation and Initial Configuration | 38 |
| Primary server initial configuration using Web Manager           | 38 |
| Primary server initial configuration using IP Office Manager     | 40 |
| Chapter 5: The Setup Wizard/Initial Configuration                | 43 |

| Setup Wizard: Panels Summary                                               | . 44 |
|----------------------------------------------------------------------------|------|
| Setup Wizard: System Panel (Initial Configuration Utility)                 | . 45 |
| Setup Wizard: VoIP                                                         | . 49 |
| Setup Wizard: Voicemail                                                    | . 53 |
| Setup Wizard: Subscription                                                 | . 55 |
| Setup Wizard: Licensing                                                    | 56   |
| Setup Wizard: User                                                         | . 56 |
| Setup Wizard: Groups                                                       | 56   |
| Setup Wizard: Lines                                                        | 57   |
| Setup Wizard: Incoming Call Routes                                         | . 57 |
| Setup Wizard: Outgoing Call Routes                                         | . 58 |
| Chapter 6: Subscription and COM Support Setup                              | . 60 |
| Checking the System Subscriptions                                          | . 60 |
| Enabling COM Support on Server Edition Systems                             | . 61 |
| Enabling Additional COM Support Settings                                   | . 62 |
| Setting All Servers to Subscription Mode                                   | . 63 |
| Chapter 7: Server PLDS Licensing                                           | . 64 |
| Adding the PLDS License File                                               | . 64 |
| Assigning PLDS licenses                                                    | . 65 |
| Part 4: Secondary Server Installation                                      | . 67 |
| Chapter 8: Secondary Server Installation and Initial Configuration         | . 68 |
| Adding a Secondary server using Web Manager                                | . 68 |
| Adding a Secondary server using Manager                                    | . 70 |
| Enabling COM Support on Server Edition Systems                             | . 73 |
| Assigning PLDS licenses                                                    | . 73 |
| Part 5: Expansion Server Installation                                      | . 75 |
| Chapter 9: Expansion Server (Linux) Installation and Initial Configuration | . 76 |
| Adding an Expansion Server Using Web Manager                               | . 76 |
| Adding an Expansion Server Using Manager                                   | . 78 |
| Enabling COM Support on Server Edition Systems                             | . 81 |
| Assigning PLDS licenses                                                    | . 81 |
| Chapter 10: Expansion Server (IP500 V2) Initial Configuration              | . 83 |
| Initial IP500 V2 Configuration using Web Manager                           | . 83 |
| Initial IP500 V2 Configuration using Manager                               | 85   |
| Adding an IP500 V2 Expansion using Web Manager                             | . 87 |
| Adding an IP500 V2 Expansion using Manager                                 | . 88 |
| Enabling COM Support on Server Edition Systems                             | . 89 |
| Assigning PLDS licenses                                                    | . 90 |
| Part 6: Application Server Installation                                    | . 91 |
| Chapter 11: Application Server Installation                                | . 92 |
| Sonvice Lleer Configuration for COM Support                                | 92   |

| Application Server Initial Configuration                                 | 93  |
|--------------------------------------------------------------------------|-----|
| Chapter 12: Application Server configuration in a Server Edition network | 95  |
| Disabling the local portal service                                       | 95  |
| Entering the address of the remote portal service                        | 96  |
| Adding the application server to the network                             | 96  |
| Chapter 13: Application Server Configuration for IP500 V2 Support        | 98  |
| Part 7: Application Configuration                                        | 99  |
| Chapter 14: Voicemail Server Configuration                               | 100 |
| Configuring Voicemail Pro                                                | 100 |
| Adding TTS Languages                                                     | 101 |
| Downloading and installing the Voicemail Pro client                      | 102 |
| Enabling Voicemail Pro client connection                                 | 102 |
| Logging into Voicemail Pro server                                        | 103 |
| Backing up and restoring voicemail                                       | 104 |
| Backing up Voicemail Pro                                                 | 104 |
| Restoring Voicemail Pro stored on IP Office Server Edition server        | 104 |
| Migrating Voicemail Pro to IP Office Server Edition                      | 105 |
| Chapter 15: one-X Portal Configuration                                   | 109 |
| one-X Portal Service Initial Configuration                               | 109 |
| Configuring one-X Portal for IPv6 support                                | 111 |
| Configuring portal users                                                 | 112 |
| Administering a standalone portal server                                 | 112 |
| If the Portal Server Status Remains Yellow                               | 113 |
| Chapter 16: Avaya one-X Portal WebRTC Configuration                      | 115 |
| Enabling the WebRTC Service                                              | 115 |
| Enable SIP Support                                                       | 116 |
| Configuring the WebRTC Gateway                                           | 116 |
| Testing and Logging WebRTC                                               | 118 |
| Setting the Server's Logging Level                                       | 119 |
| Downloading Server Log Files                                             | 119 |
| Viewing WebRTC Log Messages                                              | 119 |
| Running the WebRTC Test Application                                      | 120 |
| WebRTC External Client Access                                            | 120 |
| Part 8: Backup/Restore                                                   | 122 |
| Chapter 17: Backup and Restore                                           | 123 |
| Backup and restore policy                                                | 124 |
| Backup and restore protocols                                             | 125 |
| Enabling HTTP backup support                                             | 125 |
| Disk space required for backups                                          | 126 |
| Checking the backup server's backup quota                                | 127 |
| Backup data sets                                                         | 127 |
| Creating a remote server connection                                      | 129 |

| Backing up a server/servers                                         | 129 |
|---------------------------------------------------------------------|-----|
| Restoring from the backup server                                    | 130 |
| Restoring a failed server                                           | 131 |
| Part 9: Upgrading Servers                                           | 133 |
| Chapter 18: Server Upgrades                                         | 134 |
| Upgrade methods                                                     | 134 |
| Upgrade policy                                                      | 135 |
| Server Edition downgrade policy                                     | 137 |
| Chapter 19: Upgrading systems using an ISO file transfer            | 139 |
| Transferring the ISO File                                           | 139 |
| Transferring an ISO file from a remote file server                  | 139 |
| Transferring an ISO file using a browser                            | 140 |
| Transferring an ISO file via SSH                                    | 141 |
| Transferring an ISO file from a USB Key                             | 142 |
| Upgrading using a transferred ISO file                              | 142 |
| Chapter 20: Upgrading using a USB key                               | 144 |
| Part 10: Server Maintenance                                         | 145 |
| Chapter 21: Configuration                                           | 146 |
| Administration tools                                                | 146 |
| Starting Web Manager                                                | 146 |
| Accessing the Server's Web Control Menus                            | 147 |
| Starting IP Office Manager                                          | 147 |
| Setting a login warning banner                                      | 148 |
| Chapter 22: General Maintenance                                     | 150 |
| Changing the Server Date and Time Settings                          | 150 |
| Checking the Services                                               | 151 |
| Rerunning the Initial Configuration Menu                            | 153 |
| Chapter 23: Changing Server Password                                | 154 |
| Synchronizing the system service users and passwords                | 154 |
| Changing the Administrator password using Web Manager               | 155 |
| Changing the root user password                                     | 155 |
| Changing the common Administrator passwords using IP Office Manager | 156 |
| Chapter 24: Log Files                                               | 157 |
| Viewing the Debug log files                                         | 157 |
| Configuring syslog files                                            | 157 |
| Viewing the syslog records                                          | 158 |
| Configuring the age of the log files                                | 159 |
| Downloading the log files                                           | 159 |
| Chapter 25: Shutting Down/Restarting Servers                        | 161 |
| Shutting down an IP500 V2 Expansion                                 | 161 |
| Shutting Down a Linux Server Using Web Manager                      | 162 |

| Shutting down a server using Web Control                                                  | 162   |
|-------------------------------------------------------------------------------------------|-------|
| Removing a Secondary server                                                               | . 163 |
| Removing an expansion system                                                              | . 163 |
| Chapter 26: Changing Server Addresses                                                     | . 164 |
| Changing the IP Address of the Primary Server                                             | 164   |
| Changing the IP Address of a Secondary or Expansion Server                                | 165   |
| Chapter 27: Hardware Replacement                                                          | 167   |
| Replacing IP500 V2 system                                                                 | 167   |
| Replacing System SD Card                                                                  | . 168 |
| Replacing an IP 500 V2 Field Replacable Unit                                              | . 168 |
| Replacing a Linux server                                                                  | . 169 |
| Chapter 28: Troubleshooting                                                               | . 171 |
| Warning message                                                                           | 171   |
| "IP Office is under Server Edition Manager Administration"                                | . 172 |
| Resetting a server's security settings                                                    | 172   |
| All systems online in Web Manager but unable save configurations from Manager             | 174   |
| All systems online in Manager but offline in Web Manager/Web Control                      | . 174 |
| Debugging steps                                                                           | . 174 |
| Logging in as a root user                                                                 | . 175 |
| Checking memory usage                                                                     | 176   |
| IP Office Server Edition certificates                                                     | . 178 |
| Identity certificates.                                                                    | . 1/8 |
| After failback, the H323 phones do not automatically register back to the original server | 179   |
| Unable to export template                                                                 | 100   |
| Expansion users disconnected from portal when the system registers SIP phones             | 100   |
| Part 11: Appendix                                                                         | 181   |
| Chapter 29: IP Office LAN support                                                         | . 182 |
| IP Office LAN differences                                                                 | . 182 |
| IP Office LAN features                                                                    | 182   |
| Part 12: Further Help                                                                     | 186   |
| Chapter 30: Additional Help and Documentation                                             | . 187 |
| Additional Manuals and User Guides                                                        | 187   |
| Getting Help                                                                              | . 187 |
| Finding an Avaya Business Partner                                                         | 188   |
| Additional IP Office resources                                                            | . 188 |
| Training                                                                                  | . 189 |

# **Part 1: Introduction**

# **Chapter 1: Purpose**

This document covers the processes for installing and maintaining Linux-based IP Office servers. That is:

- Primary, secondary and non-expansion IP500 V2 servers in an IP Office Server Edition or Select network.
- An IP Office Application server to support a IP500 V2 system.

This document covers installation of a pre-built server supplied by Avaya or installation onto a physical server. For installation of IP Office as a virtualized servers, refer also to the <u>"Deploying</u> Avaya IP Office Servers as Virtual Machines" document.

• This document does not cover the installation of a Unified Communications Module module. Refer to <u>Installing and Maintaining a IP Office Unified Communications Module</u>.

#### **Related links**

Deploying an IP Office Server Edition Solution on page 10 Licenses and Subscriptions on page 11 Default parameters on page 12 Server Types and Roles on page 13 Virtual IP Office Servers on page 14 Server Edition Network on page 14 Small Community Network Support on page 15 Additional Documentation on page 16

## **Deploying an IP Office Server Edition Solution**

#### About this task

You can install the software for an IP Office Server Edition Solution only on the servers that Avaya supports. Avaya does not provide support for Server Edition software that you install on any other servers.

#### **Related links**

Purpose on page 10

## **Licenses and Subscriptions**

The entitlements necessary to run specific features on the primary server are provided through the installation of licenses or subscriptions. For a primary server in a network, those entitlements are shared with other servers within the network.

The two method of granting these entitlements are:

#### PLDS Licenses

These entitlements are supplied in an XML file which is uploaded to the primary server. Though the server configuration of each server in the network, you can then allocate particular numbers of licenses to each server. See <u>Licenses</u> on page 11.

#### Subscriptions

Subscriptions are entitlements requested from an Avaya subscription server. They are permonth and per-user entitlements, purchased for a set period such as 6-months or 1-year. See <u>Subscriptions</u> on page 12.

In both cases, the licenses or subscriptions are validated against a value unique to the particular primary server. Depending on the method being used, either its **WebLM ID** or its **PLDS ID**.

- For servers supplied by Avaya, those values are printed on the server packaging and the server itself.
- For non-Avaya servers, the values are shown on the ignition login menu following software installation and should be noted.

The above means that the stage at which licenses or subscriptions for a particular primary server can be obtained varies:

- For Avaya servers, licenses or subscriptions can be requested before installation.
- For non-Avaya servers, licenses or subscriptions can only be requested once server ignition has been performed.

#### **Related links**

<u>Purpose</u> on page 10 <u>Licenses</u> on page 11 <u>Subscriptions</u> on page 12

### Licenses

These entitlements are supplied in an XML file which is uploaded to the primary server. Though the server configuration of each server in the network, you can then allocate particular numbers of licenses to each server.

The license file is normally valid for a particular release of IP Office software and its service/ feature packs. However, more major upgrades required a new license file.

#### **Related links**

Licenses and Subscriptions on page 11

### **Subscriptions**

Subscriptions are entitlements requested from an Avaya subscription server. They are per-month and per-user entitlements, purchased for a set period such as 6-months or 1-year.

Subscriptions can be divided into two main groups; user subscriptions and application subscriptions for selected applications. The user subscriptions are allocated through the individual user configurations.

### **Ordering Subscriptions**

Subscription for an **Server Edition – Subscription** mode system are ordered from the Avaya Channel Marketplace, using the primary server's **PLDS ID**.

After ordering the subscriptions, details of the customer number and address of the subscription server are supplied in an email. Those details are required during the initial system configuration.

#### Subscription Operation

In order to use subscriptions, the system must have:

- An internet connection.
- An accurate SNTP source (the default used is time.google.com).
- An IP route to the customer network's default gateway for external internet traffic.
- The IP address of the customer network's DNS server.

During operation:

- If connection to the subscription server is lost, the system continues running with the existing subscription entitlements it has received for 30-days.
- If when connected, any subscriptions expire, the feature or features associated with the expired subscriptions cease operation immediately.
  - The person responsible for the subscriptions must ensure that they are aware of all subscription expiry dates and that they renew subscriptions in a timely manner, including allowing time for any renewal orders to be processed.

#### **Related links**

Licenses and Subscriptions on page 11

### **Default parameters**

They are as number of scenarios where the server has a set of default parameters applied:

- · Pre-built servers supplied by Avaya
- · Servers installed from an automatic installation USB key
- · Servers installed from a virtual server OVA file

The default parameters server settings are:

| Parameter                 | Value                             |  |  |  |
|---------------------------|-----------------------------------|--|--|--|
| Language for installation | US English                        |  |  |  |
| Keyboard for the system   | US English                        |  |  |  |
| Hostname                  | MAC_HOSTNAME: : 00:AE:EF:00:00:00 |  |  |  |
| System eth0               | Connection name: eth0             |  |  |  |
|                           | • IP address: 192.168.42.1        |  |  |  |
|                           | • Netmask: 255.255.255.0          |  |  |  |
|                           | • Gateway: 0.0.0.0                |  |  |  |
| System eth1               | Connection name: eth1             |  |  |  |
|                           | • IP address: 192.168.43.1        |  |  |  |
|                           | • Netmask: 255.255.255.0          |  |  |  |
|                           | • Gateway: 0.0.0.0                |  |  |  |
| Root Password             | Administrator                     |  |  |  |

Purpose on page 10

# Server Types and Roles

The IP Office software installed using the processes in this documentation can perform a number of different IP Office server roles. The particular role is selected during the installation process. The following is a general summary of the different IP Office servers.

| Server                  | Descriptions                                                                                                    | Services             |
|-------------------------|----------------------------------------------------------------------------------------------------|----------------------|
| Primary Server          | rimary Server This Linux-based IP Office server is the mandatory component                                                                                                    |                      |
|                         | of any Server Edition network. It performs licensing/subscription                                                                                                    | Avaya one-X Portal   |
|                         | application services.                                                                                                    | Voicemail Pro        |
|                         |                                                                                                    | Media Manager        |
|                         |                                                                                                    | Collaboration Server |
| Secondary Server        | Secondary Server This Linux-based IP Office server is similar to the primary and for                                                                                                    |                      |
|                         | a range of resilience scenarios it can temporarily take over many                                                                                                    | Avaya one-X Portal   |
|                         |                                                                                                    | Voicemail Pro        |
| Expansion Server<br>(L) | This Linux-based server is used to support additional IP telephony<br>connections with a Server Edition Network. For example, to<br>provide local IP telephony support at different location than<br>the existing primary and secondary server. This helps network<br>performance and resilience. | IP Office            |

Table continues...

| Server                         | Descriptions                                                                                                    | Services             |
|--------------------------------|----------------------------------------------------------------------------------------------------|----------------------|
| Expansion Server<br>(V2)       | This is the Avaya proprietary hardware based version of IP Office, called IP Office IP500 V2. When used as an expansion server in an Server Edition network, it allows the connection of non-IP based trunks and telephones to that network.                                    | IP Office            |
|                                | Its installation is not covered by this document, other than how to connect the server to a Server Edition network.                                                                                                    |                      |
| IP Office                      | The Linux-based IP Office server is used to provide support to the                                                                                                    | Avaya one-X Portal   |
| Application Server             | IP Office telephony service running on another server.                                                                                                    | Voicemail Pro        |
|                                | <ul> <li>When used to support a standalone or SCN networked IP<br/>Office, it can support all the services indicated.</li> </ul>                                                                                                    | Media Manager        |
|                                | <ul> <li>When used to support a Server Edition primary or secondary,<br/>only one-X Portal is supported.</li> </ul>                                                                                                    | Collaboration Server |
| Unified                        | Linux-based server running on a proprietary hardware that                                                                                                    | one-X Portal         |
| Communications<br>Module (UCM) | installs directly into an IP Office IP500 V2 system and then<br>provides services for that system. Not supported in Server Edition<br>networks. For installation details, refer to the <u>Installing and</u><br><u>Maintaining an IP Office Unified Communications Module</u> . | Voicemail Pro        |

Purpose on page 10

## **Virtual IP Office Servers**

The software installation sections of this document cover the installation of IP Office software onto physical server PCs. That being done using the ISO file provided by Avaya.

IP Officesoftware can also be installed onto virtual server PCs running on various different virtual server platforms. For example; VMware, Microsoft Hyper-V, Azure, and Amazon Web Services (AWS). However, this is not done using the ISO file. Instead different installation packages are provided for each different type of virtual server platform.

For details, refer to Deploying Avaya IP Office Servers as Virtual Machines.

#### **Related links**

Purpose on page 10

### **Server Edition Network**

The main hub of an IP Office Server Edition network is the mandatory primary server. That is a Linux-based IP Office server supporting both IP telephony and a range of supporting application services for the telephony users.

The network is then expanded using the optional secondary server and expansion servers. These provide additional features and direct support for IP telephony services is different physical locations.

In addition, in some scenarios an IP Office Application server can be used to support the primary and/or secondary server. For details of the server roles, see <u>Server Types and Roles</u> on page 13. For details of capacity support, see <u>Avaya IP Office<sup>™</sup> Platform Guidelines: Capacity</u>.

### Important:

• All additional servers in the network must be configured to the same licensing mode as the primary server, that is **Server Edition**, **Server Edition** - **Select** or **Server Edition** - **Subscription**.

#### **Related links**

Purpose on page 10

# **Small Community Network Support**

When used to support a network of IP500 V2 systems, the IP Office Application server is subject to the following

### one-X Portal for IP Office

A Small Community Network only supports a single Avaya one-X Portal server. The application can support up to 500 simultaneous Avaya one-X Portal users.

#### **Voicemail Pro**

In an Small Community Network, one Voicemail Pro server stores all mailboxes and their related messages, greeting and announcements. Additional Voicemail Pro servers installed in the network perform other specific roles. For full details, refer to the Voicemail Pro manual (see <u>Administering</u> IP Office Voicemail Pro).

| Setting                         | Description                                                                                                    |
|---------------------------------|----------------------------------------------------------------------------------------------------|
| Centralized Voicemail<br>Server | In the network, one Voicemail Pro server acts as the centralized voicemail server<br>for all IP Office systems. This server stores all mailboxes and their related<br>messages, greeting and announcements. This is mandatory regardless of the<br>presence of any additional options below. |
|                                 | The IP Office associated with the centralized server holds the licenses for voicemail server support. The other servers in the network do not require any voicemail licenses in order to use this server as their voicemail server.                                                          |
| Fallback IP Office              | Without needing to install another Voicemail Pro server, you can configure the IP Office hosting the centralized voicemail server such that, if for any reason it is stopped or disabled, the centralized voicemail server accepts control from another IP Office in the network.            |

Table continues...

| Setting                          | Description                                                                                                    |  |  |
|----------------------------------|----------------------------------------------------------------------------------------------------|--|--|
| Distributed Voicemail<br>Servers | You can install additional Voicemail Pro servers and associated these with other<br>IP Office systems to provide call services for those systems. For example to<br>record messages, play announcements. However, any messages they record<br>are automatically transferred to and stored on the centralized server. The IP<br>Office associated with the distributed server requires the appropriate licenses for<br>voicemail server support. |  |  |
| Backup Voicemail<br>Server       | You can specify an additional voicemail server as the backup server for the centralized server. If for any reason the voicemail application on the centralized server is stopped or disabled, the centralized IP Office will switch to using the backup voicemail server for its voicemail functions.                                                                                                    |  |  |
|                                  | <ul> <li>During normal operation the centralized and backup voicemail servers<br/>automatically exchange information about mailboxes and voicemail service<br/>configuration.</li> </ul>                                                                                                    |  |  |
|                                  | <ul> <li>The backup voicemail server uses the licenses provided by the centralized IP<br/>Office. A distributed server cannot also be used as a backup server and vice<br/>versa.</li> </ul>                                                                                                    |  |  |

Purpose on page 10

# **Additional Documentation**

For a list of IP Office manuals and user guides, refer to <u>Avaya IP Office<sup>™</sup> Platform Manuals and</u> <u>User Guides</u>.

The following additional documentation are useful references for planning the server installation:

- Avaya IP Office<sup>™</sup> Platform Guidelines: Capacity
- IP Office Resilience Overview
- Deploying Avaya IP Office Servers as Virtual Machines
- Administering Avaya IP Office<sup>™</sup> Platform with Manager
- Administering Avaya IP Office<sup>™</sup> Platform with Web Manager
- Administering Avaya IP Office<sup>™</sup> Platform Media Manager
- <u>Administering IP Office Voicemail Pro</u>
- IP Office SIP Telephone Installation Notes
- <u>Avaya IP Office<sup>™</sup> Platform H.323 Telephone Installation</u>

#### **Related links**

Purpose on page 10

# **Chapter 2: Subscriptions**

Subscriptions are monthly paid entitlements. They can be divided into two main groups;

- · per-user per-month user subscriptions
- · per-month application subscriptions for selected applications.

In practice, subscriptions are purchased for a specific duration. For example; 6-months, 1-year, 3-years.

During operation:

- If connection to the subscription server is lost, the IP Office system continues running with the existing subscription entitlements it has already received for 30-days.
- If when connected, any subscription expires, the feature or features associated with the expired subscriptions cease operation immediately.
  - The person responsible for ordering subscriptions must ensure that they are aware of subscription expiry dates. They must renew subscriptions in a timely manner, including time for renewal orders to be processed.

#### **Related links**

Ordering Subscriptions on page 17 Trial Mode on page 18 User Subscriptions on page 18 Application Subscriptions on page 19 Customer Operations Manager (COM) on page 20 Subscription Connection Operation on page 21 Subscription Network Requirements on page 22 Subscription Mode Ports on page 23 Migrating Existing IP Office Systems to Subscription Mode on page 24

## **Ordering Subscriptions**

Subscription for an IP Office subscription mode system are ordered from the Avaya Channel Marketplace. The subscriptions are ordered against the PLDS ID of the IP Office system.

After ordering the subscriptions, details of the customer number and address of the subscription server are supplied in an email. Those details are required during the initial system configuration.

• The person responsible for ordering subscriptions must ensure that they are aware of subscription expiry dates. They must renew subscriptions in a timely manner, including time for renewal orders to be processed.

#### **Related links**

Subscriptions on page 17

## **Trial Mode**

When ordering an IP Office subscription system through the Avaya Channel Marketplace, trial mode can be selected. Trial mode enables the IP Office to operate for up to 30-days using free subscriptions.

- The trial mode IP Office system indicates that it is in 30-day subscription error mode in applications such as the System Status Application and through system alarms.
- Before the 30-day trial period ends, the subscriber can return to Avaya Channel Marketplace and request a conversion to paid-subscriptions mode.

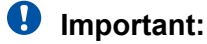

- To avoid any interruptions to customer telephony services, you must request the change to paid-subscriptions before the end of the 30-day trial period. That request must include allowance for sufficient working time to implement the request.

#### **Related links**

Subscriptions on page 17

### **User Subscriptions**

Each user on the system requires a subscription. All subscribed users are then able to use an the system's telephone extension (analog, digital or IP) and voicemail features. The following user subscriptions can be ordered: **Telephony User**, **Telephony Plus User** and **Unified Communications User**. The subscriptions are applied to individual users through their **User Profile** setting.

| Feature               | Subscription Mode |                     |                                |
|-----------------------|-------------------|---------------------|--------------------------------|
|                       | Telephony User    | Telephony Plus User | Unified<br>Communications User |
| one-X Portal Services | _                 | _                   | J                              |

Table continues...

| Feature                | Subscription Mode |                     |                                |
|------------------------|-------------------|---------------------|--------------------------------|
|                        | Telephony User    | Telephony Plus User | Unified<br>Communications User |
| Telecommuter options   | -                 | -                   | V                              |
| UMS Web Services       | -                 | -                   | J                              |
| TTS for Email Reading  | -                 | -                   | V                              |
| Remote Worker          | J                 | J                   | J                              |
| Avaya Workplace Client | -                 | <b>J</b> [1]        | V                              |
| WebRTC                 | -                 | _                   | J                              |
| Mobility Features      | -                 | -                   | V                              |

- By default, users on a new or defaulted system are configured a **Telephony User** users.
- Users without a subscription are shown as **Non-licensed User** and cannot use any system features.
- If there are insufficient subscriptions for the number of users configured to a particular profile, some of those users will not receive any services. On suitable Avaya phones, they display as logged out and an attempt to log in displays a no license available warning.
- 1. Only supports Avaya Workplace Client basic mode (telephony and local contacts only).

Subscriptions on page 17

# **Application Subscriptions**

The following application subscriptions can be ordered for a IP Office subscription system:

| Subscription                   | Description                                                                                                    |
|--------------------------------|----------------------------------------------------------------------------------------------------|
| Receptionist<br>Console        | This subscription is used to enable the IP Office SoftConsole application to answer and redirect calls. The number of subscriptions allows the matching number of users to be configured as IP Office SoftConsole users. Those users still require a user subscriptions for their telephone connection (IP Office SoftConsole is not a softphone). |
| Avaya Call<br>Reporter         | This subscription enables support for the Avaya Call Reporter application, hosted on a separate server.                                                                                                    |
| Avaya Contact<br>Center Select | This subscription enables support the Avaya Contact Center Select (ACCS) service hosted on a separate server.                                                                                                    |

Table continues...

| Subscription    | Description                                                                                                    |
|-----------------|----------------------------------------------------------------------------------------------------|
| Media Manager   | This subscription enables support for Media Manager. This can either be locally hosted<br>on an IP Office Application Server or provided centrally by the same cloud-based servers<br>providing the system's subscriptions. In either case: |
|                 | <ul> <li>A local Voicemail Pro service running on an IP Office Application Server is used to do<br/>the actual recording.</li> </ul>                                                                                                    |
|                 | The recordings are then collected by the Media Manager service for archiving.                                                                                                    |
|                 | <ul> <li>This option is not supported if using voicemail provided by a Unified Communications<br/>Module.</li> </ul>                                                                                                    |
| Third-Party CTI | This subscription enables support for CTI connections by third-party applications. This includes DevLink, DevLink3, Third-party TAPI and TAPI WAV.                                                                                          |

Subscriptions on page 17

# **Customer Operations Manager (COM)**

IP Office subscription services are a set of cloud-based services provided by Avaya to support IP Office subscription systems. A separate set of these services is provided for each geographic region to support Avaya business partners and their customer systems in that region.

The key service is Customer Operations Manager (COM). COM provides:

- Subscriptions to the IP Office systems.
- Displays the status of the IP Office systems and information about current alarms, type of system, software level.
- Each business partner has an account that allows them to access COM but only see their own customer's systems. They can create additional COM user accounts and control which of their customer systems those accounts can see.
- Avaya have access to COM for their support staff in order to manage the COM services and to assists business partners when required.
- COM can provide the files used to customize various features such as phone background and screen saver images. This can be configure to provide common files to all the business partner's systems or individual files to individual end-customer systems.
- COM can act as the file server for firmware files used by Vantage phones and Avaya Workplace Client.
- For full documentation of COM, refer to the <u>Using Customer Operations Manager for IP</u> <u>Office Subscription Systems</u> manual.

#### **Additional Support Features**

A number of additional support services can be enabled through settings in the IP Office system configuration.

| Feature                   | Description                                                                                                    |
|---------------------------|----------------------------------------------------------------------------------------------------|
| Remote Backup/<br>Restore | Subscription systems can automatically upload daily backups to the cloud. In addition, COM operators can perform both manual backups and restores operation                                                                              |
| Remote Upgrade            | Avaya provide COM with updated IP Office software images. COM operators can use these to perform immediate or scheduled system upgrades.                                                                                                 |
| Log File Collection       | Subscriptions systems can automatically upload all available log files to the cloud each day.                                                                                                    |
| Centralized<br>Management | Administrator connections for IP Office Web Manager, SysMonitor and System Status<br>Application can be routed through COM to the customer's IP Office systems. The<br>connects use the TLS tunnel used for the subscriptions.           |
| Remote Access             | Connections for HTTPS and SSH/SFTP connection can also be routed through COM to the customer IP Office systems. The connects use the TLS tunnel used for subscription.                                                                   |
| Co-located Servers        | When remote access is enabled, access to other servers and services on the same network as the customer IP Office system can be enabled. That includes access to non-IP Office servers and services subject to their own authentication. |

Subscriptions on page 17

# **Subscription Connection Operation**

The connection between the IP Office and COM operates are follows:

### **Outgoing Connection**

For the connection from the IP Office to COM:

- The destination is a single static IP address resolved by DNS of the subscription server address entered during the system's initial configuration.
- The IP Office alternates between TCP ports 443 and 8443 until successful.
- The link uses the HTTP 'WebSocket' protocol and TLS 1.2 with mutual authentication.
- The link carries a regular heartbeat, subscription information and basic details of the IP Office system (type of servers and software version).
- All other traffic on the link is controlled by the IP Office system settings; there are no access controls elsewhere.
- If the link is interrupted, the IP Office system goes into a 30-day error mode with daily alarms.
  - If connection to the subscription server is lost, the IP Office system continues running with the existing subscription entitlements it has received for 30-days.
    - During the error mode period, all operations and features are unaffected. The system outputs daily alarms in the system logs.
    - Successful reconnection clears the alarms and error mode.
    - If the 30-day error mode period expires, all subscription features and telephony are deactivated.

- If when connected, any subscriptions expire, the feature or features associated with the expired subscriptions cease operation immediately.
- • The person responsible for ordering subscriptions must ensure that they are aware of subscription expiry dates. They must renew subscriptions in a timely manner, including time for renewal orders to be processed.

#### **Incoming Connection**

All incoming traffic from COM is routed to the IP Office through the existing subscription connection established above. It should not require any additional configuration on the customer network if the system has successfully obtained it subscriptions.

#### **Related links**

Subscriptions on page 17

# **Subscription Network Requirements**

In order to obtain its subscriptions and to be remotely monitored and managed through COM , the IP Office systems requires the following:

| Feature              | Description                                                                                                    |                                                                                                    |
|----------------------|----------------------------------------------------------------------------------------------------|----------------------------------------------------------------------------------------------------|
| Subscription details | Details of the customer ID and subscription server address are provided by email. Those details are entered during the system's initial configuration.                                                                    |                                                                                                    |
|                      | • For an IP500 V2 SC                                                                                                    | N, each IP500 V2 requires a License Server Link.                                                                         |
|                      | For a Server Edition                                                                                                    | deployment, only the Primary server has a License Server Link.                                                           |
| Internet access      | The system needs to be able to access the external internet. This is normally achieved during initial configuration of the system by entering the default gateway address of the outgoing router on the customer network. |                                                                                                    |
|                      | That value is used to configure an default IP route in the system configuration with t following settings:                                                                                                    |                                                                                                    |
|                      | IP Route Setting                                                                                                    | Value                                                                                                    |
|                      | IP Address                                                                                                    | 0.0.0.0                                                                                                    |
|                      | IP Mask                                                                                                    | 0.0.0.0                                                                                                    |
|                      | Gateway IP<br>Address                                                                                                    | The address of the external network router on the customer network                                                       |
|                      | Destination                                                                                                    | The IP Office LAN interface (LAN1 or LAN2) which is connected to the customer network.                                   |
|                      | Maximum round trip delay 200ms.                                                                                                    |                                                                                                    |
|                      | Minimum connection                                                                                                    | n bandwidth 128kbits/s.                                                                                                  |
|                      | If the customer firew<br>ensure that outgoing                                                                                                    | all or router controls the ports used for outgoing internet access, HTTPS traffic on TCP ports 8443 and 443 are allowed. |

Table continues...

| Feature                   | Description                                                                                                    |
|---------------------------|----------------------------------------------------------------------------------------------------|
| DNS Service               | The address of the customer's DNS server or service. If the customer does not have a specific DNS service, then use 8.8.8.8.                                                                                                    |
|                           | If the customer has their own DNS server:                                                                                                    |
|                           | • Ensure that it is configured to allow external access to addresses in the avaya-<br>sub.com domain. That domain is used to the COM servers that support subscription<br>systems in various geographic regions. For example: admin.ukl.avaya-sub.com. |
|                           | <ul> <li>Ensure that it is also configured to allow external access to storage.googleapis.com.<br/>This address is used for subscription features that require access to file storage.</li> </ul>                                                      |
| Time source               | Subscriptions requires an accurate time source. The recommendation is to use the Google time service at time.google.com. The system's time zone should also be set correctly.                                                                          |
| COMAdmin<br>Security User | The connection from the system to COM uses the security settings of the COMAdmin service user account in the IP Office system's security settings. This account is created by default on new and default systems.                                      |

Subscriptions on page 17

# **Subscription Mode Ports**

The following schematic shows the ports used for connections to and from the subscription service running on COM.

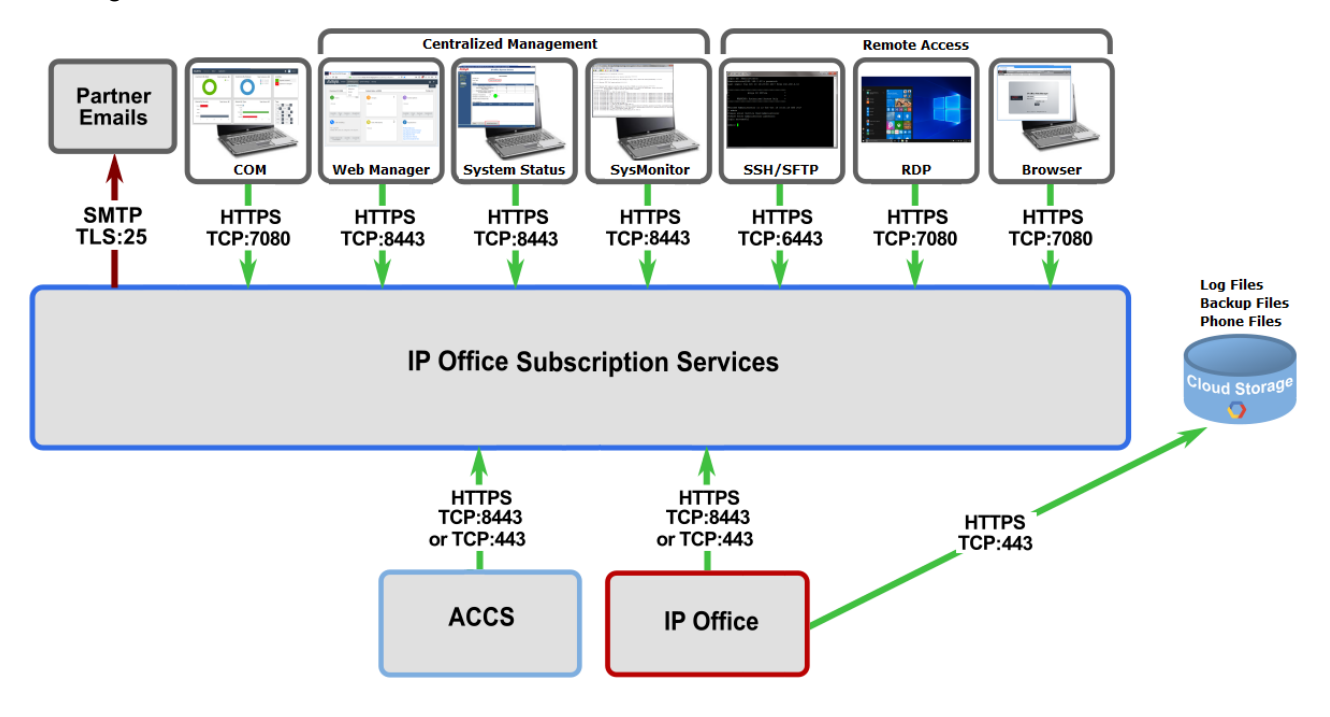

Subscriptions on page 17

## **Migrating Existing IP Office Systems to Subscription Mode**

The process for migrating an existing IP Office Essential Edition or Preferred Edition system to IP Office system is can be performed by rerunning the initial configuration menu. The assumed mapping of existing user profiles to their subscription equivalents is as follows:

| Essential/Preferred Edition Mode | Subscription Mode |
|----------------------------------|-------------------|
| Non-Licensed User                | Non-Licensed User |
| Basic User                       | Telephony User    |
| Mobile User                      |                   |
| Office Worker                    | UC User           |
| Power User                       |                   |

#### **Related links**

Subscriptions on page 17

# Part 2: Server Software Installation

# **Chapter 3: Server Software Installation**

The following stages outline installing the software for a Linux-based IP Office server.

- This is a general process for all types of IP Office server, that is primary, secondary, expansion and application server. The server's specific role is selected during the final ignition stage.
- If using a pre-built IP Office server, proceed directly to software ignition (see <u>Igniting the</u> <u>server</u> on page 33) using the default IP address settings (see <u>Default parameters</u> on page 12),

### **Network Installation**

If the server is intended to be part of a network of IP Office servers, then install the servers in the following order:

- 1. Primary server
- 2. Secondary server (if required)
- 3. Expansion servers

### **Related links**

<u>Checking the server BIOS settings</u> on page 26 <u>Adding and Configuring Additional Hard Disks</u> on page 27 <u>Downloading the Software</u> on page 28 <u>Creating a bootable USB key</u> on page 29 <u>Installing the software manually</u> on page 30 <u>Installing the software automatically</u> on page 32 <u>Igniting the server</u> on page 33

# **Checking the server BIOS settings**

The IP Office installation software is a 64-bit images that requires UEFI boot support, with secure boot disabled. You must check those values and settings in the server BIOS before installing the IP Office software.

- 1. Access the server BIOS settings following the instructions for the Avaya Solutions Platform being used. For example, on a Dell R260 or R660 based server:
  - a. Power on the server and press F2.

- b. Select System Setup > System BIOS.
- 2. Select the SATA Settings menu:
  - a. Check that the Embedded SATA setting is set to ACHI Mode.
  - b. Check that Write Cache is Enabled.
  - c. Press **Esc** to exit the menu.
- 3. Select the Boot Settings menu:
  - a. Check that Boot Mode is set to UEFI.
  - b. Select **UEFI Boot Settings** and check the order of boot devices is as required.
  - c. Press **Esc** to exit the menu.
- 4. Select the **System Security** menu:
  - a. Check that the Secure Boot is disabled.
  - b. Press **Esc** to exit the menu.
- 5. Press **Esc** to exit the BIOS menus and when prompted, save the new option.

Server Software Installation on page 26

## Adding and Configuring Additional Hard Disks

The server running Media Manager must include an additional hard disk or disks. That additional hard disk is used to store the call recordings collected by Media Manager and must be separate from the disk used by the other IP Office services including Voicemail Pro.

- This applies on the primary server for IP Office Server Edition/Select systems or when using an IP Office Application server to support an IP500 V2.
- If the additional disk is added after initial server configuration, see the <u>Administering Avaya IP</u> <u>Office<sup>™</sup> Platform Media Manager</u> manual for details of initializing the disk.

For R11.1 FP2 and higher, a separate hard disk in not required for Media Manager in the following scenarios:

- For local Media Manager, the application can be configured to use the customer's own cloud storage as it primary store for call recordings. See the <u>Administering Avaya IP Office<sup>™</sup></u> <u>Platform Media Manager</u> manual.
- Subscription mode systems can use a centralized Media Manager service. That uses cloud storage provided by the Avaya COM service providing the system subscriptions.

If using an additional hard disk for local Media Manager:

- It is strongly recommended that a pair of additional hard-disks are used, configured in the server BIOS to act as a RAID1 pair.
- These additional drives should be added and configured before installation of the IP Office software. Details of the additional drive are set as part of the IP Office server ignition.

• The exact process of adding and/or configuring the additional drive for Media Manager use depends on the server being used. Refer to the documentation for the particular server platform.

#### **Related links**

Server Software Installation on page 26

## **Downloading the Software**

Avaya makes IP Office software for each IP Office release available from the Avaya support website (<u>https://support.avaya.com</u>) :

| Description                                                                                                    |
|----------------------------------------------------------------------------------------------------|
| This ISO file is used for the installation of physical Linux-based IP Office servers. It is also used for upgrading existing servers.                                                                                                    |
| • Ensure that you download the ISO file prefixed with <code>abe</code> and the required version of IP Office.                                                                                                    |
| For Release 12.1 and higher, you must use the Rufus to create IP Office USB keys.<br>You can download Rufus from <u>https://rufus.ie</u> .                                                                                                    |
| No TTS languages are installed by default. This set of 3 ISO files contain the files from which the TTS services for different languages can be installed if required.                                                                                                    |
| This ZIP file contains the installation package for a number of applications required<br>for the installation and maintenance of IP Office systems; IP Office Manager,<br>SysMonitor and System Status Application.<br>Avaya expects anyone installing an IP Office server to be familiar with the use of<br>these applications |
|                                                                                                    |

#### To download Avaya software

- 1. Browse to https://support.avaya.com and log in.
- 2. Select Support by Product and click Downloads.
- 3. Enter IP Office in the Enter Product Name box and select the matching option from the displayed list.
- 4. Use the Choose Release drop-down to select the required IP Office release.
- 5. The page lists the different sets of downloadable software for that release. Download the software packages listed above.
- 6. The page displayed in a new tab or windows details the software available and provides links for downloading the files.
- 7. Also download the documents listed under the **RELATED DOCUMENTS** heading if shown.

#### **Related links**

Server Software Installation on page 26

# Creating a bootable USB key

You can install and upgrade IP Office Server Edition using a USB key.

### **Related links**

<u>Server Software Installation</u> on page 26 <u>Downloading the USB software</u> on page 29 <u>Creating a USB Drive using Rufus</u> on page 29

### Downloading the USB software

Creating a USB drive for software installation or upgrade requires the following software from the Avaya support site. See <u>Downloading the Software</u> on page 28.

| Software  | Description                                                                                                    |
|-----------|----------------------------------------------------------------------------------------------------|
| ISO image | This ISO file is used for the installation of physical Linux-based IP Office servers. It is also used for upgrading existing servers.             |
|           | • Ensure that you download the ISO file prefixed with abe and the required version of IP Office.                                                  |
| Rufus     | For Release 12.1 and higher, you <i>must</i> use the Rufus to create IP Office USB keys.<br>You can download Rufus from <u>https://rufus.ie</u> . |

### **Related links**

Creating a bootable USB key on page 29

### Creating a USB Drive using Rufus

### About this task

This process uses Rufus to create a USB key for IP Office software installation or upgrading.

### Before you begin

• You need a USB drive with at least 8GB storage space.

### Procedure

- 1. Insert the USB memory key into t PC.
- 2. Start Rufus.
- 3. Use the **Device** field to select the USB memory key.
- 4. Next to the **Boot selection** field, click **SELECT** and select the ISO file. Ensure that you select the correct iso file. For PC servers, the file name is prefixed with abe followed by the software version.
- 5. Select the following other options:
  - a. Volume label Change this to AVAYA with no quotation marks.
  - b. File System Leave this as Large FAT32.

- 6. Click Start.
- 7. Select Write in ISO Image mode and click OK.
- 8. If Rufus displays a message about downloading ldlinux.sys and ldlinux.bss files, select Yes.
- 9. When Rufus displays a warning about the process erasing all existing data, click **OK**.
- 10. The progress of the unpacking of the ISO file onto the USB memory key is displayed. Allow this process to continue without any interruption. It takes approximately 4 to 10 minutes depending on the size of the USB memory key.
- 11. When Rufus has completed the process and shows READY, click CLOSE.
- 12. Open the USB memory key in file manager.
- 13. Open the USB folder.
  - For an installation key:
    - Copy and paste the avaya\_autoinstall.conf and syslinux.cfg files to the root folder of the USB memory key.
  - For an upgrade key:
    - Copy and paste the avaya\_autoupgrade.conf and syslinux.cfg files to the root folder of the USB memory key.
    - ! WARNING

Do not copy any other files. Copying any other files will cause the USB to run a new install, erasing all existing files on the server.

14. The USB memory key is now ready for use.

#### **Related links**

Creating a bootable USB key on page 29

## Installing the software manually

This process covers installing the server software from a bootable USB key configured to **Server Edition – Attended Mode**.

### A Warning:

• This process will erase all existing software and data on the server.

### Before you begin

• Create the bootable installation media: See Creating a bootable USB key on page 29.

### Procedure

1. Attach a monitor and keyboard to the server.

- 2. Insert the bootable USB key into the server.
- 3. Start the server.
- On a Dell R260 or R660 based server, access the One Time Boot Menu by pressing F12 when you see the Dell logo. In the menu:
  - a. Use the cursor keys to select the USB memory key.
  - b. Press Enter to start a boot from the USB memory key.
- 5. A series of text messages are displayed and then a "Welcome to Avaya R12" menu.
- 6. Select the language you want used for the installation menus and click **Continue**.
- 7. Read the EULA (end-user license agreement). If you accept it, click Continue.
- 8. Read the **Release notes** and click **Continue**.
- 9. The Installation Summary menu is displayed.
- 10. Click Keyboard:
  - a. Check that the correct keyboard type is shown at the top of the list. If necessary, use the +/– icons to add/remove keyboard layouts and the ^/v icons to shuffle the order of listed keyboard layouts.
  - b. Click Done.

#### 11. Click Installation Destination:

- a. Check that the servers primary hard disk is selected.
- b. Click Done.

#### 12. Click Root Password:

- a. Enter and confirm a temporary password for the root account. This does not need to be a strong password as the IP Office will force you to change it again during a later stage of the installation. However, note the temporary password as you will need it to start the server ignition process.
- b. When completed, press **Done**.

#### 13. Click Network & Host Name:

- a. In the Host name field, enter the host name for the server. Click Apply.
- b. Select the Ethernet (eth0) port.
- c. Ensure that the port is enabled.
- d. Click Configure.
- e. Set the IP address details to match the values the server must use on the customer network.
  - Avaya does not support setting IPv6 addresses before IP Office server ignition. For IP Office administration, you must set and use an IPv4 address. If you require an IPv6 address for the IP Office, you can set the address during or after IP Office server ignition.

- f. If separate, enter the networks **DNS server**.
- g. Click Save.
- h. Repeat the process for the Ethernet (eth1) port is present.
- i. Click Done.
- 14. Click Begin Installation.
- 15. The next stage takes approximately 30 minutes as the software is installed.
- 16. When the Complete! message is shown, remove the USB memory key used for the installation.
- 17. Click Reboot System.
- 18. The reboot is completed when the server displays address details and an **Command:** prompt.

#### Next steps

• You can now ignite the server. See <u>Igniting the server</u> on page 33.

#### **Related links**

Server Software Installation on page 26

# Installing the software automatically

You can use a USB key to install the IP Office software automatically with a set of default settings, see <u>Default parameters</u>. on page 12. You can still observe the process of installation using a monitor attached to the server.

### **Marning**:

• This process will erase all existing software and data on the server.

#### Before you begin

- Create a USB key set to auto-install the IP Office software. See <u>Creating a USB Drive using</u> <u>Rufus</u> on page 29.
- Directly connect a laptop to the server's first network port. You must configured the PC with an IP address such as 192.168.42.203/255.255.0. This allows configuration and ignition of the server before you connect it to the customer network.

#### Procedure

- 1. Attach a monitor and keyboard to the server.
- 2. Connect the laptop and check that the server is not currently connected to the network.
- 3. Insert the USB key into the server.
- 4. Start the server.

- 5. On a Dell R260 or R660 based server, access the **One Time Boot Menu** by pressing **F12** when you see the Dell logo. In the menu:
  - a. Use the cursor keys to select the USB memory key.
  - b. Press Enter to start a boot from the USB memory key.
- 6. Observer the installation as it progresses.
- 7. Remove the bootable media used and select **Continue**.
- 8. Following the reboot, a series of text messages are shown as the various services are checked and started.
- 9. Eventually a screen with the message IP Office Server Edition is displayed, along with the server's IP address.
- 10. You can now ignite the server for its intended IP Office role. See <u>Igniting the server</u> on page 33.

#### Next steps

• The server now needs to be ignited. See <u>Igniting the server</u> on page 33.

#### **Related links**

Server Software Installation on page 26

## Igniting the server

#### About this task

Each server needs to be go through a server ignition process. During this process, the server's particular role is configured and key settings are set.

- To perform ignition, you need the current IP address of the server. That is shown on the monitor connected to the server.
  - For servers supplied pre-installed by Avaya or installed using automatic USB installation, the address is 192.168.42.1/255.255.0.
- Ignition is performed by browser from another PC.
- You can only run the ignition process once. To rerun the process requires a complete software reinstall.
- If the Ignition process is not completed, for example if you click **Cancel**, the system displays the Ignition menu when you next login.

### Procedure

- 1. On a PC on the same network as the server, open a web browser.
- 2. Enter the address https://<Server\_IP\_Address>:7070.

- 3. Because the browser does not have a copy of the server's root certificate, it displays a warning regarding an unsafe connection.
  - You can ignored this at this stage. Proceed with connecting your browser.
  - Following ignition, you can download the server certificate and add it to the certificate repository used by the browser.
- 4. Note the **WebLM ID** and **PLDS ID** values displayed on the logging menu. These are required for licensing or subscription of the server.
- 5. Login to the server. The password depends on how the software was installed:
  - a. In the User Name field, enter root.
  - b. In the **Password** field, enter one of the following:
    - If you installed the software manually, use the password you specified during that process.
    - If the software was installed automatically, use the password Administrator.
  - c. Click Login.
- 6. The server displays the Accept License menu. Click I Agree and click Next.
- 7. The server displays the **Server Type** menu. Select the particular IP Office role the server will perform:

| Server Type                   | Description                                                                                                    |
|-------------------------------|----------------------------------------------------------------------------------------------------|
| Primary (Server Edition)      | If setting up an IP Office network, this is the first type of server that must be added to the network.                                                                                                    |
| Secondary (Server<br>Edition) | This type of server supports the same services as the primary and can temporarily take overs its role in some situations (known as "resilience").                                                                                                    |
| Expansion (Server<br>Edition) | This type of server can be used to support additional IP telephony services in a primary server's network.                                                                                                    |
| Application Server            | This type of server can be used in a number of ways:                                                                                                    |
|                               | <ul> <li>Within a primary server network, it can be used to host the Avaya one-X Portal<br/>application service (removing it from the primary). This can be used when the<br/>primary is hosted on a lower specification server.</li> </ul>                                              |
|                               | <ul> <li>For an IP500 V2 system with a Unified Communications Module installed, it<br/>can be used to replace the modules Avaya one-X Portal service. This option<br/>increases the number of voicemail ports and users supportable by the Unified<br/>Communications Module.</li> </ul> |
|                               | <ul> <li>An application server can also be ignited with no user services and then used as<br/>a backup server for other servers.</li> </ul>                                                                                                    |

- 8. Select the required server role and click **Next**. The following menus vary depending on the selected role.
- 9. The server displays the **New Hardware** menu. This contains details if any additional hard drive installed in the server. This is required for a primary or application server supporting

the Media Manager application. If the server has an additional drive, check the following steps. Otherwise click **Next**:

- a. For a new server, select **Format Hard Drive**. Only select this if you are sure that all data on the hard drive should be erased. For example, do not select it if reigniting the server as part the process to recover a failed server.
- b. Select Mount Hardware.
- c. Leave all the other settings at their defaults unless you have a specific reason to be otherwise. Note the **Mount Point** path settings. You need this as part of the Media Manager application configuration.
- d. Click Next.
- 10. The server displays the **Configure Network** menu:
  - a. Ensure that the **Hostname** is unique within the network domain. It can be a string of characters 63 characters in length. The characters can be upper-case or lower-case letters A through Z, digits 0 through 9, the minus sign (-), and the period (.).
  - b. Check that the settings match those required for the customer network.
  - c. Click Next.
- 11. The server displays the **Time & Companding** menu:
  - Important:
    - An accurate time source and settings are vital to many functions, including subscriptions and any services that use certificates.
    - a. Select **Use NTP Client** and set the **Timezone**.
    - b. On server's that support telephony operation, select the **Companding** mode.
      - **µ-law** is typically used for North America and Japan.
      - A-law is used for Europe and other parts of the world.
    - c. Click Next.
- 12. The server displays the **Change Password** menu. Set the passwords as required. If igniting a server for addition to a network of servers, set passwords that match those used on the network's primary server.

| Option                                    | Description                                                                                                    |
|-------------------------------------------|----------------------------------------------------------------------------------------------------|
| <pre>'root' and 'security' password</pre> | This sets the initial password of both the Linux $root$ user account and the IP Office security administrator. |
|                                           | After ignition, the passwords for these accounts can be changed separately.                                    |
| 'Administrator'<br>password               | This sets the initial password of both the Linux and IP Office Administrator user accounts.                    |
|                                           | After ignition, the passwords for these accounts can be changed separately.                                    |
| 'System' password                         | This sets the system password of the IP Office system.                                                         |

Set the passwords as required and click Next.

- 13. On an IP Office Application server, the server displays a **Configure Services** menu:
  - a. Select the services that the application server should provide. The voicemail service is only supported when using the application server to support an IP500 V2 system.
  - b. Click Next.
- 14. On a primary or application server, the server displays the **Security** menu:
  - a. Select whether to upload a certificate for the server or to let the server generate a self-signed certificate.
  - b. Select whether you want the server to support the Avaya EASG server. Enabling EASG is a requirement for systems included in an Avaya IPOSS support contract.
  - c. Click Next.
- 15. The server displays the **Review Settings** menu:
  - a. Check that the settings are correct. Use the **Back** control if necessary to change or correct any of the settings.,
  - b. Use the certificate links to download copies of the server's certificate file.
  - c. When satisfied with the settings, click **Apply**.

#### Next steps

You can now proceed to the initial configuration of the server. The process depends on the selected server role:

- Primary Server: See Primary Server Installation and Initial Configuration on page 38.
- Secondary Server: See Secondary Server Installation and Initial Configuration on page 68.
- Expansion Server: See Expansion Server (Linux) Installation and Initial Configuration on page 76.
- Application Server: See Application Server Installation on page 92.

#### **Related links**

Server Software Installation on page 26
# **Part 3: Primary Server Installation**

## Chapter 4: Primary Server Installation and Initial Configuration

Once the server software has been installed (see <u>Server Software Installation</u> on page 26) and the server ignited as a primary server, it can be configured using the processes in this section.

This section only covers the minimal configuration to have the server licensed and operation. Full configuration to match the customer requirements is covered in the documentation for the IP Office Manager and Web Manager applications.

You can perform the initial configuration using either IP Office Manager or Web Manager.

#### **Related links**

Primary server initial configuration using Web Manager on page 38 Primary server initial configuration using IP Office Manager on page 40

## Primary server initial configuration using Web Manager

This process uses IP Office Web Manager to perform the initial configuration of the primary server.

#### Before you begin

• Ignite the server as a primary server. See <u>Igniting the server</u> on page 33.

#### Procedure

- 1. On a PC on the same network as the server, start a web browser. Enter https:// <Server\_IP\_Address>:7070.
- 2. Enter Administrator and the password set for that user during the server ignition process.
- 3. In the Agreement menu, select Accept and click OK.
- 4. If the server displays a background synchronization warning, click **Yes**.
- 5. The server displays the dashboard. If not, select **Solution > Server Menu > Dashboard**.
- 6. Click on the System widget.
- 7. In the System Mode, select one of the following:

| System Mode                      | Description                                                                                                    |
|----------------------------------|----------------------------------------------------------------------------------------------------|
| Server Edition                   | Select this option for a primary server that will use a PLDS file for licensing.                                                                                                    |
| Server Edition -<br>Select       | Select this option for a primary server that will use a PLDS file for licensing that includes Select licenses. Note that if in a network, all servers in the network requires a Select license. |
| Server Edition -<br>Subscription | Select this option for a primary server that will use subscriptions for licensing.                                                                                                    |

- 8. Set a unique **System Name** for the system. This will appear in other administration menus and helps identify the particular server.
- 9. If applicable, enter the Services Device ID issued for support of the server.
- 10. Set the **Locale** to match the customer location. Set this accurately as it affects a number of default telephony settings that the system will then use.
- 11. Set and confirm the **Default Extension Password**. This is used to set the extension password required to register IP extension unless a separate specific password is configured in the extension's own settings.
- 12. For a **Server Edition Subscription** system, a section for entry of the **Subscription System Details** is displayed. Enter the details supplied in the email provided after the primary server's PLDS ID was registered for subscription:

| Setting                   | Description                                                                                                    |
|---------------------------|----------------------------------------------------------------------------------------------------|
| System ID                 | This field is not changeable. However, check that it matches the details shown in the system's subscription email. |
| Customer ID               | Enter the customer ID provided in the system's subscription email.                                                 |
| License Server<br>Address | Enter the address provided in the system's subscription email.                                                     |

- 13. Using the **Public LAN Interface** control:
  - a. Select LAN1 and check that the IP Address and IP Mask match the network settings that the server should use for its eth0 port.
  - b. Select which **DHCP Mode** the server should support on the LAN.

| Option   | Description                                                                                                    |
|----------|----------------------------------------------------------------------------------------------------|
| Server   | The server will act as a DHCP server for the network on that interface. For its own address it will use the IP Address details entered in this menu. |
| Client   | The server will obtain its IP address settings automatically from a DHCP server elsewhere on the network.                                            |
| Dial In  | This DHCP mode is not supported on Linux-based IP Office servers.                                                                                    |
| Disabled | The server will use the fixed IP address details entered in this menu.                                                                               |

c. Select LAN2 and check that the IP Address and IP Mask settings match the network settings that the server should use for its eth1 port.

- d. Set the Gateway address for the customer network.
- 14. Having set and checked the IP address and DHCP details, select which port, LAN1 or LAN2, will be used for outgoing connections from the customer network for general internet access. This choice adds a default IP route from that LAN to the specified Gateway address.
- 15. Enter the IP address of the Server Edition Primary.
- 16. For **Server Edition Secondary**, enter the IP address of the planned secondary server. If there is no plan to add a secondary server, enter a dummy address.
- 17. If the customer network has a specific **DNS Server**, enter its address.
- 18. Enter an **Web Socket Password** password. This password is used for the links to other IP Office servers in the network.
- 19. Check the settings are all as required and match the customer network requirements.
- 20. Click Apply.
- 21. Work through the other widgets on the dashboard and configure the system as required, see <u>The Setup Wizard/Initial Configuration</u> on page 43.
- 22. Click Save to IP Office shown at the top of the browser window.
- 23. The **Save IP Office Configuration** menu is preset to save the new settings and restart the server. Select the server and click **OK**.

#### Next steps

Having completed the primary server's initial configuration:

- For non-subscription mode systems, proceed to adding the PLDS license file. See <u>Adding the</u> <u>PLDS License File</u> on page 64.
- For subscription mode systems, check the subscriptions have been received and enable the **COMAdmin** service user account. See <u>Subscription and COM Support Setup</u> on page 60.

#### **Related links**

Primary Server Installation and Initial Configuration on page 38

# Primary server initial configuration using IP Office Manager

This process uses IP Office Manager to perform the initial configuration of a primary server.

#### Before you begin

• Ignite the server as a primary server. See <u>Igniting the server</u> on page 33.

#### Procedure

- 1. Start Manager. See Starting IP Office Manager on page 147.
  - a. Click File > Open Configuration.
  - b. From the Select IP Office menu, select the primary server and click OK.
  - c. Enter Administrator and the password configured for that user account during the primary server's ignition. Click **OK**.
- 2. Manager is reloaded and the initial configuration utility (ICU) menu for a new server is displayed.
- 3. In the **System Mode**, select one of the following:

| System Mode                      | Description                                                                                                    |
|----------------------------------|----------------------------------------------------------------------------------------------------|
| Server Edition                   | Select this option for a primary server that will use a PLDS file for licensing.                                                                                                    |
| Server Edition -<br>Select       | Select this option for a primary server that will use a PLDS file for licensing that includes Select licenses. Note that if in a network, all servers in the network requires a Select license. |
| Server Edition -<br>Subscription | Select this option for a primary server that will use subscriptions for licensing.                                                                                                    |

- 4. Set a unique **System Name** for the system. This will appear in other administration menus and helps identify the particular server.
- 5. Set the **Locale** to match the customer location. Set this accurately as it affects a number of default telephony settings that the system will then use.
- 6. Set and confirm the **Default Extension Password**. This is used to set the extension password required to register IP extension unless a separate specific password is configured in the extension's own settings.
- 7. For a **Server Edition Subscription** system, a section for entry of the **Subscription System Details** is displayed. Enter the details supplied in the email provided after the primary server's PLDS ID was registered for subscription:

| Setting                   | Description                                                                                                    |
|---------------------------|----------------------------------------------------------------------------------------------------|
| System ID                 | This field is not changeable. However, check that it matches the details shown in the system's subscription email. |
| Customer ID               | Enter the customer ID provided in the system's subscription email.                                                 |
| License Server<br>Address | Enter the address provided in the system's subscription email.                                                     |

- 8. Using the **Public LAN Interface** control:
  - a. Select LAN1 and check that the IP Address and IP Mask match the network settings that the server should use for its eth0 port.
  - b. Select which **DHCP Mode** the server should support on the LAN.

| Option   | Description                                                                                                    |
|----------|----------------------------------------------------------------------------------------------------|
| Server   | The server will act as a DHCP server for the network on that interface. For its own address it will use the IP Address details entered in this menu. |
| Client   | The server will obtain its IP address settings automatically from a DHCP server elsewhere on the network.                                            |
| Dial In  | This DHCP mode is not supported on Linux-based IP Office servers.                                                                                    |
| Disabled | The server will use the fixed IP address details entered in this menu.                                                                               |

- c. Select LAN2 and check that the IP Address and IP Mask settings match the network settings that the server should use for its eth1 port.
- d. Set the Gateway address for the customer network.
- 9. For **Server Edition Secondary**, enter the IP address of the planned secondary server. If there is no plan to add a secondary server, enter a dummy address.
- 10. If the customer network has a specific **DNS Server**, enter its address.
- 11. Enter an **Web Socket Password** password. This password is used for the links to other IP Office servers in the network.
- 12. Check the settings are all as required and match the customer network requirements.
- 13. Click **Save**. The server's configuration is opened in manager. At this stage it has not been saved to the system.
- 14. Click **File > Save Configuration**
- 15. Check that the Change Mode is set to Reboot and click OK.
- 16. Click **Next**. The IP Office service on the server is restarted using the new configuration.

#### Next steps

Having completed the primary server's initial configuration:

- For non-subscription mode systems, proceed to adding the PLDS license file. See <u>Adding the</u> <u>PLDS License File</u> on page 64.
- For subscription mode systems, check the subscriptions have been received and enable the **COMAdmin** service user account. See <u>Subscription and COM Support Setup</u> on page 60.

#### **Related links**

Primary Server Installation and Initial Configuration on page 38

## Chapter 5: The Setup Wizard/Initial Configuration

IP Office Web Manager displays the setup wizard when it connects to a new IP Office server for the first time (except IP Office Application Server and Unified Communications Module). The setup wizard consists of a number of panels, each of which you can use to configure a different area of the IP Office server configuration.

- Click on a panel to access its settings.
  - On a new IP Office system, you can only access the panels is sequence, starting with the **System** panel.
  - After you have configured the settings in a panel, the panel displays a summary of those settings and you can access the next panel.
  - After you have configured the settings within a panel, you can return to it at any time.
- Some of the panels alter settings that require an IP Office system reboot. Therefore, on a new server the setup wizard run in offline mode. When completed, clicking **Save to IP Office** applies the settings and restarts the IP Office.
- The System panel is also call the Initial Configuration Utility (ICU).
  - On system's that have already completed initial configuration, you can return to this menu using = > Initial Configuration (IP500 V2: Actions > Initial Configuration for IP500 V2).
- On standalone IP500 V2 systems, IP Office Web Manager displayed the panels as the system's **Solution** display and as the dashboard (**Solution** > **Server Menu** > **Dashboard**).

#### **Related links**

Setup Wizard: Panels Summary on page 44 Setup Wizard: System Panel (Initial Configuration Utility) on page 45 Setup Wizard: VoIP on page 49 Setup Wizard: Voicemail on page 53 Setup Wizard: Subscription on page 55 Setup Wizard: Licensing on page 56 Setup Wizard: Groups on page 56 Setup Wizard: Lines on page 57 Setup Wizard: Incoming Call Routes on page 57 Setup Wizard: Outgoing Call Routes on page 58

## Setup Wizard: Panels Summary

The following tables provide a brief summary of the role of each panel. It also indicates their availability which may depend on other settings or the type of IP Office server.

| Panel                | Description                                                                                                    |
|----------------------|----------------------------------------------------------------------------------------------------|
| System               | Configure general system settings such as IP Office mode, locale and IP addresses.                                                 |
| VoIP                 | Configure the system's settings for H.323 and SIP telephony.                                                                       |
| Voicemail            | Configure the system's use of voicemail to handle unanswered and missed calls.                                                     |
| Licensing            | Configure the system PLDS license settings and upload a license file. This panel is not shown on IP Office subscription systems.   |
| Subscription         | Display details of the system subscription settings and subscriptions. This panel is only shown on IP Office subscription systems. |
| Users                | Configure the system users.                                                                                                    |
| Groups               | Configure groups of users. Each group has its own extension number which allows it to be used as the destination for calls.        |
| Lines                | Configure external telephone lines.                                                                                                |
| Incoming Call Routes | Configure the destination for incoming external calls based on the lines being used<br>and the incoming telephone number.          |
| Outgoing Call Routes | Configure the settings applied to outgoing external calls by default and for particular users if required.                         |

| Panel                 | Server Edition |           | IP500 V2 |
|-----------------------|----------------|-----------|----------|
|                       | Primary        | Expansion |          |
|                       | Secondary      |           |          |
| System                | 1              | 1         | 1        |
| VoIP                  | 1              | ×         | 1        |
| Voicemail             | 1              | ×         | 1        |
| Licensing             | 1              | ×         | 1        |
| Subscription          | 1              | ×         | 1        |
| Users                 | 1              | ×         | 1        |
| Groups                | 1              | ×         | 1        |
| Trunks                | 1              | ×         | 1        |
| Incoming Call Routing | 1              | ×         | 1        |
| Outgoing Call Routing | 1              | ×         | 1        |

#### **Related links**

The Setup Wizard/Initial Configuration on page 43

## Setup Wizard: System Panel (Initial Configuration Utility)

This is the only mandatory panel in the setup wizard. This menu is also called the **Initial Configuration** utility.

On IP Office systems that have already completed initial configuration, you can return to this menu using  $\equiv$  > Initial Configuration (IP500 V2: Actions > Initial Configuration).

#### **Common Settings**

| Option                  | Description                                                                                                    |
|-------------------------|----------------------------------------------------------------------------------------------------|
| System Mode             | Sets the operating mode of the server. The options available depend on the type of server platform. For further details, refer to the appropriate IP Office deployment manual.                                                                                                    |
|                         | For Linux-based servers:                                                                                                    |
|                         | - Server Edition                                                                                                    |
|                         | - Server Edition - Select                                                                                                    |
|                         | - Server Edition - Subscription                                                                                                    |
|                         | For an IP500 V2 server:                                                                                                    |
|                         | - IP Office Standard Edition                                                                                                    |
|                         | - IP Office Subscription                                                                                                    |
|                         | - IP Office ACO ATA Gateway                                                                                                    |
|                         | - Server Edition Expansion                                                                                                    |
|                         | - Server Edition Expansion - Subscription                                                                                                    |
|                         | • For an existing IP Office being reconfigured, the choice of system modes is restricted.<br>For example, you cannot change a subscription mode system to non-subscription<br>mode. In order display the full set of options, you must default the IP Office system<br>configuration. |
| System Name             | A name to identify this system. This is typically used to identify the configuration by the location or customer's company name. Some features require the system to have a name.                                                                                                    |
|                         | • This field is case sensitive and within any network of systems must be unique.                                                                                                    |
|                         | • Do not use <, >,  , \0, :, *, ?, . or /.                                                                                                    |
| Retain<br>Configuration | This option is shown for existing servers where the initial configuration menu is being rerun.                                                                                                    |
| Data                    | <ul> <li>If cleared, the existing configuration of the IP Office system is defaulted.</li> </ul>                                                                                                    |
|                         | • If enabled, the existing configuration is retained. However, some elements of that configuration may be invalid or ignored. It is your responsibility to ensure that the final configuration is valid.                                                                              |

| Option               | Description                                                                                                    |
|----------------------|----------------------------------------------------------------------------------------------------|
| Locale               | This setting sets default telephony and language settings based on the selection. It also sets various external line settings and so must be set correctly to ensure correct operation of the system. See <u>Avaya IP Office Locale Settings</u> . For individual users, the system settings can be overridden through their own locale setting ( <b>User &gt; User &gt; Locale</b> ).            |
| Default Extension    | Default = Existing default extension password                                                                                                    |
| Password             | The field provides you with option to view and edit the existing default extension password. The default extension password is set up during IP Office installation either by the administrator or is randomly generated by the system. The system generated random password is of 10 digits. Use the Eye icon to see the existing default password. The password must be between 9 to 13 digits. |
| Hosted<br>Deployment | This option is only used on non-subscription Server Edition system. If enabled, it indicates that the system is a hosted deployment.                                                                                                    |
| Services Device ID   | This setting is shown for Server Edition servers only. The ID is displayed on the <b>Solution</b> view, <b>System Inventory</b> and on the <b>System</b> > <b>System</b> tab in the configuration.                                                                                                    |
|                      | <ul> <li>The value can be changed using the <b>Device ID</b> field on the <b>System &gt; System Events</b><br/>configuration tab.</li> </ul>                                                                                                    |

#### **Subscription System Details**

These details are only shown for subscription mode systems. They are used by the system to obtain its subscriptions. They details required are supplied when the system if registered for subscription.

| Name                   | Description                                                                               |
|------------------------|-------------------------------------------------------------------------------------------|
| System ID              | This is a fixed value against which the system's subscriptions are issued and validated.  |
|                        | • For an IP500 V2 system, this ID is based on the System SD card installed in the system. |
| Customer ID            | The customer ID specified when the system was registered for subscriptions.               |
| License Server Address | The address of the server which provides the system with its subscriptions.               |

#### LAN Configuration Settings

| Name                 | Description                                                                                                    |
|----------------------|----------------------------------------------------------------------------------------------------|
| Public LAN Interface | Select which of the server's LAN interfaces is connected to the customer network routed to the external internet. Additional IP Route details are added to the system configuration based on this choice. |
| Gateway              | The address of the default gateway on the customer network to which non-LAN traffic should be routed.                                                                                                    |
|                      | After initial configuration, a default IP route is created, using this address and the selected <b>Public LAN Interface</b> setting.                                                                      |

| Name                        | Description                                                                                                    |
|-----------------------------|----------------------------------------------------------------------------------------------------|
| DNS Server                  | The address used on the customer network for resolution of DNS queries. This is either the customer's DNS server or the DNS address provided by their internet service provider.                                                             |
| LAN1 CONFIGURATION/L        | AN2 CONFIGURATION                                                                                                    |
| Separate sets of LAN config | guration details are shown for LAN1 and LAN2.                                                                                                    |
| IP Address                  | The base IP address for the LAN. The defaults are 192.168.42.1 for LAN1 and 192.168.43.1 for LAN2.                                                                                                    |
|                             | If the server is acting as the DHCP server for the LAN, this is the starting address for the DHCP address range.                                                                                                    |
| IP Subnet Mask              | Default = 255.255.255.0. This is the IP subnet mask used with the IP address.                                                                                                    |
| DHCP Mode                   | Select whether the server performs DHCP for the LAN.                                                                                                    |
|                             | • <b>Server</b> - When this option is selected, the system will act as a DHCP Server on this LAN, allocating address to other devices on the network and to PPP Dial in users.                                                               |
|                             | <ul> <li>Devices on requesting an address are allocated addresses from the bottom of<br/>the available address range upwards.</li> </ul>                                                                                                    |
|                             | <ul> <li>Dial In users are allocated addresses from the top of the available range<br/>downwards.</li> </ul>                                                                                                    |
|                             | <ul> <li>If the control unit is acting as a DHCP server on LAN1 and LAN2, Dial in users<br/>are allocated their address from the LAN1 pool of addresses first.</li> </ul>                                                                    |
|                             | • <b>Disabled</b> - When this option is selected, the system will not use DHCP to get or issue IP addresses.                                                                                                    |
|                             | • <b>Dial In</b> - When this option is selected, the system will allocate DHCP addresses to PPP Dial In users only. On systems using DHCP pools, only addresses from a pool on the same subnet as the system's own LAN address will be used. |
|                             | • <b>Client</b> - When this option is selected, the system request its IP Address and IP Mask from another DHCP server on the LAN.                                                                                                    |
| Enable NAT                  | Default = Off.                                                                                                    |
|                             | Shown for IP500 V2 systems only. This setting controls whether NAT should be used for IP traffic from LAN1 to LAN2.                                                                                                    |

#### **Solution Settings**

These settings are shown for Linux-based systems. The options vary depending on the server's role in the network (primary, secondary or expansion).

| Name                               | Description                                                                     |
|------------------------------------|---------------------------------------------------------------------------------|
| Server Edition Primary<br>Server   | For secondary and expansion servers, specify the address of the primary server. |
| Server Edition<br>Secondary Server | For primary and expansion servers, specify the address of the secondary server. |

| Name               | Description                                                                                                    |
|--------------------|----------------------------------------------------------------------------------------------------|
| WebSocket Password | For each of the addresses set above, a bi-directional WebSocket connection is created. A matching password must be set at each end of the line.                                                                                                    |
| DNS Server         | This is the IP address of a DNS Server. If this field is left blank, the system uses its own address as the DNS server for DHCP client and forwards DNS requests to the service provider when <b>Request DNS</b> is selected in the service being used ( <b>Service</b> > <b>IP</b> ). |

#### **Time Settings**

These settings are shown for non-subscription IP500 V2 servers only. They are only shown in the IP Office Web Manager initial configuration menu.

| Name                                                                                                    | Description                                                                                                    |
|----------------------------------------------------------------------------------------------------|----------------------------------------------------------------------------------------------------|
| Time Setting<br>Configuration Source                                                                         | An accurate time source and settings are vital to many functions, including any services that use certificates. Avaya recommend that you use SNTP and a reliable source such as time.google.com.                                                                                                    |
|                                                                                                    | • None                                                                                                    |
|                                                                                                    | Set the system date and time manually using a phone with <b>System Phone Rights</b> ( <b>User</b> > <b>User</b> ).                                                                                                    |
|                                                                                                    | • SNTP                                                                                                    |
|                                                                                                    | Use a list of SNTP servers to obtain the UTC time. The IP Office tries the addresses in the list one at a time in order until there is a response. The system makes a request to the specified addresses following a reboot and every hour afterwards.                                                                                                    |
|                                                                                                    | Voicemail Pro/Manager (Obsolete)                                                                                                    |
|                                                                                                    | The Windows-based Voicemail Pro service and the IP Office Manager program<br>can act as RFC868 Time servers for the IP Office system. Use of other RFC868<br>server sources is not supported. They provide both the UTC time value and<br>the local time as set on the PC. The system makes a request to the specified<br>address following a reboot and every 8 hours afterwards. |
| The following setting is available when the <b>Time Setting Configuration Source</b> is set to <b>SNTP</b> . |                                                                                                    |
| Time Server Address                                                                                          | Default = Blank                                                                                                    |
|                                                                                                    | A list of SNTP servers the used to obtain the UTC time.                                                                                                    |
|                                                                                                    | <ul> <li>The records in the list are used one at a time until there is a response.</li> </ul>                                                                                                    |
|                                                                                                    | The system makes a request to the specified addresses following a reboot and every hour afterwards.                                                                                                    |

#### **Centralized Management**

The following settings are used for IP Office systems being deployed as branch systems in a network managed using System Manager. Refer to the <u>Deploying Avaya IP Office<sup>™</sup> Platform as</u> an Enterprise Branch with Avaya Aura<sup>®</sup> Session Manager manual.

| Name                                      | Description                                                                                        |
|-------------------------------------------|----------------------------------------------------------------------------------------------------|
| Under Centralized<br>Management           | When selected, the additional fields below are shown.                                              |
| SMGR Address                              | Enter the IP address of the System Manager server managing the branch network.                     |
| Redundant SMGR<br>Address                 | Enter the IP address of the secondary System Manager server managing the network.                  |
| SMGR Community                            | The shared community name for servers within the branch network.                                   |
| SNMP Device ID                            | The unique SNMP ID for the IP Office server within the network.                                    |
| Trap Community                            | The public name for sending SNMP trap alarms.                                                      |
| SCEP Domain<br>Certificate Name           | The domain name for SCEP (Simple Certificate Enrollment Protocol) operation in the branch network. |
| Certificate Enrollment<br>(SCEP) Password | The password for requesting certificates from the network's SCEP server.                           |

#### **Related links**

The Setup Wizard/Initial Configuration on page 43

### Setup Wizard: VoIP

You can use this panel to configure the H323 Gatekeeper and SIP Registrar support provided on each of the system's LAN interfaces.

#### LANS

| Field      | Description                                                  |
|------------|--------------------------------------------------------------|
| Select LAN | Use this control to switch between configuring LAN1 or LAN2. |

#### H.323 Gatekeeper

These settings relate to the H.323 extension support provided by the system on the currently selected LAN.

| Field                      | Description                                                                                               |
|----------------------------|----------------------------------------------------------------------------------------------------|
| H.323 Gatekeeper<br>Enable | Default = Off<br>If enabled, the system will support H.323 trunk and extension connections on the<br>LAN. |

| Field                 | Description                                                                                                    |
|-----------------------|----------------------------------------------------------------------------------------------------|
| H.323 Signaling over  | Default = Disabled. For hosted deployments, default = Preferred.                                                                                                    |
| TLS                   | When enabled, TLS is used to secure the registration and call signaling communication between IP Office and endpoints that support TLS. The H.323 phones that support TLS are 9608, 9611, 9621, and 9641 running firmware version 6.6 or higher.                                                                                                    |
|                       | When enabled, certificate information is configured in the 46xxSettings.txt file<br>on IP Office and automatically downloaded to the phone. When IP Office receives<br>a request from the phone for an identity certificate, IP Office searches its trusted<br>certificate store and finds the root CA that issued its identity certificate. IP Office<br>then provides the root CA as an auto-generated certificate file named Root-CA-<br>xxxxxxx.pem. |
|                       | For information on IP Office certificates, see <b>Security &gt; Certificates</b> .                                                                                                    |
|                       | The options are:                                                                                                    |
|                       | Disabled: TLS is not used.                                                                                                    |
|                       | • <b>Preferred</b> : Use TLS when connecting to a phone that supports TLS.                                                                                                    |
|                       | • <b>Enforced</b> : TLS must be used. If the phone does not support TLS, the connection is rejected.                                                                                                    |
|                       | When set to Enforced, the Remote Call Signaling Port setting is disabled.                                                                                                    |
|                       | If TLS security is enabled ( <b>Enforced</b> or <b>Preferred</b> ), it is recommended that you enable a matching level of media security on <b>System Settings &gt; System &gt; VoIP Security</b> .                                                                                                    |
| H.323 Remote Extn     | Default = Off                                                                                                    |
| Enable                | The system can be configured to support remote H.323 extensions in the case where NAT is used in the connection path. This could be the case where the IP Office is located behind a corporate NAT/Firewall router and/or the H.323 phone is located behind residential NAT enable router.                                                                                                    |
|                       | Currently, only 9600 Series phones are supported as H.323 remote extensions.                                                                                                    |
| Remote Call Signaling | Default = 1720                                                                                                    |
| Port                  | The call signaling port used for remote H.323 extensions.                                                                                                    |
| Auto-create Extension | Default = Off                                                                                                    |
|                       | If enabled, the system will automatically create a extension entry in its configuration<br>in respond to successful registration by an H.323 IP phone.                                                                                                    |
|                       | This setting is automatically disabled 24-hours after being enabled.                                                                                                    |
| Password              | Default = Blank                                                                                                    |
|                       | If set, sets the password for extension registration using auto-creation. If left blank, the system Default Extension Password setting is used.                                                                                                    |

| Field            | Description                                                                                                    |
|------------------|----------------------------------------------------------------------------------------------------|
| Auto-create User | Default = Off                                                                                                    |
|                  | If enabled, the automatic creation of an H.323 extension entry in the system configuration also causes the automatic creation of a matching user entry for the extension. |

#### **SIP Trunks**

| Field             | Description                                                                                                |
|-------------------|----------------------------------------------------------------------------------------------------|
| SIP Trunks Enable | Default = On.                                                                                              |
|                   | This settings enables support of SIP trunks. It also requires entry of <b>SIP Trunk Channels</b> licenses. |
|                   | Enabling <b>SIP Trunks Enable</b> allows configuration of the <b>RTP Port number Range</b> (NAT) settings. |

#### SIP Registrar

These setting relate to the support of SIP extensions on the selected LAN.

| Field                 | Description                                                                                                    |
|-----------------------|----------------------------------------------------------------------------------------------------|
| SIP Registrar Enable  | Default = Off                                                                                                    |
|                       | Used to set the system parameters for the system acting as a SIP Registrar to which SIP endpoint devices can register. Separate SIP registrars can be configured on LAN1 and LAN2. Registration of a SIP endpoint requires an available <b>IP Endpoints</b> license. SIP endpoints are also still subject to the extension capacity limits of the system. |
| Auto-create Extn/User | Default = Off.                                                                                                    |
|                       | The field to set up auto creation of extensions for SIP phones registering themselves with the SIP registrar. If selected, the system prompts you to enter and confirm the password is used for subsequent auto creation of extensions.                                                                                                    |
|                       | <ul> <li>This setting is not supported on systems configured to use WebLM server<br/>licensing.</li> </ul>                                                                                                    |
|                       | <ul> <li>For security, any auto-create settings set to On are automatically set to Off after<br/>24 hours.</li> </ul>                                                                                                    |

| Field                  | Description                                                                                                    |
|------------------------|----------------------------------------------------------------------------------------------------|
| SIP Remote Extn Enable | Default = Off.                                                                                                    |
|                        | The system can be configured to support remote SIP extensions in the case where NAT is used in the connection path. This could be the case where the IP Office is located behind a corporate NAT/Firewall router and/or the SIP phone is located behind residential NAT enable router.                                                                                                    |
|                        | <ul> <li>This option cannot be enabled on both LAN1 and LAN2.</li> </ul>                                                                                                    |
|                        | • The use of this option and the interaction and configuration of external third party elements is beyond the scope this help file.                                                                                                    |
|                        | In the case where the public IP address of the corporate router is unknown, the LAN's Network Topology settings should be used to configure a STUN Server. Enabling <b>SIP Remote Extn Enable</b> allows configuration of:                                                                                                    |
|                        | <ul> <li>the Remote UDP Port, Remote TCP Port, Remote TLS Port settings</li> </ul>                                                                                                    |
|                        | <ul> <li>the Port Number Range (NAT) settings</li> </ul>                                                                                                    |
| SIP Domain Name        | Default = Blank                                                                                                    |
|                        | This value is used by SIP endpoints for registration with the IP Office system.<br>SIP endpoints register with IP Office using their SIP address that consists of<br>their phone number and IP Office SIP domain. Since IP Office does not allow<br>calls from unauthorized entities, the SIP domain does not need to be resolvable.<br>However, the SIP domain should be associated with FQDN (Fully Qualified Domain<br>Name) for security purposes. The entry should match the domain suffix part of the<br>SIP Registrar FQDN below, for example, example.com. If the field is left blank,<br>registration uses the LAN 1, LAN2, or public IP address. |
|                        | 😵 Note:                                                                                                    |
|                        | For Avaya SIP telephones supported for resilience, the <b>SIP Domain Name</b> must be common to all systems providing resilience.                                                                                                    |
| SIP Registrar FQDN     | Default = Blank                                                                                                    |
|                        | The fully-qualified domain name to which the SIP endpoint send their registration requests. For example, sbc.example.com.                                                                                                    |
|                        | <ul> <li>This FQDN is also used for Avaya Cloud Services and Avaya Push<br/>Notification Services</li> </ul>                                                                                                    |
|                        | The customer DNS must resolve this FQDN to an IP address that routes to the IP Office. That is:                                                                                                    |
|                        | <ul> <li>For local extensions, the IP address of the IP Office LAN.</li> </ul>                                                                                                    |
|                        | <ul> <li>For remote extensions, the external IPv4 address of the Avaya SBC or customer<br/>firewall that routes to the IP Office.</li> </ul>                                                                                                    |

#### **Related links**

The Setup Wizard/Initial Configuration on page 43

## Setup Wizard: Voicemail

#### Voicemail

| Name                 | Description                                                                                                    |
|----------------------|----------------------------------------------------------------------------------------------------|
| Voicemail Type       | Sets the type of voicemail service used by the system. The options supported depend on the type of IP Office system.                                                                                                    |
|                      | Server Edition Systems                                                                                                    |
|                      | These systems are supported by <b>Voicemail Pro</b> running on the primary server.<br>All other servers in the Server Edition network should be set to <b>Centralized</b><br><b>Voicemail</b> .                                                                                                    |
|                      | Standalone IP500 V2 Systems                                                                                                    |
|                      | These can support a range of options:                                                                                                    |
|                      | <ul> <li>Voicemail Pro - Use the Voicemail Pro service provided by an IP Office<br/>Application server.</li> </ul>                                                                                                    |
|                      | - <b>Centralized Voicemail</b> - In an SCN network of IP500 V2 systems, only the Voicemail Pro server associated with one IP500 V2 system holds the messages and recording (the centralized voicemail server). All other systems should be set to <b>Centralized Voicemail</b> or <b>Distributed Voicemail</b> .                           |
|                      | <ul> <li>Embedded Voicemail - Use the voicemail service provided internally by the<br/>system itself. This uses the system's System SD card to store messages and<br/>prompts.</li> </ul>                                                                                                    |
|                      | - Group Voicemail - Used with some 3rd-party voicemail services.                                                                                                    |
|                      | - <b>Distributed Voicemail</b> - In an SCN network of IP500 V2 systems, only the Voicemail Pro server associated with one IP500 V2 system holds the messages and recording (the centralized voicemail server). However, the other IP500 V2 systems can be associated with their own Voicemail Pro server which handles that systems calls. |
|                      | - Analog Trunk MWI - Use voicemail provided by the analog trunk provider.                                                                                                    |
|                      | <ul> <li>Voicemail Pro on UC Module - Use the Voicemail Pro service provided by a<br/>UCM module installed in the IP500 V2 control unit.</li> </ul>                                                                                                    |
|                      | <ul> <li>Only select this option is the module is already installed and fully configured.<br/>Otherwise, select Voicemail Pro. The settings are automatically changed<br/>during the configuration of the UCM module.</li> </ul>                                                                                                    |
| Voicemail IP Address | Default = Primary Server IP Address                                                                                                    |
|                      | The IP address of the server hosting the voicemail service for the IP Office system.                                                                                                    |

#### Hold Music

This section is used to define the source for the system's default music on hold source. Once the system is installed, additional music on hold sources can be configured for specific groups and incoming call routes

• You must ensure that any MOH source you use complies with copyright, performing rights and other local and national legal requirements.

| Name          | Description                                                                                                    |
|---------------|----------------------------------------------------------------------------------------------------|
| System Source | Select the source the system should use its default music on hold. The options available depend on the type of system.                                                                                  |
|               | • WAV File - Use a WAV file called HoldMusic.wav. The file can be uploaded using the controls below. Note that on Linux systems, the file name is case sensitive.                                       |
|               | <ul> <li>External - IP500 V2 systems only. Use the audio source connected to the back<br/>of the control unit.</li> </ul>                                                                               |
|               | <ul> <li>Tone - Use of a repeated double tone generated by the system. This tone is also automatically used if, for any of the .WAV file options the has not yet been successfully uploaded.</li> </ul> |
|               | <ul> <li>WAV (Restart): Identical to WAV File above except that for each new listener, the<br/>file plays from the beginning. Not supported on IP500 V2 systems.</li> </ul>                             |
| Select a File | If use of a wav file is selected, use these fields to select and upload the file to the system. The file should be in the following format:                                                             |
|               | • PCM                                                                                                    |
|               | • 8kHz 16-bit                                                                                                    |
|               | • Mono                                                                                                    |
|               | Maximum length:                                                                                                    |
|               | - IP500 V2 = 90 seconds.                                                                                                    |
|               | - Linux-based Server = 600 seconds.                                                                                                    |

#### Auto Attendants

These settings are shown for an IP500 V2 systems with the **Voicemail Type** set to **Embedded Voicemail**. It allows configuration of auto-attendant services. These can then be used as the destination for external calls in incoming call routes.

| Name | Description                                                                                                    |
|------|----------------------------------------------------------------------------------------------------|
| Name | Range = Up to 12 characters                                                                                     |
|      | This field sets the name for the auto-attendant service. This can be used to route calls to the auto-attendant. |

| Name                        | Description                                                                                                    |
|-----------------------------|----------------------------------------------------------------------------------------------------|
| Maximum Inactivity          | Default = 8 seconds; Range = 1 to 20 seconds.                                                                                                    |
|                             | This field sets how long, after playing the prompts, the auto-attendant waits for a valid key press. If exceeded, the call is transferred to the Fallback Extension if set, otherwise the call is disconnected.                                                   |
| AA Number                   | This number is assigned by the system and cannot be changed. It is used in conjunction with short codes to access the auto attendant service or to record auto attendant greetings.                                                                               |
| Direct Dial-By-Number       | Default = Off.                                                                                                    |
|                             | This setting affects the operation of any key presses in the auto attendant menu set to use the <b>Dial By Number</b> action.                                                                                                    |
|                             | If selected, the key press for the action is included in any following digits dialed by the caller for system extension matching. For example, if 2 is set in the actions to <b>Dial by Number</b> , a caller can dial 201 for extension 201.                     |
|                             | If not selected, the key press for the action is not included in any following digits dialed by the caller for system extension matching. For example, if 2 is set in the actions to <b>Dial by Number</b> , a caller must dial 2 and then 201 for extension 201. |
| Dial by Name Match<br>Order | Default = First Name/Last Name.                                                                                                    |
|                             | Determines the name order used for the Embedded Voicemail Dial by Name function.                                                                                                    |
| Enable Local Recording      | Default = On.                                                                                                    |
|                             | When off, use of short codes to record auto-attendant prompts is blocked. The short codes can still be used to playback the greetings.                                                                                                    |

#### **Related links**

The Setup Wizard/Initial Configuration on page 43

## **Setup Wizard: Subscription**

This panel is only shown for subscription mode systems. It display details of the system's subscription settings and the subscriptions obtained.

The panel is only shown on systems that have completed their initial configuration. The settings cannot be edited. For systems going through initial configuration, the subscription settings are set through the **System** panel.

| Name      | Description                                                                                                    |
|-----------|----------------------------------------------------------------------------------------------------|
| System ID | This is a fixed value against which the system's subscriptions are issued and validated.                        |
|           | <ul> <li>For an IP500 V2 system, this ID is based on the System SD card installed in the<br/>system.</li> </ul> |

| Name                   | Description                                                                 |
|------------------------|-----------------------------------------------------------------------------|
| Customer ID            | The customer ID specified when the system was registered for subscriptions. |
| License Server Address | The address of the server which provides the system with its subscriptions. |

#### **Available Subscriptions**

These fields indicate the subscriptions provided to the system. For user subscriptions, the number of subscriptions are shown. For feature subscriptions, true indicates that the system has obtained that subscription.

#### **Related links**

The Setup Wizard/Initial Configuration on page 43

## **Setup Wizard: Licensing**

This panel is shown for non-subscription systems. It allows configuration of where the system should obtain its licenses.

#### **Related links**

The Setup Wizard/Initial Configuration on page 43

### Setup Wizard: User

This panel lists the users configured on the system. It allows you to add, delete or edit entries.

For IP500 V2 control units, user and extension records are automatically created for each physical extension port detected at system start.

#### **Related links**

The Setup Wizard/Initial Configuration on page 43

## **Setup Wizard: Groups**

This panel lists the groups configured on the system. It allows you to add, delete or edit entries.

Each group has its own extension number and settings for how calls directed to that number should be presented to the users added to the group.

#### **Related links**

The Setup Wizard/Initial Configuration on page 43

### **Setup Wizard: Lines**

This panel lists the lines configured on the system. It allows you to add, delete or edit entries.

For IP500 V2 control units, line records are automatically created for each physical line detected at system start.

#### **Related links**

The Setup Wizard/Initial Configuration on page 43

## Setup Wizard: Incoming Call Routes

You can use this panel to configure where incoming external calls should be routed.

#### Working Hours Time Profile

These settings are used to define a default time profile for the customer's normal hours of business. This profile is then used to alter the routing of incoming calls inside and outside those times.

Once the system has been configured, additional time profiles can be added if required.

| Setting    | Description                                        |
|------------|----------------------------------------------------|
| Start Time | The time when normal working hours begin.          |
| End Time   | The time when normal working hours end.            |
| Days       | The days of the week when the working hours apply. |

#### **Incoming Call Routes**

You can create and edit incoming call routes for the lines setup in the previous setup wizard panel. A route is required for each of the incoming line group IDs used for the lines in the system configuration.

| Setting                | Description                                                                                                    |
|------------------------|----------------------------------------------------------------------------------------------------|
| Incoming Line Group ID | Each of the lines in the system is configured with an Incoming Line Group ID. The same ID can be used for on several line. The incoming call route with the same ID is then used to route calls on those lines.                                                          |
| Trunk Identifier       | This is a unique name added by the system for the set of trunks                                                                                                    |
| Incoming Number        | If required, in addition to matching the <b>Incoming Line Group ID</b> you can also match the incoming number received to route the calls for that number to different destinations.<br>This option is not supported on all trunks. For example it is not supported with |

| Setting                            | Description                                                                                                    |
|------------------------------------|----------------------------------------------------------------------------------------------------|
| Working Hours<br>Destination       | The destination for calls that match the incoming call route during the times defined by the working hours time profile.  |
|                                    | The destination number can be selected from the drop-down list. This lists:                                               |
|                                    | <ul> <li>All existing users, groups and auto-attendants.</li> </ul>                                                       |
|                                    | Voicemail for caller access to voicemail to collect messages.                                                             |
|                                    | For destinations not listed in the drop-down list, the destination number can be entered manually.                        |
| Out of Office Hours<br>Destination | The destination for calls that match the incoming call route outside the times defined by the working hours time profile. |

#### **Related links**

The Setup Wizard/Initial Configuration on page 43

## Setup Wizard: Outgoing Call Routes

This panel is only shown for systems where the Locale is set to United States (US English) or Canada (Canadian French).

#### **Telephony Settings**

| Setting                                       | Description                                                                                                    |
|-----------------------------------------------|----------------------------------------------------------------------------------------------------|
| Directory Overrides<br>Barring                | Default = On.<br>When enabled, the <b>Outgoing Call Bar</b> setting on any user is not applied to the<br>dialing of numbers that are in the system directory. This does not affect other<br>methods of call barring. |
| Bar outgoing calls for<br>Out of Office hours | Default = Off.<br>When enabled, outgoing external calls are barred during times outside the default<br>working hours time profile settings.                                                                          |

#### Line Selection for Outgoing Calls

| Setting                        | Description                                                                                                    |
|--------------------------------|----------------------------------------------------------------------------------------------------|
| Select Line for Outgoing Calls | This field selects the default outgoing line group ID that should be used for all outgoing calls. That outgoing group ID can be assigned to multiple lines. Outgoing calls will then use any available line that has the same outgoing group ID |
| Outgoing Group ID              | These fields show a summary of the existing outgoing group IDs configured and                                                                                                    |
| Line Information               | the lines using those settings.                                                                                                    |
|                                | To edit the outgoing line groups use the <b>Lines</b> panel.                                                                                                    |

#### Assign Users to Outgoing Route

By default the dialing of external numbers is processed through alternate route selection (ARS) entries in the configuration. These contain setting that control what numbers are allowed, add or remove prefixes, etc.

The default ARS entry is called **Main**. However, the number of additional outgoing call routes exist (**Unrestricted**, **International**, **National** and **Long Distance**). The menu below allows you to select which of these ARS entries should be used by each user.

| Setting        | Description                                                                                                    |
|----------------|----------------------------------------------------------------------------------------------------|
| Name           | The user name.                                                                                                    |
| Outgoing Route | The ARS entry that should be applied to the users outgoing calls. Click on the current setting to select a different ARS entry. |

#### **Related links**

The Setup Wizard/Initial Configuration on page 43

## Chapter 6: Subscription and COM Support Setup

For systems running in IP Office Subscription mode, the network's primary server is configured with details of a Customer Operations Manager (COM) service. Through that service, the primary server receives subscription entitlements for the users and IP Office services supported by the network.

COM users can see the status of the primary and other servers plus any alarms. COM can also support a range of other support features such as backup, restore, upgrade, remote access. For full details, refer to <u>"Using Customer Operations Manager for IP Office Subscription Systems"</u>.

#### **Related links**

<u>Checking the System Subscriptions</u> on page 60 <u>Enabling COM Support on Server Edition Systems</u> on page 61 <u>Enabling Additional COM Support Settings</u> on page 62 <u>Setting All Servers to Subscription Mode</u> on page 63

## **Checking the System Subscriptions**

Having installed a primary server in subscription mode, the subscriptions received should be checked.

#### Procedure

- 1. Connect to the primary IP Office server using IP Office Web Manager. See <u>Starting Web</u> <u>Manager</u> on page 146.
- 2. Select System Settings > Subscription.
- 3. If the system has successfully connected with the subscription server, the **Available Subscriptions** section will show the number of subscriptions the system has.
- 4. If the system has not received any subscriptions, check the following configuration settings:
  - a. Check that the **Subscription** settings match those shown in the subscription email received for the customer's system.
  - b. Select **System Settings > System > DNS**. Check that the values matches that used for the customer's network or a know default such as 8.8.8.8.

- c. Select System Settings > IP Routes. For the primary server there should be a default route, that is one with the IP Address and IP Subnet Mask set to 0.0.0.0. For the route, the Destination and Gateway address should match the customer's network connection for outgoing internet connections.
- d. The system should be set to obtain time from an internet time server. That can be checked through the web control settings (Settings > System > Date and Time > Enable Network Time Protocol Client).

#### **Related links**

Subscription and COM Support Setup on page 60

## **Enabling COM Support on Server Edition Systems**

To connect to a customer's IP Office systems, by default Customer Operations Manager (COM) uses the settings of a security user account called **COMAdmin** configured on those systems.

On customer premises systems, the **COMAdmin** security user is disabled by default and doesn't have a password set.

#### About this task

The process below sets the password for the **COMAdmin** security user and enables the user account.

- The process affects all servers in the network.
- If adding multiple servers, this process can be run when all the servers have been added.
- If at a later date, the customer adds another server to their network, you should repeat this process.

#### Procedure

- 1. Connect to the primary IP Office server using IP Office Web Manager. See <u>Starting Web</u> <u>Manager</u> on page 146.
- 2. Click Solution.
- 3. Click on the Actions drop-down and select Remote Operations Management.
- 4. Enter and confirm the password that the systems in the customer solution should use for their COM connection.

#### Important:

- Note the password with care. It needs to be added to the customer's details in Customer Operations Manager in order to config the connection from COM.
- 5. Click Enable & Synch.
- 6. This enables the **COMAdmin** security user account on the primary system and sets its password. The change is then synchronizes to all other systems in the solution. This process can take several minutes depending on the number of systems in the solution.

7. When the successful synchronization message appears, click Cancel.

#### **Related links**

Subscription and COM Support Setup on page 60

## **Enabling Additional COM Support Settings**

Systems using IP Office Subscription mode can be supported by COM users. In addition to monitor the system status and alarms, the COM users can access a number of additional support options.

#### About this task

The settings described below are normally automatically configured as required by the system provider or reseller when the system first subscribes. However, it is useful to understand where the settings are set and to check their values.

• These settings are configured on a primary server only. However, they apply to all IP Office servers connected to the primary using a websocket line except for any standalone IP Office Application server.

#### Procedure

- 1. Connect to the primary IP Office server using IP Office Web Manager. See <u>Starting Web</u> <u>Manager</u> on page 146.
- 2. Select System Settings > System > Remote Operations.
- 3. Check the settings are configured as required by the customer:

| Setting                        | Description                                                                                                    |
|--------------------------------|----------------------------------------------------------------------------------------------------|
| Centralized<br>Management      | Enables remote connections through COM to the primary IP Office server for IP Office admin tools. Those tools are System Status Application, SysMonitor and IP Office Web Manager.             |
| Centralized Diagnostics<br>Log | When enabled, system log files are regularly automatically uploaded to COM. COM users can also manually request the latest files.                                                              |
| Remote Upgrade/<br>Backup      | When enabled, COM automatically requests a daily backup. COM users can also perform manual backup, restore and upgrade operations.                                                             |
| Remote Access                  | Support HTTPS, SFTP, SSH and RDP connections to IP Office servers and other servers running on the same network.                                                                               |
| Co-located Servers             | Extend <b>Remote Access</b> support to other server on the same network as the COM managed IP Office. This can include connection to UCM modules and standalone IP Office Application servers. |
|                                | Connect to other servers and services also requires a tunnel to be added to the IP Office system configuration for the specific connection.                                                    |

4. If you make any changes, click Update.

#### **Related links**

Subscription and COM Support Setup on page 60

### **Setting All Servers to Subscription Mode**

All the IP Office servers in a network should operate in the same mode. The administration application will show an alarm if that is not the case.

#### Procedure

1. Connect to the primary IP Office server using IP Office Web Manager. See <u>Starting Web</u> <u>Manager</u> on page 146.

#### 2. Select Configure > Set All Nodes to Subscription Mode.

#### **Related links**

Subscription and COM Support Setup on page 60

## **Chapter 7: Server PLDS Licensing**

For non-subscription system or network, the primary server needs a PLDS license file added. That license file is unique to the PLDS ID of the primary server and the major level of software (for example 11.x) that it is running.

Once the license file has been added, the licenses in that file need to be assigned:

- Some licenses are assigned automatically to reflect the configuration of a particular server. For example, the user profile licenses are assigned to match the users on each system.
- Other licenses are assigned manually. For example you can configure how many SIP channel licenses each system in the network can take from the total number available in the license file.

#### **Related links**

Adding the PLDS License File on page 64 Assigning PLDS licenses on page 65

## Adding the PLDS License File

The primary server (unless in subscription mode) is licensed by the uploading of a PLDS license file to the server. The license file contains license information for both the primary server and for all other IP Office servers in the network.

This process is not application to subscription systems. They obtain their license entitlements using the subscription details entered during their primary server's initial configuration.

#### Note:

• The PLDS license file is an XML file. It can be opened and view in a text editor. However, making any changes will invalidate the file and cause license errors.

#### Before you begin

• Obtain the PLDS XML license file for the primary server.

#### Procedure

- 1. Connect to the primary IP Office server using IP Office Web Manager. See <u>Starting Web</u> <u>Manager</u> on page 146.
- Select Applications > Web License Manager. The Web License Manager opens in a separate browser window.

- 3. Enter admin as the User Name and weblmadmin as the Password.
- 4. Change the default password by entering the old password again and then entering the new password. Click **Submit**.
- 5. Login again by entering admin and the new password.
- 6. Click Install license.
- 7. Click Choose File. Browse to and select the PLDS XML file.
- 8. Click Accept the License Terms & Conditions.
- 9. Click Install.
- 10. Click **Licensed product** > **IPO** > **IP\_Office**. The menu should show a list of the licenses now available to the servers in the primary server's network.
- 11. Close the Web License Manager window.

#### Next steps

• You can now assign the licenses that the server needs. See <u>Assigning PLDS licenses</u> on page 65.

#### **Related links**

Server PLDS Licensing on page 64

## Assigning PLDS licenses

For systems using PLDS licenses, once the primary server is licensed (see <u>Adding the PLDS</u> <u>License File</u> on page 64) those licenses can be assigned to systems. Some licenses are assigned automatically based on items in the configuration of the server, for example extension licenses. Other licenses are assigned manually using the process below.

#### Procedure

- 1. Login to manager or web manager.
- 2. Select System Settings > License.
- 3. The **License** tab lists the licenses currently being used by the system.
- 4. Click on Remote Server.
- 5. Use the **Reserved Licenses** section to specify the number of licenses that the server should request from those specified in the license file loaded on the primary server.
  - Grayed out choices indicate licenses requested automatically based on the server's configuration.
- 6. Save the new settings.

#### Next steps

• Once the primary server is configured and correctly licensed, proceed with the secondary server installation. See <u>Secondary Server Installation and Initial Configuration</u> on page 68.

#### **Related links**

Server PLDS Licensing on page 64

# Part 4: Secondary Server Installation

## Chapter 8: Secondary Server Installation and Initial Configuration

The Server Edition Secondary server is an optional server which can support additional users, IP trunks, and conference channels.

The secondary server provides resilience to the users, phones and hunt groups configured on the primary server and any expansion servers. It also provides resilience for the voicemail and one-X Portal services normally provided by the primary server.

Once the server software has been installed (see <u>Server Software Installation</u> on page 26) and the server ignited as a secondary server, it can be configured using the processes in this section.

#### Important:

- All servers in the network must be configured and licensed for the same operation mode.
   For example, all as Server Edition, Server Edition Select or all as Sever Edition Subscription.
- The primary and secondary servers must be matching servers in terms of supported capacity. See the <u>Avaya IP Office<sup>™</sup> Platform Guidelines: Capacity</u> document. That should include capacity on both servers to support reciprocal resilience of the other server's extensions.

#### **Related links**

Adding a Secondary server using Web Manager on page 68 Adding a Secondary server using Manager on page 70 Enabling COM Support on Server Edition Systems on page 73 Assigning PLDS licenses on page 73

## Adding a Secondary server using Web Manager

This process adds the secondary server to the primary server's network. For a new server it also takes the server through its initial configuration.

If required you can separate the two processes. Do that by first logging in to the new server's IP address and completing its initial configuration. Then log in to the primary server's address and add the new server.

#### Before you begin

- Complete primary server setup and licensing before installing any secondary or expansion server. See <u>Primary Server Installation and Initial Configuration</u> on page 38.
- Ignite the server as a secondary server. See Igniting the server on page 33.

#### Procedure

- 1. Connect to the primary IP Office server using IP Office Web Manager. See <u>Starting Web</u> <u>Manager</u> on page 146.
- 2. Click Solution.
- 3. Select Configure > Add System to Solution.
- 4. Select Secondary server.
- 5. Enter the IP address set during the server ignition. Otherwise click on **Discovery Preferences** and configure the range of addresses to search.
- 6. Click **Discover**.
- 7. From the list of discovered IP Office servers, select the required IP Office server and click **Next**.
- 8. If prompted, select the primary IP Office server IP address to link and click OK.
- 9. For a newly ignited IP Office server, the initial configuration menu server is displayed.

| System Mode                      | Description                                                                                                    |
|----------------------------------|----------------------------------------------------------------------------------------------------|
| Server Edition                   | Select this option for a primary server that will use a PLDS file for licensing.                                                                                                    |
| Server Edition -<br>Select       | Select this option for a primary server that will use a PLDS file for licensing that includes Select licenses. Note that if in a network, all servers in the network requires a Select license. |
| Server Edition -<br>Subscription | Select this option for a primary server that will use subscriptions for licensing.                                                                                                    |

10. In the System Mode, select one of the following:

- 11. Set a unique **System Name** for the system. This will appear in other administration menus and helps identify the particular server.
- 12. If applicable, enter the Services Device ID issued for support of the server.
- 13. Set the **Locale** to match the customer location. Set this accurately as it affects a number of default telephony settings that the system will then use.
- 14. Set and confirm the **Default Extension Password**. This is used to set the extension password required to register IP extension unless a separate specific password is configured in the extension's own settings.
- 15. Using the Public LAN Interface control:
  - a. Select LAN1 and check that the IP Address and IP Mask match the network settings that the server should use for its eth0 port.

| Option   | Description                                                                                                    |
|----------|----------------------------------------------------------------------------------------------------|
| Server   | The server will act as a DHCP server for the network on that interface. For its own address it will use the IP Address details entered in this menu. |
| Client   | The server will obtain its IP address settings automatically from a DHCP server elsewhere on the network.                                            |
| Dial In  | This DHCP mode is not supported on Linux-based IP Office servers.                                                                                    |
| Disabled | The server will use the fixed IP address details entered in this menu.                                                                               |

b. Select which **DHCP Mode** the server should support on the LAN.

- c. Select LAN2 and check that the IP Address and IP Mask settings match the network settings that the server should use for its eth1 port.
- d. Set the **Gateway** address for the customer network.
- 16. Having set and checked the IP address and DHCP details, select which port, LAN1 or LAN2, will be used for outgoing connections from the customer network for general internet access. This choice adds a default IP route from that LAN to the specified Gateway address.
- 17. Check that Server Edition Primary is set to the IP address of the primary server.
- 18. If the customer network has a specific **DNS Server**, enter its address.
- 19. Enter an **Web Socket Password** password. This password is used for the links to other IP Office servers in the network.
- 20. Check the settings are all as required and match the customer network requirements.
- 21. Click Next. The IP Office services on the servers are restarted using the new configuration.

#### Next steps

- For subscription mode systems:
  - If this is the final system being added, enable COM support on the systems. See <u>Enabling</u> <u>COM Support on Server Edition Systems</u> on page 73.
  - Otherwise, proceed to adding the expansions servers. See <u>Expansion Server (Linux)</u> <u>Installation and Initial Configuration</u> on page 76 and <u>Expansion Server (IP500 V2) Initial</u> <u>Configuration</u> on page 83.
- For non-subscription systems, assign the licenses required by the server from those available on the networks primary server. See <u>Assigning PLDS licenses</u> on page 73.

#### **Related links**

Secondary Server Installation and Initial Configuration on page 68

## Adding a Secondary server using Manager

This process adds the secondary server to the primary server's network. For a new server it also takes the server through its initial configuration.

#### Before you begin

- Complete primary server setup and licensing before installing any secondary or expansion server. See <u>Primary Server Installation and Initial Configuration</u> on page 38.
- Ignite the server as a secondary server. See Igniting the server on page 33.

#### Procedure

- 1. Start Manager. See Starting IP Office Manager on page 147.
  - a. Click File > Open Configuration.
  - b. From the Select IP Office menu, select the primary server and click OK.
  - c. Enter Administrator and the password configured for that user account during the primary server's ignition. Click **OK**.
- 2. Click Solution. On the Summary menu, on the right under Add, click Secondary Server.
- 3. In the Add Secondary Server window, either:
  - Enter the IP address of the server and click **OK**.
  - Click on the search icon. Select the server from those listed and click OK.
- 4. The initial configuration menu for the secondary server is displayed. This is similar to that shown for the primary server.
- 5. In the System Mode, select one of the following:

| System Mode                      | Description                                                                                                    |
|----------------------------------|----------------------------------------------------------------------------------------------------|
| Server Edition                   | Select this option for a primary server that will use a PLDS file for licensing.                                                                                                    |
| Server Edition -<br>Select       | Select this option for a primary server that will use a PLDS file for licensing that includes Select licenses. Note that if in a network, all servers in the network requires a Select license. |
| Server Edition -<br>Subscription | Select this option for a primary server that will use subscriptions for licensing.                                                                                                    |

- 6. Set a unique **System Name** for the system. This will appear in other administration menus and helps identify the particular server.
- 7. If applicable, enter the Services Device ID issued for support of the server.
- 8. Set the **Locale** to match the customer location. Set this accurately as it affects a number of default telephony settings that the system will then use.
- 9. Set and confirm the **Default Extension Password**. This is used to set the extension password required to register IP extension unless a separate specific password is configured in the extension's own settings.
- 10. Using the **Public LAN Interface** control:
  - a. Select LAN1 and check that the IP Address and IP Mask match the network settings that the server should use for its eth0 port.
  - b. Select which **DHCP Mode** the server should support on the LAN.

| Option   | Description                                                                                                    |
|----------|----------------------------------------------------------------------------------------------------|
| Server   | The server will act as a DHCP server for the network on that interface. For its own address it will use the IP Address details entered in this menu. |
| Client   | The server will obtain its IP address settings automatically from a DHCP server elsewhere on the network.                                            |
| Dial In  | This DHCP mode is not supported on Linux-based IP Office servers.                                                                                    |
| Disabled | The server will use the fixed IP address details entered in this menu.                                                                               |

- c. Select LAN2 and check that the IP Address and IP Mask settings match the network settings that the server should use for its eth1 port.
- d. Set the Gateway address for the customer network.
- Having set and checked the IP address and DHCP details, select which port, LAN1 or LAN2, will be used for outgoing connections from the customer network for general internet access. This choice adds a default IP route from that LAN to the specified Gateway address.
- 12. Check that Server Edition Primary is set to the IP address of the primary server.
- 13. If the customer network has a specific **DNS Server**, enter its address.
- 14. Enter an **Web Socket Password** password. This password is used for the links to other IP Office servers in the network.
- 15. Check the settings are all as required and match the customer network requirements.
- 16. Click **Save**. The server's configuration is opened in manager. At this stage it has not been saved to the system.
- 17. Click File > Save Configuration
- 18. Check that the Change Mode is set to Reboot and click OK.
- 19. Click **Next**. The IP Office services on the servers are restarted using the new configuration.
- 20. For non-subscription systems, assign the licenses required by the server in the same way as done for the primary server. See <u>Assigning PLDS licenses</u> on page 65.

#### Next steps

- · For subscription mode systems:
  - If this is the final system being added, enable COM support on the systems. See <u>Enabling</u> <u>COM Support on Server Edition Systems</u> on page 73.
  - Otherwise, proceed to adding the expansions servers. See <u>Expansion Server (Linux)</u> <u>Installation and Initial Configuration</u> on page 76 and <u>Expansion Server (IP500 V2) Initial</u> <u>Configuration</u> on page 83.
- For non-subscription systems, assign the licenses required by the server from those available on the networks primary server. See <u>Assigning PLDS licenses</u> on page 73.

#### **Related links**

Secondary Server Installation and Initial Configuration on page 68
## **Enabling COM Support on Server Edition Systems**

#### About this task

The process below sets the password for the **COMAdmin** security user and enables the user account.

- The process affects all servers in the network.
- If adding multiple servers, this process can be run when all the servers have been added.
- If at a later date, the customer adds another server to their network, you should repeat this process.

#### Procedure

- 1. Connect to the primary IP Office server using IP Office Web Manager. See <u>Starting Web</u> <u>Manager</u> on page 146.
- 2. Click Solution.
- 3. Click on the Actions drop-down and select Remote Operations Management.
- 4. Enter and confirm the password that the systems in the customer solution should use for their COM connection.

#### Important:

- Note the password with care. It needs to be added to the customer's details in Customer Operations Manager in order to config the connection from COM.
- 5. Click Enable & Synch.
- 6. This enables the **COMAdmin** security user account on the primary system and sets its password. The change is then synchronizes to all other systems in the solution. This process can take several minutes depending on the number of systems in the solution.
- 7. When the successful synchronization message appears, click **Cancel**.

#### **Related links**

Secondary Server Installation and Initial Configuration on page 68

## **Assigning PLDS licenses**

For systems using PLDS licenses, once the primary server is licensed (see <u>Adding the PLDS</u> <u>License File</u> on page 64) those licenses can be assigned to systems. Some licenses are assigned automatically based on items in the configuration of the server, for example extension licenses. Other licenses are assigned manually using the process below.

#### Procedure

1. Login to manager or web manager.

- 2. Select System Settings > License.
- 3. The License tab lists the licenses currently being used by the system.
- 4. Click on Remote Server.
- 5. Use the **Reserved Licenses** section to specify the number of licenses that the server should request from those specified in the license file loaded on the primary server.
  - Grayed out choices indicate licenses requested automatically based on the server's configuration.
- 6. Save the new settings.

• Once the secondary server is licensed, proceed with installation of any Linux-based expansion servers. See Expansion Server (Linux) Installation and Initial Configuration on page 76.

#### **Related links**

Secondary Server Installation and Initial Configuration on page 68

# Part 5: Expansion Server Installation

## Chapter 9: Expansion Server (Linux) Installation and Initial Configuration

Having installed the primary server, and if required the optional secondary server, you can now install and add expansion servers. An expansion server can be used to support additional extensions and lines in a separate location.

• This section covers installing a Linux-based expansion server. For an IP500 V2 based expansion server, see Expansion Server (IP500 V2) Initial Configuration on page 83.

#### **Related links**

Adding an Expansion Server Using Web Manager on page 76 Adding an Expansion Server Using Manager on page 78 Enabling COM Support on Server Edition Systems on page 81 Assigning PLDS licenses on page 81

## Adding an Expansion Server Using Web Manager

Use this procedure to add a Linux-based Server Edition Expansion System.

If required you can separate the two processes. Do that by first logging in to the new server's IP address and completing its initial configuration. Then log in to the primary server's address and add the new server.

#### Before you begin

• Install and license the network's primary and secondary servers before installing any expansion servers. See

<u>Primary Server Installation and Initial Configuration</u> on page 38 and <u>Secondary Server</u> <u>Installation and Initial Configuration</u> on page 68.

• Ignite the server as an expansion server. See <u>Igniting the server</u> on page 33.

#### Procedure

1. Connect to the primary IP Office server using IP Office Web Manager. See <u>Starting Web</u> <u>Manager</u> on page 146.

- 2. Click Solution.
- 3. Select Configure > Add System to Solution.
- 4. Select Expansion server.
- 5. Enter the IP address set during the server ignition. Otherwise click on **Discovery Preferences** and configure the range of addresses to search.
- 6. Click **Discover**.
- 7. From the list of discovered IP Office servers, select the required IP Office server and click **Next**.
- 8. If prompted, select the primary server and secondary server IP addresses and click **OK**.
- 9. For a newly ignited IP Office server, the initial configuration menu server is displayed.

| System Mode                      | Description                                                                                                    |
|----------------------------------|----------------------------------------------------------------------------------------------------|
| Server Edition                   | Select this option for a primary server that will use a PLDS file for licensing.                                                                                                    |
| Server Edition -<br>Select       | Select this option for a primary server that will use a PLDS file for licensing that includes Select licenses. Note that if in a network, all servers in the network requires a Select license. |
| Server Edition -<br>Subscription | Select this option for a primary server that will use subscriptions for licensing.                                                                                                    |

10. In the System Mode, select one of the following:

- 11. Set a unique **System Name** for the system. This will appear in other administration menus and helps identify the particular server.
- 12. If applicable, enter the **Services Device ID** issued for support of the server.
- 13. Set the **Locale** to match the customer location. Set this accurately as it affects a number of default telephony settings that the system will then use.
- 14. Set and confirm the **Default Extension Password**. This is used to set the extension password required to register IP extension unless a separate specific password is configured in the extension's own settings.
- 15. Using the Public LAN Interface control:
  - a. Select LAN1 and check that the IP Address and IP Mask match the network settings that the server should use for its eth0 port.
  - b. Select which **DHCP Mode** the server should support on the LAN.

| Option | Description                                                                                                    |
|--------|----------------------------------------------------------------------------------------------------|
| Server | The server will act as a DHCP server for the network on that interface. For its own address it will use the IP Address details entered in this menu. |
| Client | The server will obtain its IP address settings automatically from a DHCP server elsewhere on the network.                                            |

Table continues...

| Option   | Description                                                            |
|----------|------------------------------------------------------------------------|
| Dial In  | This DHCP mode is not supported on Linux-based IP Office servers.      |
| Disabled | The server will use the fixed IP address details entered in this menu. |

- c. Select LAN2 and check that the IP Address and IP Mask settings match the network settings that the server should use for its eth1 port.
- d. Set the Gateway address for the customer network.
- 16. Enter the IP address of the Server Edition Primary.
- 17. For **Server Edition Secondary**, enter the IP address of the planned secondary server. If there is no plan to add a secondary server, enter a dummy address.
- 18. For a **Server Edition Select** and **Server Edition Subscription** network, you can selection whether the primary or secondary should provide the voicemail services for the expansion server.
- 19. If the customer network has a specific **DNS Server**, enter its address.
- 20. Enter an **Web Socket Password** password. This password is used for the links to other IP Office servers in the network.
- 21. Check the settings are all as required and match the customer network requirements.
- 22. Click **Save**. The server's configuration is opened in manager. At this stage it has not been saved to the system.
- 23. Click File > Save Configuration
- 24. Check that the Change Mode is set to Reboot and click OK.
- 25. Click Next. The IP Office services on the servers are restarted using the new configuration.

- For subscription mode systems, if this is the final system being added, enable COM support on the systems. See <u>Enabling COM Support on Server Edition Systems</u> on page 81:
- For non-subscription systems, assign the licenses required by the server from those available on the networks primary server. See <u>Assigning PLDS licenses</u> on page 73.

#### **Related links**

Expansion Server (Linux) Installation and Initial Configuration on page 76

## Adding an Expansion Server Using Manager

Use this procedure to add a Linux-based Server Edition Expansion System.

#### Before you begin

• Install and license the network's primary and secondary servers before installing any expansion servers. See

Primary Server Installation and Initial Configuration on page 38 and <u>Secondary Server</u> Installation and Initial Configuration on page 68.

• Ignite the server as an expansion server. See <u>Igniting the server</u> on page 33.

#### Procedure

- 1. Start Manager. See Starting IP Office Manager on page 147.
  - a. Click File > Open Configuration.
  - b. From the Select IP Office menu, select the primary server and click OK.
  - c. Enter Administrator and the password configured for that user account during the primary server's ignition. Click **OK**.
- 2. Click Solution. On the Summary menu, on the right under Add, click Expansion Server.
- 3. In the Add Expansion System window, either:
  - Enter the IP address of the server and click **OK**.
  - Click on the search icon. Select the server from those listed and click OK.
- 4. The initial configuration menu for the expansion server is displayed.
- 5. In the **System Mode**, select one of the following:

| System Mode                      | Description                                                                                                    |
|----------------------------------|----------------------------------------------------------------------------------------------------|
| Server Edition                   | Select this option for a primary server that will use a PLDS file for licensing.                                                                                                    |
| Server Edition -<br>Select       | Select this option for a primary server that will use a PLDS file for licensing that includes Select licenses. Note that if in a network, all servers in the network requires a Select license. |
| Server Edition -<br>Subscription | Select this option for a primary server that will use subscriptions for licensing.                                                                                                    |

- 6. Set a unique **System Name** for the system. This will appear in other administration menus and helps identify the particular server.
- 7. If applicable, enter the Services Device ID issued for support of the server.
- 8. Set the **Locale** to match the customer location. Set this accurately as it affects a number of default telephony settings that the system will then use.
- 9. Set and confirm the **Default Extension Password**. This is used to set the extension password required to register IP extension unless a separate specific password is configured in the extension's own settings.
- 10. Using the **Public LAN Interface** control:
  - a. Select LAN1 and check that the IP Address and IP Mask match the network settings that the server should use for its eth0 port.
  - b. Select which **DHCP Mode** the server should support on the LAN.

| Option   | Description                                                                                                    |
|----------|----------------------------------------------------------------------------------------------------|
| Server   | The server will act as a DHCP server for the network on that interface. For its own address it will use the IP Address details entered in this menu. |
| Client   | The server will obtain its IP address settings automatically from a DHCP server elsewhere on the network.                                            |
| Dial In  | This DHCP mode is not supported on Linux-based IP Office servers.                                                                                    |
| Disabled | The server will use the fixed IP address details entered in this menu.                                                                               |

- c. Select LAN2 and check that the IP Address and IP Mask settings match the network settings that the server should use for its eth1 port.
- d. Set the Gateway address for the customer network.
- 11. Enter the IP address of the Server Edition Primary.
- 12. For **Server Edition Secondary**, enter the IP address of the planned secondary server. If there is no plan to add a secondary server, enter a dummy address.
- 13. For a **Server Edition Select** and **Server Edition Subscription** network, you can selection whether the primary or secondary should provide the voicemail services for the expansion server.
- 14. If the customer network has a specific **DNS Server**, enter its address.
- 15. Enter an **Web Socket Password** password. This password is used for the links to other IP Office servers in the network.
- 16. Check the settings are all as required and match the customer network requirements.
- 17. Click **Save**. The server's configuration is opened in manager. At this stage it has not been saved to the system.
- 18. Click **File > Save Configuration**
- 19. Check that the Change Mode is set to Reboot and click OK.
- 20. Click **Next**. The IP Office services on the servers are restarted using the new configuration.

- For subscription mode systems, if this is the final system being added, enable COM support on the systems. See <u>Enabling COM Support on Server Edition Systems</u> on page 81:
- For non-subscription systems, assign the licenses required by the server from those available on the networks primary server. See <u>Assigning PLDS licenses</u> on page 73.

#### **Related links**

Expansion Server (Linux) Installation and Initial Configuration on page 76

## **Enabling COM Support on Server Edition Systems**

#### About this task

The process below sets the password for the **COMAdmin** security user and enables the user account.

- The process affects all servers in the network.
- If adding multiple servers, this process can be run when all the servers have been added.
- If at a later date, the customer adds another server to their network, you should repeat this process.

#### Procedure

- 1. Connect to the primary IP Office server using IP Office Web Manager. See <u>Starting Web</u> <u>Manager</u> on page 146.
- 2. Click Solution.
- 3. Click on the Actions drop-down and select Remote Operations Management.
- 4. Enter and confirm the password that the systems in the customer solution should use for their COM connection.

#### Important:

- Note the password with care. It needs to be added to the customer's details in Customer Operations Manager in order to config the connection from COM.
- 5. Click Enable & Synch.
- 6. This enables the **COMAdmin** security user account on the primary system and sets its password. The change is then synchronizes to all other systems in the solution. This process can take several minutes depending on the number of systems in the solution.
- 7. When the successful synchronization message appears, click **Cancel**.

#### **Related links**

Expansion Server (Linux) Installation and Initial Configuration on page 76

## **Assigning PLDS licenses**

For systems using PLDS licenses, once the primary server is licensed (see <u>Adding the PLDS</u> <u>License File</u> on page 64) those licenses can be assigned to systems. Some licenses are assigned automatically based on items in the configuration of the server, for example extension licenses. Other licenses are assigned manually using the process below.

#### Procedure

1. Login to manager or web manager.

- 2. Select System Settings > License.
- 3. The License tab lists the licenses currently being used by the system.
- 4. Click on Remote Server.
- 5. Use the **Reserved Licenses** section to specify the number of licenses that the server should request from those specified in the license file loaded on the primary server.
  - Grayed out choices indicate licenses requested automatically based on the server's configuration.
- 6. Save the new settings.

- Repeat the process of installation for any other Linux-based expansion servers.
- Then proceed with installation of any IP500 V2 expansion servers. See <u>Expansion Server</u> (IP500 V2) Initial Configuration on page 83.

#### **Related links**

Expansion Server (Linux) Installation and Initial Configuration on page 76 Expansion Server (IP500 V2) Initial Configuration on page 83

## Chapter 10: Expansion Server (IP500 V2) Initial Configuration

Having installed the primary server, and if required the optional secondary server, you can now install and add expansion servers. An expansion server can be used to support additional extensions and lines in a separate location.

This section covers the initial configuration of an IP500 V2 expansion server. For an Linux–based expansion server, see <u>Expansion Server (Linux) Installation and Initial Configuration</u> on page 76.

These details should be used in conjunction with the documentation for installation of the IP500 V2 hardware:

- For a subscription system: "Deploying an IP500 V2 IP Office Subscription System"
- For other systems: "Deploying an IP500 V2 IP Office Essential Edition System"

#### **Related links**

Initial IP500 V2 Configuration using Web Manager on page 83 Initial IP500 V2 Configuration using Manager on page 85 Adding an IP500 V2 Expansion using Web Manager on page 87 Adding an IP500 V2 Expansion using Manager on page 88 Enabling COM Support on Server Edition Systems on page 89 Assigning PLDS licenses on page 81

## Initial IP500 V2 Configuration using Web Manager

#### Before you begin

Assembly and setup of the IP500 V2 hardware following the instructions in the appropriate document:

- For a subscription system: "Deploying an IP500 V2 IP Office Subscription System"
- For other systems: "Deploying an IP500 V2 IP Office Essential Edition System"

#### Procedure

- 1. Using IP Office Web Manager, connect directly to the new IP500 V2 system.
- 2. Login using the default user name Administrator and password Administrator.

3. You are prompted to change the default passwords.

| Password                              | Description                                                                                      |
|---------------------------------------|--------------------------------------------------------------------------------------------------|
| Administrator<br>Password             | This password is used for access to the system's telephony and security configuration.           |
| Security<br>Administrator<br>Password | This password is used for access to the system's security configuration only.                    |
| System Password                       | This password is used for system upgrades and can also be used for connections using SysMonitor. |

- 4. The server's initial configuration menu is now shown. Ensure that you select the correct **System Mode**. Either:
  - For a subscription system: Server Edition Expansion Subscription.
  - For other systems: Server Edition Expansion.
- 5. Set a unique **System Name** for the system. This will appear in other administration menus and helps identify the particular server.
- 6. If applicable, enter the **Services Device ID** issued for support of the server.
- 7. Set the **Locale** to match the customer location. Set this accurately as it affects a number of default telephony settings that the system will then use.
- 8. Set and confirm the **Default Extension Password**. This is used to set the extension password required to register IP extension unless a separate specific password is configured in the extension's own settings.
- 9. Using the Public LAN Interface control:
  - a. Select LAN1 and check that the IP Address and IP Mask match the network settings that the server should use for its eth0 port.
  - b. Select which **DHCP Mode** the server should support on the LAN.

| Option   | Description                                                                                                    |
|----------|----------------------------------------------------------------------------------------------------|
| Server   | The server will act as a DHCP server for the network on that interface. For its own address it will use the IP Address details entered in this menu. |
| Client   | The server will obtain its IP address settings automatically from a DHCP server elsewhere on the network.                                            |
| Dial In  | This DHCP mode is not supported on Linux-based IP Office servers.                                                                                    |
| Disabled | The server will use the fixed IP address details entered in this menu.                                                                               |

- c. Select LAN2 and check that the IP Address and IP Mask settings match the network settings that the server should use for its eth1 port.
- d. Set the Gateway address for the customer network.
- 10. Enter the IP address of the Server Edition Primary.
- 11. For **Server Edition Secondary**, enter the IP address of the planned secondary server. If there is no plan to add a secondary server, enter a dummy address.

- 12. For a **Server Edition Select** and **Server Edition Subscription** network, you can selection whether the primary or secondary should provide the voicemail services for the expansion server.
- 13. If the customer network has a specific **DNS Server**, enter its address.
- 14. Enter an **Web Socket Password** password. This password is used for the links to other IP Office servers in the network.
- 15. Check the settings are all as required and match the customer network requirements.
- 16. Click Apply.
- 17. The configuration menu provides a range of other options. For an expansion system these can be skipped and the system configured once it is part of the full network. Click **Save to IP Office**.
- 18. Select Immediate and click OK.

• Once the server has restarted (approximately 6 minutes), the new expansion server can be added to the network. See <u>Adding an IP500 V2 Expansion using Web Manager</u> on page 87.

#### **Related links**

Expansion Server (IP500 V2) Initial Configuration on page 83

## Initial IP500 V2 Configuration using Manager

#### Before you begin

Assembly and setup of the IP500 V2 hardware following the instructions in the appropriate document:

- For a subscription system: "Deploying an IP500 V2 IP Office Subscription System"
- For other systems: "Deploying an IP500 V2 IP Office Essential Edition System"

#### Procedure

- 1. Using Manager, connect directly to the new IP500 V2 system.
- 2. Login using the default user name Administrator and password Administrator.
- 3. You are prompted to change the default passwords.

| Password                              | Description                                                                            |
|---------------------------------------|----------------------------------------------------------------------------------------|
| Administrator<br>Password             | This password is used for access to the system's telephony and security configuration. |
| Security<br>Administrator<br>Password | This password is used for access to the system's security configuration only.          |

Table continues...

| Password        | Description                                                                                      |
|-----------------|--------------------------------------------------------------------------------------------------|
| System Password | This password is used for system upgrades and can also be used for connections using SysMonitor. |

- 4. The server's initial configuration menu is now shown. Ensure that you select the correct **System Mode**. Either:
  - For a subscription system: Server Edition Expansion Subscription.
  - For other systems: Server Edition Expansion.
- 5. Set a unique **System Name** for the system. This will appear in other administration menus and helps identify the particular server.
- 6. If applicable, enter the Services Device ID issued for support of the server.
- 7. Set the **Locale** to match the customer location. Set this accurately as it affects a number of default telephony settings that the system will then use.
- 8. Set and confirm the **Default Extension Password**. This is used to set the extension password required to register IP extension unless a separate specific password is configured in the extension's own settings.
- 9. Using the Public LAN Interface control:
  - a. Select LAN1 and check that the IP Address and IP Mask match the network settings that the server should use for its eth0 port.

| Option   | Description                                                                                                    |
|----------|----------------------------------------------------------------------------------------------------|
| Server   | The server will act as a DHCP server for the network on that interface. For its own address it will use the IP Address details entered in this menu. |
| Client   | The server will obtain its IP address settings automatically from a DHCP server elsewhere on the network.                                            |
| Dial In  | This DHCP mode is not supported on Linux-based IP Office servers.                                                                                    |
| Disabled | The server will use the fixed IP address details entered in this menu.                                                                               |

b. Select which **DHCP Mode** the server should support on the LAN.

- c. Select LAN2 and check that the IP Address and IP Mask settings match the network settings that the server should use for its eth1 port.
- d. Set the Gateway address for the customer network.
- 10. Enter the IP address of the Server Edition Primary.
- 11. For **Server Edition Secondary**, enter the IP address of the planned secondary server. If there is no plan to add a secondary server, enter a dummy address.
- 12. For a **Server Edition Select** and **Server Edition Subscription** network, you can selection whether the primary or secondary should provide the voicemail services for the expansion server.
- 13. If the customer network has a specific **DNS Server**, enter its address.

- 14. Enter an **Web Socket Password** password. This password is used for the links to other IP Office servers in the network.
- 15. Check the settings are all as required and match the customer network requirements.
- 16. Click **Save**. The server's configuration is opened in manager. At this stage it has not been saved to the system.
- 17. Click **File > Save Configuration**
- 18. Check that the Change Mode is set to Reboot and click OK.

• Once the server has restarted (approximately 6 minutes), the new expansion server can be added to the network. See <u>Adding an IP500 V2 Expansion using Manager</u> on page 88.

#### **Related links**

Expansion Server (IP500 V2) Initial Configuration on page 83

## Adding an IP500 V2 Expansion using Web Manager

This process adds an IP500 V2 control unit to the network as an expansion server.

#### Before you begin

 Complete the IP500 V2 system's initial configuration. See <u>Initial IP500 V2 Configuration using</u> <u>Manager</u> on page 85.

#### Procedure

- 1. Connect to the primary IP Office server using IP Office Web Manager. See <u>Starting Web</u> <u>Manager</u> on page 146.
- 2. Click Solution.
- 3. Select Configure > Add System to Solution.
- 4. Select Expansion server.
- 5. Enter the IP address set during the server ignition. Otherwise click on **Discovery Preferences** and configure the range of addresses to search.
- 6. Click **Discover**.
- 7. From the list of discovered IP Office servers, select the required IP Office server and click **Next**.
- 8. If prompted, select the primary IP Office server IP address to link and click OK.
- 9. For a newly ignited IP Office server, the initial configuration menu server is displayed.
- 10. Click **Save**. The server's configuration is opened in manager. At this stage it has not been saved to the system.
- 11. Click File > Save Configuration

- 12. Check that the **Change Mode** is set to **Reboot** and click **OK**.
- 13. Click **Next**. The IP Office services on the servers are restarted using the new configuration.

- For subscription mode systems, if this is the final system being added, enable COM support on the systems. See <u>Enabling COM Support on Server Edition Systems</u> on page 89:
- For non-subscription systems, assign the licenses required by the server from those available on the networks primary server. See <u>Assigning PLDS licenses</u> on page 73.

#### **Related links**

Expansion Server (IP500 V2) Initial Configuration on page 83

## Adding an IP500 V2 Expansion using Manager

This process adds an IP500 V2 control unit to the network as an expansion server.

#### Before you begin

 Complete the IP500 V2 system's initial configuration. See <u>Initial IP500 V2 Configuration using</u> <u>Manager</u> on page 85.

#### Procedure

- 1. Start Manager. See Starting IP Office Manager on page 147.
  - a. Click File > Open Configuration.
  - b. From the Select IP Office menu, select the primary server and click OK.
  - c. Enter Administrator and the password configured for that user account during the primary server's ignition. Click **OK**.
- 2. Click Solution. On the Summary menu, on the right under Add, click Expansion Server.
- 3. In the Add Expansion System window, either:
  - Enter the IP address of the server and click **OK**.
  - Click on the search icon. Select the server from those listed and click OK.
- 4. If the initial configuration menu appears for the server, complete it. See <u>Initial IP500 V2</u> <u>Configuration using Manager</u> on page 85.
- 5. Click **File > Save Configuration**
- 6. Check that the Change Mode is set to Reboot and click OK.
- 7. Click Next. The IP Office services on the servers are restarted using the new configuration.
- 8. For non-subscription systems, assign the licenses required by the server in the same way as done for the primary server. See <u>Assigning PLDS licenses</u> on page 65.

- For subscription mode systems, if this is the final system being added, enable COM support on the systems. See <u>Enabling COM Support on Server Edition Systems</u> on page 89:
- For non-subscription systems, assign the licenses required by the server from those available on the networks primary server. See <u>Assigning PLDS licenses</u> on page 73.

#### **Related links**

Expansion Server (IP500 V2) Initial Configuration on page 83

## **Enabling COM Support on Server Edition Systems**

#### About this task

The process below sets the password for the **COMAdmin** security user and enables the user account.

- The process affects all servers in the network.
- If adding multiple servers, this process can be run when all the servers have been added.
- If at a later date, the customer adds another server to their network, you should repeat this process.

#### Procedure

- 1. Connect to the primary IP Office server using IP Office Web Manager. See <u>Starting Web</u> <u>Manager</u> on page 146.
- 2. Click Solution.
- 3. Click on the Actions drop-down and select Remote Operations Management.
- 4. Enter and confirm the password that the systems in the customer solution should use for their COM connection.

#### Important:

- Note the password with care. It needs to be added to the customer's details in Customer Operations Manager in order to config the connection from COM.
- 5. Click Enable & Synch.
- 6. This enables the **COMAdmin** security user account on the primary system and sets its password. The change is then synchronizes to all other systems in the solution. This process can take several minutes depending on the number of systems in the solution.
- 7. When the successful synchronization message appears, click **Cancel**.

#### **Related links**

Expansion Server (IP500 V2) Initial Configuration on page 83

## Assigning PLDS licenses

For systems using PLDS licenses, once the primary server is licensed (see <u>Adding the PLDS</u> <u>License File</u> on page 64) those licenses can be assigned to systems. Some licenses are assigned automatically based on items in the configuration of the server, for example extension licenses. Other licenses are assigned manually using the process below.

#### Procedure

- 1. Login to manager or web manager.
- 2. Select System Settings > License.
- 3. The License tab lists the licenses currently being used by the system.
- 4. Click on Remote Server.
- 5. Use the **Reserved Licenses** section to specify the number of licenses that the server should request from those specified in the license file loaded on the primary server.
  - Grayed out choices indicate licenses requested automatically based on the server's configuration.
- 6. Save the new settings.

#### Next steps

- Repeat the process of installation for any other Linux-based expansion servers.
- Then proceed with installation of any IP500 V2 expansion servers. See <u>Expansion Server</u> (IP500 V2) Initial Configuration on page 83.

#### **Related links**

Expansion Server (Linux) Installation and Initial Configuration on page 76 Expansion Server (IP500 V2) Initial Configuration on page 83

# Part 6: Application Server Installation

## **Chapter 11: Application Server Installation**

The installation process for an application server is similar to that for other Linux-based IP Office servers:

- 1. Use the standard server software installation. See Server Software Installation on page 26.
- 2. Ignite the server as an application server. See <u>Igniting the server</u> on page 33.
- 3. Continue with the processes in this section of the documentation:
  - a. For use with subscription mode IP Office systems, set the service user password. See <u>Service User Configuration for COM Support</u> on page 92. This needs to be done before initial configuration of the application server.
  - b. Perform the application server's initial configuration. See <u>Application Server Initial</u> <u>Configuration</u> on page 93.

#### **Related links**

<u>Service User Configuration for COM Support</u> on page 92 <u>Application Server Initial Configuration</u> on page 93

## Service User Configuration for COM Support

Subscription mode IP Office systems can be remotely managed through Customer Operations Management (COM). That is, they can be remotely configured, upgraded, backed up, restored and various other services.

For IP Office R11.1 FP2 and higher, the same functionality can also include any application server associated with the subscription mode IP Office systems. To support that, a websocket connection is configured between the application server and IP Office systems it is supporting.

#### About this task

If using the application server with a subscription mode IP Office system, use the following process to set the password for the websocket connected required between the two servers to allow COM support of the application server. This password is required for the initial configuration of the application server.

#### Procedure

1. Connect to the IP Office system using IP Office Web Manager. See <u>Starting Web</u> <u>Manager</u> on page 146.

- 2. Select Security > Security Settings
- 3. Click Service Users.
- 4. Locate the **Adjunct Server** service user and click  $\mathcal{Q}$ .
- 5. Click the *⊘* icon next to **Password** and enter the password for the websocket connection between the two servers.
- 6. Change the service user's Account Status to Enabled.
- 7. Click Save.

• Perform the initial configuration of the application server. See <u>Application Server Initial</u> <u>Configuration</u> on page 93.

#### **Related links**

Application Server Installation on page 92

## **Application Server Initial Configuration**

#### Before you begin

- 1. Complete the installation and licensing/subscription of the IP Office system which the application server will be supporting.
- If the IP Office server is being managed through COM, ensure that the adjunct server service user password has been set. See <u>Service User Configuration for COM Support</u> on page 92.
- 3. Ignite the server as an application server. See <u>Igniting the server</u> on page 33.

#### Procedure

- 1. Connect to the application server using IP Office Web Manager. See <u>Starting Web</u> <u>Manager</u> on page 146.
- 2. Set a unique **System Name** for the system. This will appear in other administration menus and helps identify the particular server.
- 3. If applicable, enter the **Services Device ID** issued for support of the server.
- 4. If the customer network has a specific **DNS Server**, enter its address.
- 5. Set the **Locale** to match the customer location. Set this accurately as it affects a number of default telephony settings that the system will then use.
- 6. In **IP Office FQDN/IP Address**, enter the address of the IP Office system which the application server will be supporting.
- For the Adjunct Server Password, enter the password set for the Adjunct Server service user configured on the IP Office system which the application server will be supporting. See <u>Service User Configuration for COM Support</u> on page 92.

- 8. Using the **Public LAN Interface** control:
  - a. Select **LAN1** and check that the **IP Address** and **IP Mask** match the network settings that the server should use for its eth0 port.
  - b. Select which **DHCP Mode** the server should support on the LAN.

| Option   | Description                                                                                                    |
|----------|----------------------------------------------------------------------------------------------------|
| Server   | The server will act as a DHCP server for the network on that interface. For its own address it will use the IP Address details entered in this menu. |
| Client   | The server will obtain its IP address settings automatically from a DHCP server elsewhere on the network.                                            |
| Dial In  | This DHCP mode is not supported on Linux-based IP Office servers.                                                                                    |
| Disabled | The server will use the fixed IP address details entered in this menu.                                                                               |

- c. Select LAN2 and check that the IP Address and IP Mask settings match the network settings that the server should use for its eth1 port.
- d. Set the Gateway address for the customer network.
- 9. Click Apply.

The remaining stages depend on whether the application server will be supporting a Server Edition network or an IP500 V2 systems.

- Server Edition: See <u>Application Server configuration in a Server Edition network</u> on page 95.
- IP500 V2: See Application Server Configuration for IP500 V2 Support on page 98.

#### **Related links**

Application Server Installation on page 92

## Chapter 12: Application Server configuration in a Server Edition network

An IP Office Application Server can be used to provide Avaya one-X Portal services for the primary or secondary server in a Server Edition network. When doing this, you must the existing portal service on the Server Edition server and configure the server with details of the application server.

#### **Related links**

Disabling the local portal service on page 95 Entering the address of the remote portal service on page 96 Adding the application server to the network on page 96

### **Disabling the local portal service**

#### Before you begin

• Ignite the server as an application server: See Igniting the server on page 33.

#### Procedure

- 1. Login to the web control/platform view menus on the primary or secondary server which the application server is supporting.
- 2. If the one-X Portal service is shown as running, click Stop.
- 3. Check that the Auto Start option next to the service is not selected.

#### Next steps

• Enter the remote portal service address: See Entering the address of the remote portal service on page 96.

#### **Related links**

Application Server configuration in a Server Edition network on page 95

## Entering the address of the remote portal service

When using the portal service provided by an application server, the primary or secondary server needs to be configured with the address of the application server.

#### Before you begin

• Disable the local portal service: See Disabling the local portal service on page 95.

#### Procedure

- 1. Login to the web control/platform view menus on the primary or secondary server which the application server is supporting.
- 2. Select Settings > General
- 3. In the one-X Portal Settings section, untick Use Local IP.
- 4. In the **Remote IP** field, enter the address of the application server.
- 5. Click Save.

#### Next steps

• Add the application server to the Server Edition solution: See <u>Adding the application</u> server to the network on page 96.

#### **Related links**

Application Server configuration in a Server Edition network on page 95

### Adding the application server to the network

#### Before you begin

• Enter the remote portal service address: See Entering the address of the remote portal service on page 96.

#### Procedure

- 1. Connect to the primary IP Office server using IP Office Web Manager. See <u>Starting Web</u> <u>Manager</u> on page 146.
- 2. Select the **Solution** view.
- 3. Click on Solution Settings.
- 4. Click Application Server and select Add.
- 5. Enter the IP address of the application server and click Add.

#### Next steps

• Configure the remote portal service: See one-X Portal Configuration on page 109.

Application Server configuration in a Server Edition network on page 95

## Chapter 13: Application Server Configuration for IP500 V2 Support

Having ignited the server as an application server (see <u>Igniting the server</u> on page 33), each of the services that it is intended to support need to be configured separately.

- Voicemail Pro: See Voicemail Server Configuration on page 100.
- one-X Portal for IP Office: See one-X Portal Configuration on page 109.
- WebRTC Gateway: See Configuring the WebRTC Gateway on page 116.
- Media Manager: Refer to the <u>Administering Avaya IP Office<sup>™</sup> Platform Media Manager</u> manual.

# **Part 7: Application Configuration**

## **Chapter 14: Voicemail Server Configuration**

By default the voicemail service is started automatically on the server is configured as a primary or secondary server. It is also started automatically on an IP Office Application server if selected as a service during the server's ignition process.

#### **Related links**

<u>Configuring Voicemail Pro</u> on page 100 <u>Adding TTS Languages</u> on page 101 <u>Downloading and installing the Voicemail Pro client</u> on page 102 <u>Enabling Voicemail Pro client connection</u> on page 102 <u>Logging into Voicemail Pro server</u> on page 103

## **Configuring Voicemail Pro**

The Voicemail Pro application provides the mailbox services for all users and hunt groups created in the IP Office configuration. In a setup where there is a single IP Office and Voicemail Pro server you need not do any configuration. This section describes only the minimum steps that Avaya recommends to ensure that the Voicemail Pro server operates correctly and is secure.

For more details about IP Office and Voicemail Pro configuration, such as enabling TTS, or enabling exchange integration, see the <u>"Administering IP Office Voicemail Pro"</u> manual.

#### About this task

Add theVoicemail Pro licenses in IP Office Server Edition Manager.

#### Note:

A single instance of IP Office Server Edition provides only two Voicemail Pro channels. The number of Voicemail Pro channels that the system displays depends on the number of instances of IP Office Server Edition. If you have licenses for any additional channels, you must add those licenses as well.

In a resilience setup, when Server Edition Primary is not active, the system displays a voicemail failure message even though Voicemail Pro is working. The system displays a voicemail failure message for the Voicemail Pro on Server Edition Primary that is not active.

#### **Related links**

Voicemail Server Configuration on page 100

## Adding TTS Languages

The Voicemail Pro application can use Text-to-speech (TTS). It does this using either locally installed TTS files or, for subscription IP Office systems, TTS provide by Google services.

- Google TTS does not require any installation, just configuration of the Speech UI setting in the IP Office system configuration. When configured, Google TTS overrides locally installed TTS.
- The process below covers the installation of local TTS files. The TTS languages are downloadable as 3 separate ISO images. You need to upload and install the additional languages on the server or servers running Voicemail Pro.

#### **Marning**:

• TTS files from pre-12.1 releases are not compatible with R12.1.

#### **Checking the TTS Languages Installed**

- 1. Access the server's web control/platform view menus.
- 2. Select Updates.
- 3. In the list of **Services**, each TTS language is shown with the prefix TTS.

#### **Downloading the TTS Languages**

You can download the TTS files from Avaya Support:

- 1. Select the IP Office release and locate the release with links for the TTS ISO files.
- 2. Download the ISO image or images containing the languages required:
  - Disk 1: English, French, German, Italian, Spanish.
  - Disk 2: Danish, Dutch, Finnish, Greek, Norwegian, Portuguese, Swedish.
  - Disk 3: Chinese, Polish, Russian.
- 3. Extract the individual RPM installation files from the ISO files by treating them as zipped archives.

#### Adding a New Language

#### **Marning**:

- This process causes the voicemail service to restart, ending all calls it is handling.
- 1. Access the server's web control/platform view menus.
- 2. Select Settings | General.
  - a. In the Software Repositories section, click on the Browse button for Application.
  - b. Browse to and select the RPM file for the required language and click OK.
  - c. Repeat for any other TTS languages you require.

3.

4. Click Add.

- 5. Select **Updates**.
  - a. In the **Services** section, locate the newly added TTS language.
  - b. Click Install.
  - c. When the installation is complete, repeat for any other TTS language file you added.

Voicemail Server Configuration on page 100

## Downloading and installing the Voicemail Pro client

#### About this task

The Voicemail Pro client can be downloaded and installed from the web-control menus of a server. The client is a Windows application.

#### Procedure

- 1. Access the server web control menus. See <u>Accessing the Server's Web Control Menus</u> on page 147.
- 2. Click AppCenter tab.
- 3. In the **Download Applications** section, click the .exe file link for Voicemail Pro client.
- 4. Download the file following the process used by your browser.
- 5. Once the file has been downloaded, run the .exe file to install the client.

#### **Related links**

Voicemail Server Configuration on page 100

## **Enabling Voicemail Pro client connection**

#### About this task

Connection to the voicemail service by the Windows Voicemail Pro client can be enabled or disabled. This process enables connection.

#### Procedure

- 1. Login to the server hosting the voicemail service.
- Select Applications > Voicemail Pro System Preferences Applications | Voicemail Pro -System Preferences.
- 3. Select the General tab.
- 4. Change the status of **Enable Voicemail Pro Client Interface** to allow connection using the client.

<u>Voicemail Server Configuration</u> on page 100

## Logging into Voicemail Pro server

#### Before you begin

To log into a Voicemail Pro server you should configure an *Administrator* user name and password on theVoicemail Pro server. The default user name for Voicemail Pro server is *Administrator* and the password is *Administrator*.

#### 😵 Note:

To ensure that the system is secure you must always change the default password.

#### About this task

To log into Voicemail Pro server using Voicemail Pro client, do the following:

#### Procedure

- 1. Click Start.
- 2. Select Program >IP Office > Voicemail Pro Client.

The system displays Select Voicemail Pro Client Mode window. If you started the client before, the system attempts to start in the same mode that you used earlier. If you start the client for the first time, the system displays the Select Voicemail Pro Client Mode dialog box.

3. Select Online.

The system displays VmPro Login dialog box.

- 4. Type Administrator in the User Name field.
- 5. Type the pass word in the User Password field.

The default password is Administrator.

6. Type the IP address of the voicemail server in the Unit Name \ IP Address field.

You can also click **Browse** to search for Voicemail Pro server in the local network.

7. Click Login.

#### 😵 Note:

After three unsuccessful attempts to login as an *Administrator* the system locks the *Administrator* account for an hour.

#### Next steps

Change the default password for Voicemail Pro Administrator account.

1. In the Voicemail Pro client, select File > Change Password.

- 2. Type the new password in the New Password and Verify New Password fields.
- 3. Click OK.

Voicemail Server Configuration on page 100

## Backing up and restoring voicemail

### **Backing up Voicemail Pro**

You can take a backup of voicemail, user settings & greetings, call flows, modules and conditions, module recordings, campaigns, and system settings on a local drive. You can take backup once everyday, every week or every month.

#### 😵 Note:

To perform a backup and restore always use Web Manager. For more information, see <u>Backing up and restoring the server</u> on page 129. If you use Voicemail Pro to backup and restore, the system does not provide the integrations.

#### About this task

To take a backup of the voicemail server do the following:

#### Procedure

- 1. Launch Voicemail Pro client.
- 2. Log in as Administrator.
- 3. Select Administration > Preferences > General.
- 4. Click the Housekeeping tab.
- 5. Click Backup Now.

The system displays the various backup options. For more information on the backup settings, see the *Administering Voicemail Pro* document.

6. Click **OK** to start backup.

#### **Related links**

Voicemail Server Configuration on page 100

### **Restoring Voicemail Pro stored on IP Office Server Edition server**

You can restore the voicemails, user settings & greetings, call flows, modules and conditions, module recordings, campaigns, and system settings that were backed up on a local drive.

#### 😵 Note:

Use this procedure to restore voicemail backups for the Release 8.0, 8.1 and 8.1 FP1. To restore the voicemail backup of Release 9.0 always use Web Manager. For more information, see <u>Restoring IP Office Server Edition server.</u> on page 106

#### Before you begin

- Ensure that you shutdown all the services on the server.
- Start Linux Platform settings.
- Login as Administrator.

Ensure that you shutdown all the services on the server.

#### About this task

To restore a backup file that is stored on IP Office Server Edition server:

#### Procedure

- 1. Select **Settings > General**.
- 2. Select Restore in the Backup and Restore.

#### 😵 Note:

You can only restore the backup files for the voicemail using Linux Platform settings. You can restore a complete backup data set. You cannot select a particular item that needs to be restored.

#### Result

The system displays a list of backup files, select the backup file you want to restore.

#### **Related links**

Voicemail Server Configuration on page 100

### **Migrating Voicemail Pro to IP Office Server Edition**

#### **Related links**

<u>Voicemail Server Configuration</u> on page 100 <u>Backing up an existing Voicemail Pro server</u> on page 105 <u>Restoring Voicemail Pro not stored on IP Office Server Edition server</u> on page 106 <u>Backup and restore limitations</u> on page 107

#### Backing up an existing Voicemail Pro server

When you replace an existing Voicemail Pro server with IP Office Server Edition server you must take a backup of all the settings, prompts and messages from the existing server. If the existing server is a Linux based server, you must use SSH file transfer to retrieve the backup files from the server. If the existing server is a Windows based server you copy the backup files on a folder in the server and then use the SSH file transfer to migrate the back up files to IP Office Server Edition server. Edition server.

#### About this task

To take backup of an existing Voicemail Pro server:

#### Procedure

1. Log in to Voicemail Pro server using Voicemail Pro client.

You can use the **File**> **Voicemail Shutdown** > **Suspend Calls** to display the number of voicemail sessions that are active. You can stop any new sessions or end the sessions before to take a backup.

- 2. Select Preferences >General.
- 3. Click the **Housekeeping** tab.
- 4. Select Backup Now.
- 5. Select all the backup options for a complete backup and click **OK**.

The time take to complete a backup varies depending on the number of mailboxes and messages that Voicemail Pro server supports.

The system creates a backup of folder. The name of the folder includes the date and time of the backup and Immediate. For example, *VMPro\_Backup\_26012011124108\_Immediate*.

#### Next steps

Shutdown the voicemail server:

- 1. Select File>Voicemail Shutdown > Shutdown.
- 2. Select Shut Down Immediately.

#### **Related links**

Migrating Voicemail Pro to IP Office Server Edition on page 105

#### **Restoring Voicemail Pro not stored on IP Office Server Edition server**

#### Before you begin

Ensure that you shutdown all the services on the server.

#### About this task

To restore a backup file that is not stored on IP Office Server Editionserver:

#### Procedure

- 1. Connect to IP Office Server Edition using an SSH File transfer tool.
  - a. Type the IP address of IP Office Server Edition server in the Host Name field.
  - b. Type the User Name as Administrator.
  - c. Set the **Protocol** as **SFTP/SSH**.
  - d. Set the Port as 22.

When you connect to IP Office Server Edition using an SSH File transfer tool for the first time the system prompts you to accept the trusted key. Accept the trusted key.

- e. Type the password for the *Administrator*. The default password for the *Administrator* is Administrator.
- 2. Copy the backup folder in the /opt/vmpro/Backup/Scheduled/OtherBackups.
- 3. Login as an Administrator into IP Office Server Edition using the Web Control Panel.
- 4. Select **Settings** > **General**.
- 5. Select **Restore** in the **Backup and Restore**.

#### 😵 Note:

You can only restore the backup files for the voicemail using the Web Control Panel. You can restore a complete backup data set. You cannot select a particular item that needs to be restored.

#### Result

The system displays a list of backup files, select the backup file you want to restore.

#### **Related links**

Migrating Voicemail Pro to IP Office Server Edition on page 105

#### **Backup and restore limitations**

If you have created extra folders on the Voicemail Pro server, in IP Office Server Edition server these folders are not included in the restore process. Instead the extra folders need to be copied manually. For example, if you created a folder containing custom prompts for use in call flows in addition to the default language folders used for prompts, then the system does not backup or restore the custom folder. To resolve this, the extra folders must be backed up and restored manually. In the following example, a folder *Custom* is manual copied from an existing server to create a backup. It is then manually restored.

#### Before you begin

Using SSH file transfer tool copy the folder *Custom* from /opt/vmpro in the old server to your computer to create a backup of the folder.

#### About this task

To restore the *Custom* folder, using an SSH file transfer tool, copy the folder to the /home/ Administrator folder on the IP Office Server Edition server:

#### Procedure

- Login to the command line interface of the system using the root user password. You can log in directly on the IP Office Server Edition server or remotely using an SSH File transfer tool.
  - Log in directly to the IP Office Server Edition server:
    - a. At the Command: prompt, type login
    - b. At the login: prompt, type Administrator
    - c. At the Password: prompt, type the default password Administrator

- Log in as Administrator using the SSH file transfer tool.
  - . The default password is Administrator
- 2. In a new terminal window at the command prompt, type admin

The system prompts for a password. The default password is Administrator

- 3. At the Admin > prompt, type root
- 4. Type the root password. The default password is Administrator

The system displays the root user prompt. For example, root@<name of the server>

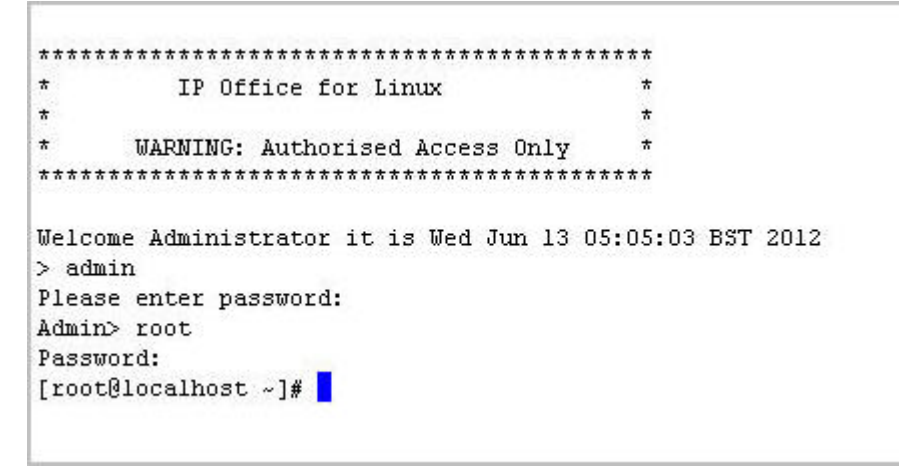

- 5. Type cd /home/Administrator
- 6. Type mv Custom /opt/vmpro

#### Next steps

Using the SSH file transfer tool, verify that the Custom folder has been copied to /opt/vmpro

#### **Related links**

Migrating Voicemail Pro to IP Office Server Edition on page 105
# **Chapter 15: one-X Portal Configuration**

For the primary and secondary servers in a Server Edition network, the portal services is normally automatically configured and started. The processes in this section of the documentation are typically only needed for the installation of an IP Office Application server.

#### **Related links**

one-X Portal Service Initial Configuration on page 109 Configuring one-X Portal for IPv6 support on page 111 Configuring portal users on page 112 Administering a standalone portal server on page 112 If the Portal Server Status Remains Yellow on page 113

# one-X Portal Service Initial Configuration

For the primary and secondary servers in a Server Edition network, the portal services is normally automatically configured and started. The processes in this section of the documentation are typically only needed for the installation of an IP Office Application server.

#### Procedure

- 1. Open a web browser and enter https:// followed by the IP address of the IP Office Application Server and then :9443/onexportal-admin.html.
- 2. The login menu appears. If the message "System is currently unavailable please wait" appears, the one-X Portal for IP Office application is still starting. When the message disappears, you can login.
- 3. Enter the default administrator name (Administrator) and password (Administrator) and click **Login**.
- 4. The License Agreement page appears. When you have read the license, select Have Read & Agree and then click on Next.
- 5. The menu now allows entry of the IP address of the IP Office system to which you want the portal to connect.
  - In the following menus, the Status icon is used to show/hide status messages about the installation process.

- You can enter the addresses of multiple IP Office systems in your network. For IP Office Release 10 and higher, you can enter just one address. The one-X Portal for IP Office is informed by that system about the others systems in the network and about the voicemail server. However, this takes a while to occur after initial installation and assumes that the security settings of all the systems are the same. If you want to configure portal resiliency at this stage, enter the address of both the primary and secondary IP Office systems.
- 6. Enter the addresses in the form and select **Check IP Office(s)**. The one-X Portal for IP Office server will attempt to connect to each of the indicated systems. The amber background will change to green is this is successful.
- 7. Click on Advanced Installation and expand the Advanced Provider Options section.
  - a. Select **Telephony (CSTA)**. If you changed the password used for the IP Office system's **EnhTcpaService** user, set the same password here.
  - b. Select **Directory (IP Office)**. Check that the provider address and port match those expected.
  - c. If the customer has an LDAP directory source that they want used for the external directory, select **Directory (LDAP)**. Enter the details for the LDAP connection.
  - d. Select **VoiceMail-Provider**. Enter the IP address of the voicemail server. If the application server is running the voicemail service, set this to the IP address of the application server.
  - e. Select **IM/Presence**. Enter the DNS domain name that the server should use for IM/ presence service.
- 8. Note: This step is only possible if the addresses of both the primary and secondary IP Offices were entered at the start. If the application server is going to be used to support a Server Edition network, expand the Resiliency Configuration option. In a Server Edition network, separate portal services can be associated with the network's primary server and its secondary server. While normally only the primary portal server is active, the secondary can become active if the primary is unavailable for some reason. For further details of portal resiliency, refer to the Administering Avaya one-X Portal for IP Office manual.
  - a. If the application server is supporting the primary server in a Server Edition network and portal resilience is required, select **Primary**.
  - b. If the application server is supporting the secondary server in a Server Edition network and portal resilience is required, select **Secondary**.
  - c. Complete the table of addresses for the primary and secondary portal and IP Office services.
- Click on Configure for IP Office(s). The one-X Portal for IP Office server will connect with each IP Office and automatically extract details of the IP Office users. If Simple Installation was selected, the installer will go through this and the following steps automatically. If Advanced Installation was selected, the installer will require you to select Next after each step.
- 10. Having extracted user details, the one-X Portal for IP Office server extracts directory details from the IP Office systems.

- 11. The one-X Portal for IP Office server now prompts you to change the password used for administrator access.
  - a. Enter a new password and click Change Password. The initial configuration is complete. Note that it will still be at least another 5 minutes before the one-X Portal for IP Office is usable by end users.
  - b. You now have access to the one-X Portal for IP Office administration menus. For full details refer to the Administering one-X Portal for IP Office manual.
- 12. Click on Log Out.
- 13. Click on **User Login** shown top-right.
- 14. The login window will display System in currently unavailable. When this message is no longer displayed, attempt to login as a user.

one-X Portal Configuration on page 109

# **Configuring one-X Portal for IPv6 support**

The one-X Portal does not directly support IPv6 addresses. Therefore, to support clients which use one-X Portal for services, for example Avaya Workplace Client, you must ensure that the one-X Portal is configured with an FQDN.

#### Important:

• This process requires you to restart the one-X Portal service. That will end all current connections to the one-X Portal.

#### Procedure

- 1. Login to the one-X Portal administration menus on the primary IP Office server or IP Office application server running the one-X Portal service.
- 2. Select Configuration > Host Domain Name.
- 3. Set the Primary Host Domain Name to the servers FQDN.
- 4. If applicable, set the **Secondary Host Domain Name** to FQDN of that server.
- 5. Click Save.
- 6. Restart the one-X Portal service.

#### **Related links**

one-X Portal Configuration on page 109

# **Configuring portal users**

Portal only supports users with an appropriate user profile licensed by license file or subscription.

#### Procedure

- 1. Connect to the primary IP Office server using IP Office Web Manager. See <u>Starting Web</u> <u>Manager</u> on page 146.
- 2. Select Call Management > Users.
- 3. Select the user you want to edit.
- 4. Check that their **Profile** is set to one of the following: **Office Worker**, **Teleworker**, **Power User** or **Unified Communications User**.
- 5. Select Enable one-X Portal Services.
- 6. Click Update.

#### **Related links**

one-X Portal Configuration on page 109

# Administering a standalone portal server

By default the Server Edition Primary uses its own portal service running on the same server. However, where required a separate IP Office Application server running portal can be installed, referred to as a 'standalone portal server'. The primary server is then configured to use the portal service on the standalone server.

#### Procedure

- 1. Access the server web control menus. See <u>Accessing the Server's Web Control Menus</u> on page 147.
- 2. Select Settings > GeneralIn the tab select .
- 3. In the one-X Portal Settings section, clear Use Local IP.
- 4. Select System > Services.
- 5. Click **Stop** to stop the services of Avaya one-X<sup>®</sup> Portal for IP Office on Server Edition Primary server.
- 6. Clear **Auto Start** for Avaya one-X<sup>®</sup> Portal for IP Office on Server Edition Primary server.
- 7. Go to **Settings > General**.
- 8. In the **one-X Portal Settings** section, type the IP address of the separate Avaya one-X<sup>®</sup> Portal in the **Remote IP** field.
- 9. Click Save.
- 10. In the Home tab, click one-X Portal.

one-X Portal Configuration on page 109

# If the Portal Server Status Remains Yellow

The most likely cause for the one-X Portal for IP Office service not working and remaining yellow in the platform view of the services is a password mismatch. The mismatch is between the EnhTcpaService service user in the IP Office system's security settings and two of the providers within the portal configuration (the **Default-CSTA-Provider** and the **Default-DSML-IPOProvider**).

This password mismatch causes the IP Office to automatically lock the EnhTcpaService user account.

#### Procedure

- 1. Change the portal provider passwords to the new, strong password:
  - a. Login to the portal services administrator menus. You can do this by logging in to the portal server's Web Manager menus, clicking on Applications and selecting one-X Portal.
  - b. Click Configuration and select Providers.
  - c. Set the Provider Name field to Telephony (CSTA).
  - d. Click on the edit icon next to the listed provider.
  - e. Set the Password and click Save.
  - f. Set the Provider Name field to Directory (IP-Office) and repeat the process.
- 2. Stop the one-X Portal for IP Office service:
  - a. Login to the server's web manager menus.
  - b. From the **Solution** page, click on the icon next to the portal server and select **Platform View**.
  - c. Stop the **one-X Portal** service. Wait until the status icon changes to red.
- 3. Change the password of the EnhTcpaService service user:
  - a. Click on Security Manager and select Service Users.
  - b. Click on the edit icon for the EnhTcpaService user.
  - c. Set the **Password** to the same as was set for the portal providers above and click **Save**.
  - d. Change the Account Status back to Enabled.
  - e. Click Update.

- 4. Restart the one-X Portal for IP Office service:
  - a. Select the platform view for the portal server again.
  - b. Start the **one-X Portal** service. Wait for the status icon to change to green. This can take up to 5 minutes.

one-X Portal Configuration on page 109

# Chapter 16: Avaya one-X Portal WebRTC Configuration

This section refers to the **WebRTC Gateway** service running on the same server as the **one-X Portal** service. This service is used for WebRTC clients that connect though Avaya one-X<sup>®</sup> Portal for IP Office. For remote clients, refer also to <u>Deploying Remote IP Office SIP Phones with an</u> ASBCE

Supported clients are:

- The Avaya one-X<sup>®</sup> Portal for IP Office Chrome browser client.
- The Avaya Spaces Chrome browser extension for Space Calling.

#### Note:

• IP Office User Portal uses the separate WebRTC gateway provided by the IP Office service rather than Avaya one-X Portal.

#### **System Requirements**

- IP Office Release R11.0 or higher.
- For non-IP Office Subscription mode IP500 V2 system, licenses to support Avaya one-X Portal.

#### **User Requirements**

- The user browser needs to be configured with the server certificate.
- Windows or macOS Chrome.
- PC with speaker and microphone. Optional camera for video calls.
- Configured as Avaya one-X Portal user.

#### **Related links**

Enabling the WebRTC Service on page 115 Enable SIP Support on page 116 Configuring the WebRTC Gateway on page 116 Testing and Logging WebRTC on page 118 WebRTC External Client Access on page 120

# **Enabling the WebRTC Service**

In addition to the portal service, the IP Office Web Client client uses two additional services.

#### Procedure

- 1. Login to the server's web configuration menus.
- 2. Click Solutions.
- 3. In the displayed list of systems, click on the icon next to the required system and select **Platform View**.
- 4. Click on Show optional services.
- 5. Check that the WebRTC Gateway service is ticked to automatically start.
- 6. Check that both services have started. If necessary, click the **Start** button next to each service.

#### **Related links**

Avaya one-X Portal WebRTC Configuration on page 115

# **Enable SIP Support**

To allow the use of the WebRTC clients, the IP Office system needs to be configured as a SIP registrar to support SIP extensions. This is then used from the media connection between the IP Office service and the WebRTC Gateway service.

#### **Related links**

Avaya one-X Portal WebRTC Configuration on page 115

# **Configuring the WebRTC Gateway**

The following settings are for the WebRTC gateway service being run by the application server.

#### Procedure

- 1. Login to the server's web configuration menus.
- 2. Click Solutions.
- 3. Click Applications and select WebRTC Configuration.

#### Important:

- To access the WebRTC Gateway configuration settings in IP Office Web Manager, you
  must login using an account that belongs to a security rights group that has WebRTC
  Gateway Administrator rights enabled. That is configured through the servers security
  setting using IP Office Manager.
- 4. On the System Settings menu, check the settings:

| Setting               | Description                                                                                                    |
|-----------------------|----------------------------------------------------------------------------------------------------|
| Network Interface     | For information only. This is the server interface used by the gateway service.                                                                                                    |
| Local IP Address      | For information only. This is the current IP address associated with the selected Network Interface.                                                                                                    |
| Gateway Listen Port   | This is the port on which the gateway listens for any incoming calls from the IP Office system. This setting is used when configuring an application server for operation with an IP500 V2.                                           |
| SIP Trunk Listen Port | This is the port on which the gateway listens for SIP trunk connections from the IP Office system. Not currently used.                                                                                                    |
| Logging Level         | This sets the level of logging used by the gateway. The log files, prefixed WebRTCGateway, can be downloaded through the server's web control/platform view menus ( <b>Logs &gt; Download</b> ). The default setting is <b>Info</b> . |
| Allow Origins         | This field sets the domains and/or IP addresses from which the WebRTC gateway service will accept web socket (IP Office service) connections. Multiple entries can be added, each separated by ; semi-colon.                          |

- 5. Click **Save** to save any changes.
- 6. On the **SIP Server Settings** menu, adjust the settings to match the SIP extension configuration of the IP Office system:

| Setting            | Description                                                                                                    |  |
|--------------------|----------------------------------------------------------------------------------------------------|--|
| Configuration Mode | For Server Edition servers, the <b>Automatic</b> setting can be used. That automatically configures the gateway to match other IP Office service settings. For an application server, select <b>Manual</b> .                                                                                          |  |
| Domain Name        | Set this field to match the domain name configured in the SIP Registrar settings of the IP Office system.                                                                                                    |  |
| Private IP Address | Set this to the address of the IP Office system configured as the SIP registrar for WebRTC client users.                                                                                                    |  |
| Private TCP Port   | Set these fields to match the protocol ports configured for the SIP registrar on the                                                                                                    |  |
| Private UDP Port   | IP Office.                                                                                                    |  |
| Private TLS Port   |                                                                                                    |  |
| Public IP Address  | Leave this set to 0.0.0.0 to use the application server's IP address.                                                                                                    |  |
| Public TCP Port    | Use these fields to set the ports that should be used for each protocol by client                                                                                                    |  |
| Public UDP Port    | applications.                                                                                                    |  |
| Public TLS Port    |                                                                                                    |  |
| Transport Type     | Select the protocol that the gateway and clients should use. This must match the Layer 4 Protocol settings of the IP Office SIP Registrar .                                                                                                    |  |
|                    | <ul> <li>Do not enable a protocol unless it is intended to be used. Most phones and<br/>clients only use the first enabled protocol they support, in the order TLS,<br/>TCP, UDP. They will not rollover to another enabled protocol if problems are<br/>encountered in previous protocol.</li> </ul> |  |

7. Click **Save** to save any changes.

| Setting                                                                                                    | Description                                                                                                    |  |
|----------------------------------------------------------------------------------------------------|----------------------------------------------------------------------------------------------------|--|
| RTP Port Range<br>(Private)                                                                                                    | These fields set the minimum and maximum RTP ports for connections between the gateway services and the IP Office system.                                                                                                    |  |
| RTP Port Range (Public)                                                                                                    | These fields set the minimum and maximum RTP ports for connections from the WebRTC clients. If supporting external clients, these ports should be allowed for routing to the gateway server in the customer's external firewalls. Ensure that these do not overlap with the RTP port range configured for the IP Office SIP registrar. |  |
| Codecs - Audio                                                                                                    | Use this list to adjust the order of codec preference. It is recommended that both the PCM codec choices are kept at the top of the list.                                                                                                    |  |
| Codecs - Video                                                                                                    | Currently VP8 is the only supported video codec.                                                                                                    |  |
| DTMF Payload Type                                                                                                    | Default = 101                                                                                                    |  |
|                                                                                                    | This field set the default value for RFC2833 payload negotiation. This value is used with clients and services that do not support dynamic payload negotiation.                                                                                                    |  |
| STUN/TURN Settings                                                                                                    |                                                                                                    |  |
| The following setting allow the media gateway to be used with external clients via STUN and TURN servers. If enabled, the settings need to match the STUN/TURN server. For details of doing this with an Avaya Session Border Controller for Enterprise, refer to the "IP Office SIP Phones with ASBCE" manual. |                                                                                                    |  |
| STUN Server Address                                                                                                    | Default = 0.0.0.0 (Disabled)                                                                                                    |  |
|                                                                                                    | The gateway service can use STUN to attempt to resolve issues caused by network address translation (NAT) being applied to traffic between it and external clients. The gateway attempts to use STUN if a STUN server address is set.                                                                                                  |  |
| STUN Server Port                                                                                                    | Sets the port used for connection to the STUN server. The default is 3478.                                                                                                    |  |
| TURN Server Address                                                                                                    | Default = 0.0.0.0 (Disabled)                                                                                                    |  |
|                                                                                                    | The gateway service can use TURN to attempt to resolve issues caused by network address translation (NAT) being applied to traffic between it and external clients. Unlike STUN, all traffic is routed via a TURN server. The gateway attempts to use TURN if a TURN server address is set.                                            |  |
| TURN Server Port                                                                                                    | Sets the port used for connection                                                                                                    |  |
| TURN User Name                                                                                                    | Enter the name and password of the account on the TURN server if authentication is being used.                                                                                                    |  |
| TURN Password                                                                                                    |                                                                                                    |  |

#### 8. Select the Media Gateway Settings menu and adjust the settings if required:

9. Click **Save** to save any changes.

#### **Related links**

Avaya one-X Portal WebRTC Configuration on page 115

# Testing and Logging WebRTC

You can obtain log messages from the WebRTC Gateway service.

Avaya one-X Portal WebRTC Configuration on page 115 Setting the Server's Logging Level on page 119 Downloading Server Log Files on page 119 Viewing WebRTC Log Messages on page 119 Running the WebRTC Test Application on page 120

# Setting the Server's Logging Level

You can adjust the level of details recorded by the server in its WebRTC log files.

#### Procedure

- 1. Login to the server's web manager menus. See Starting Web Manager on page 146.
- 2. Click Solution.
- 3. Click **Applications** and select **WebRTC Configuration**.
- 4. On the System Settings menu, set the Logging Level required.
  - Info is the normal level for an operating system.
  - Select **Debug** when necessary to resolve existing issues.
  - Trace provides maximum detail if Debug proves insufficient to resolve the issue.
- 5. Click **Save** to save any changes.

#### **Related links**

Testing and Logging WebRTC on page 118

## **Downloading Server Log Files**

Use the following process to download the server's WebRTC log files.

#### Procedure

- 1. Access the server's web control menus. See <u>Accessing the Server's Web Control</u> <u>Menus</u> on page 147.
- 2. Click on Logs and select the Download sub tab.
- 3. Click on the **Create Archive** button.
- 4. Download the WebRTC Gateway log file from the list.

#### **Related links**

Testing and Logging WebRTC on page 118

# Viewing WebRTC Log Messages

The WebRTC Gateway server includes a packet monitoring service. You can use this service to view WebRTC messages as they occur or to view the contents of downloaded WebRTC log files.

#### Procedure

- 1. Browse to http://<server\_address>:9443/netz.
- 2. Select the function required:
  - For Live Monitoring, login with the user name/password details of a WebRTC client user.
  - To display packet information previously downloaded in RTCmon log files, select **Offline Analyzer**
- 3. Click Start to collect and display data on the clients WebRTC calls.

#### **Related links**

Testing and Logging WebRTC on page 118

# **Running the WebRTC Test Application**

To check basic WebRTC client connection, the WebRTC Gateway service includes a simple test application. You can also use this to generate log traffic in the WebRTC logs to investigate issues.

#### Procedure

- 1. Browse to http://<server address>:9443/PhoneService.
- 2. Login using the user details of a user configured for portal use.

#### **Related links**

Testing and Logging WebRTC on page 118

# WebRTC External Client Access

External client access uses the following ports. These ports need to be enabled and correctly routed to the WebRTC Gateway:

- TCP/HTTPS/Web Socket access on port 9443. Not adjustable.
- TCP or TLS on the public ports range set in the WebRTC Gateway service configuration. The defaults are 56000 to 58000.
- To handle address translation between the external and internal networks, the WebRTC Gateway supports STUN and TURN.
- The devices used must also support the security certificate CA chain as the WebRTC Gateway.

#### Using an Avaya Session Border Controller for Enterprise

All the above requirements can be configured on an Avaya Session Border Controller for Enterprise. Refer to the <u>Deploying Remote IP Office SIP Phones with an ASBCE</u> manual.

The basic steps required are:

- 1. Enable STUN and TURN operation on the Avaya Session Border Controller for Enterprise and in the WebRTC Gateway settings.
- 2. Create a reverse proxy policy for HTTPS connections to the server hosting the WebRTC Gateway service.
- 3. Add security certificates that use the same CA source to the ASBCE and create a TLS profile that uses those certificates.

#### **Related links**

Avaya one-X Portal WebRTC Configuration on page 115

# Part 8: Backup/Restore

# **Chapter 17: Backup and Restore**

This chapter looks at how the web manager menus can be used to configure backup and restore operation between servers.

- If the IP Office server hard disk has sufficient capacity, you can use it to receive backups from other IP Office servers. However, this is not a suitable solution for its own backups. Therefore, the recommendation is to backup to another IP Office server.
- Within a primary/secondary server pair, you can configure reciprocal backups.
- The preferred option is a separate backup server. This can be done by installing an IP Office Application server with a sufficiently large hard disk (see <u>Disk space required for backups</u> on page 126) and no services (Voicemail Pro and Avaya one-X Portal) enabled.

#### A Warning:

- Backup/restore is not supported between different server software release levels. Any exceptions are specifically documented in software release notes and migration documents.
- You cannot restore data to a server unless either the IP Address or the system id (LAN1 MAC address) match the server from which it was backed up.
- Backup and restore action must only be performed using servers inside a secure, trusted network.

#### **Related links**

Backup and restore policy on page 124 Backup and restore protocols on page 125 Enabling HTTP backup support on page 125 Disk space required for backups on page 126 Checking the backup server's backup quota on page 127 Backup data sets on page 127 Creating a remote server connection on page 129 Backing up a server/servers on page 129 Restoring from the backup server on page 130 Restoring a failed server on page 131

# Backup and restore policy

It is essential to implement a comprehensive, robust and secure backup policy as part of a Business Continuity plan before any failure or other data restoration requirement. It is not possible to define a single approach that would meet all possible customer needs. Each installation should be assessed and an backup policy implemented.

#### **Backup Key Information**

The backup process supported by web manager only includes specific data, see <u>Backup data</u> <u>sets</u> on page 127. There is key information which, though included in the backup data, should also be recorded separately in case it is necessary to rebuild a failed sever:

• The ignition settings for each server should be recorded. For example, IP address and host name settings, server role, etc. These details may be required if a full reinstallation of the server becomes necessary before any data restoration operation.

In addition, the following are not included in the web manager backup processes and so must be backed up using other manual processes.

- · Copies of any PLDS license key files used by the system.
- If using web manager to load custom voicemail prompts, copies of those prompt files.
- Copies of any custom phone settings files plus phone screen saver and background images.

#### **Backup Schedule**

In addition to performing backups before major system changes such as an software upgrade, you must consider having a regular backup schedule.

- Periodic configuration backup for every IP Office.
- Periodic configuration backup for one X Portal Server Edition Primary server and Application Server only
- Periodic configuration backup for Voicemail Pro Server Edition Primary server only
- Periodic voice mailbox and recording data backup Server Edition Primary server only
- The period and number of unique instances selected should reflect the frequency of change, the consequence due to data loss, and the storage capacity of the backup data server. It should also be bourne in mind that the backup server used will only retain up to 14 backups, after which any further backup will cause the automatic deletion of the oldest previous backup.
- The timing of backup operation: This should be done when little or no traffic is present on the target system(s), but the backup process itself is not service-affecting.

#### **Additional Backup Options**

This documentation only looks at the backup/restore process provided through the server's own web manager menus. The IP Office Manager and Voicemail Pro client application also provide methods for backing up the current IP Office service configuration and the voicemail configuration/ mailbox contents respectively. Therefore also consider:

- Manual backup of the IP Office service configurations before major configuration changes.
- Manual backup of the Voicemail Pro before major configuration changes.

Backup and Restore on page 123

# **Backup and restore protocols**

Backup and restore is only supported using another IP Office server as the backup server. If necessary, an IP Office Application Server can be installed without enabling the Voicemail Pro and one-X Portal for IP Office services on that server.

#### 🛕 Warning:

• Backup and restore action must only be performed using servers inside a secure, trusted network.

The server being backed up requires a remote server connection to the backup server. That connection is configured with the settings below (see <u>Creating a remote server connection</u> on page 129). For a set of networked servers, the connection from the primary server is used for all the servers.

| Protocol | Port | Path                               | User Name/<br>Password | Notes                                                                                                    |
|----------|------|------------------------------------|------------------------|----------------------------------------------------------------------------------------------------|
| HTTPS    | 5443 | /avaya/backup                      | none                   | HTTPS backup is enabled by default.                                                                      |
| HTTP     | 8000 | /avaya/backup                      | none                   | HTTP backup is disabled by default. To enable it on the backup server, see Enabling HTTP backup support. |
| SFTP     | 22   | /var/www/<br>html/avaya/<br>backup | Administrator account. | _                                                                                                    |

#### **Related links**

Backup and Restore on page 123

# **Enabling HTTP backup support**

By default, HTTP support for backup/restore is disabled. You can enable it using the following process on the backup server.

#### Security alert:

• Backup and restore action must only be performed using servers inside a secure, trusted network.

#### Enabling HTTP Backup Support on the Backup Server

- 1. Login to the web manager menus of the backup server.
- 2. Select the servers **Platform View** option.

- 3. Within the platform view menus, select **Settings > System > HTTP Server**.
- 4. Select the Enable HTTP file store for backup/restore option and click Save.

Backup and Restore on page 123

# Disk space required for backups

The space required for a backup is highly variable. It depends on the number of servers includes in the backup and the data sets selected. However, the largest and most significant backup is that required for voicemail.

The following tables show the potential space required for a worst case full backup. That is, one that assumes all the users have used their voicemail mailbox and other facilities to their maximum capacity.

The minimum disk size column indicates the disk hard disk size required to have a sufficiently large backup quota (see above) for at least one maximum full backup.

| Users | Maximum Full backup | Minimum Backup Server Disk Size |
|-------|---------------------|---------------------------------|
| 100   | 35GB                | 160GB                           |
| 750   | 78GB                | 214GB                           |
| 1500  | 127GB               | 275GB                           |
| 2000  | 158GB               | 320GB                           |
| 2500  | 189GB               | 360GB                           |

#### **Backup for a Sever Edition Network**

#### Backup for an IP Office Application Server/UCM

| Users | Maximum Full backup | Minimum Backup Server Disk Size |
|-------|---------------------|---------------------------------|
| 20    | 30GB                | 160GB                           |
| 50    | 32GB                | 160GB                           |
| 100   | 34GB                | 160GB                           |
| 150   | 37GB                | 165GB                           |

#### **Related links**

Backup and Restore on page 123

# Checking the backup server's backup quota

Backup is supported to a server with a hard disk of 160GB or larger. The actual portion of that space, the backup quota, available for backup usage can be checked using the process below. On servers with a smaller hard disk, no backup quota is supported.

#### **Estimating the Backup Quota**

The approximate space that will be allocated for the backup quota can be calculated as follows:

- Backup Quota = (0.8 x Hard Disk Capacity) 92GB if the Hard Disk Capacity is greater than 160GB, otherwise zero.
  - The capacities are all approximate. The quoted disk capacity from a disk manufacturer or a virtual server platform will differ from the capacity reported by the operating system.
  - For example: For a 500GB hard disk, the backup quota is approximately 308GB.

#### Checking the Backup Server's Backup Quota

Once a server is installed, the actual space allocated for backups can be checked as follows:

- 1. Login to the backup server's web manager menus.
- 2. Click and select **Platform View**.
- 3. On the **System** tab, note the **Quota available for backup data** value. Note this is the total space usable for backups, it does not account for the space already used by any existing backups.
- 4. Click Solution to exit the platform view.

#### **Related links**

Backup and Restore on page 123

## **Backup data sets**

Each backup can include multiple selected servers. Within that backup a number of different data sets can be selected for inclusion in the backup.

The table summarizes the data included in the different backup data sets. Some data sets are greyed out if the related service is not running on one of the servers included in the backup.

When performing a restore it is also possible to select which servers and which data sets are included in the restore operation.

| Data Set              | Options                        | Contents                                                                                                    |
|-----------------------|--------------------------------|----------------------------------------------------------------------------------------------------|
| IP Office Sets        | IP Office<br>Configuration     | When selected for Linux-based IP Office servers:                                                                                                    |
|                       |                                | Server Settings                                                                                                    |
|                       |                                | Web Management Settings                                                                                                    |
|                       |                                | IP Office Service Configuration                                                                                                    |
|                       |                                | IP Office Security Settings                                                                                                    |
|                       |                                | DHCP Allocations                                                                                                    |
|                       |                                | • Call logs                                                                                                    |
|                       |                                | When selected for IP500 V2 Expansion systems:                                                                                                    |
|                       |                                | IP Office Configuration                                                                                                    |
|                       |                                | IP Office Security Settings                                                                                                    |
|                       |                                | DHCP Allocations                                                                                                    |
|                       |                                | • Call logs                                                                                                    |
| one-X Portal<br>Sets  | one-X Portal<br>Configuration  | one-X Portal server settings                                                                                                    |
| Voicemail Pro         | Voicemail Pro<br>Configuration | Voicemail Pro server preferences                                                                                                    |
| Set                   |                                | • Call flows                                                                                                    |
|                       | Messages &<br>Recordings       | Voicemail mailbox contents                                                                                                    |
|                       | Voicemail Pro Full             | Voicemail Pro server preferences                                                                                                    |
|                       |                                | Call flows                                                                                                    |
|                       |                                | <ul> <li>Mailbox contents including greetings, announcements and name<br/>prompts.</li> </ul>                                                                                         |
|                       |                                | Note: This does not include any custom prompts from the Web<br>Manager customer prompts folder. Separate manual copies of those<br>prompts must be kept.                              |
|                       | Selective<br>Voicemail Users   | This option backups a group of preselected mailboxes. The mailbox group is specified through <b>Applications &gt; Voicemail pro — System Preferences &gt; User Group</b> .            |
| WebLM Sets            | WebLM<br>Configuration         | Note that this data set does not include the license file being used by<br>the server. A separate manual copy of any license file uploaded to the<br>system should be retained.       |
| WebRTC Sets           | WebRTC<br>Configuration        |                                                                                                    |
| Media Manager<br>Sets | Media Manager<br>Configuration | This is the configuration of the Media Manager service only. It does not<br>include the call recordings and other data stored on the additional hard<br>drive used for Media Manager. |

Backup and Restore on page 123

# Creating a remote server connection

Once the backup server has been configured, a remote server connection is required on the server to be backed up. In a network of servers, the remote connection s defined on the primary server.

#### Procedure

- 1. In the Web Manager menu bar, click Solution.
- 2. Click Solution Settings and select Remote Server.
- 3. Click Add Remote Server.
- 4. Enter a name that identifies the connections use.
- 5. Set the Protocol to HTTPS, HTTP or SFTP as required.
  - These are the only protocols supported for backup/restore operations.
  - **HTTP** is only supported if the backup server has had HTTP enabled. See <u>Enabling</u> <u>HTTP backup support</u> on page 125.
- 6. Set the Port to match the selected protocol. The default ports are not necessarily correct.
  - For **HTTPS**, set the port to 5443.
  - For **HTTP**, set the port to 8000.
  - For SFTP, set the port to 22.
- 7. Set the Remote Path to /avaya/backup.
- 8. For **HTTP/HTTPS**, no **User Name** or **Password** details are required. For SFTP, use the details of a Web Manager administrator account.
- 9. Click Save.
- 10. The new remote server connection is now shown in the list of remote servers. It can now be selected for backup and restore actions.

#### **Related links**

Backup and Restore on page 123

# Backing up a server/servers

The system backs up the configuration of the server, application and user data in a single file set. You can use this backup file to restore the server or a failed server upgrade. The system backs up the configuration of the application to a local drive, in a predefined directory. You can take a backup of the primary server on a remote file server, which can optionally be the secondary server.

#### Before you begin

• Create a remote server connection for the backup server. See <u>Creating a remote server</u> <u>connection</u> on page 129.

#### About this task

You can take a back up of the primary server on a remote file server using Web Manager:

#### Procedure

- 1. In the Web Manager menu bar, click Solution.
- 2. In the Solution page, select the servers that you want to backup.
- 3. Click Actions and select Backup.
- 4. Select which data sets you want to include in the backup. See <u>Backup data sets</u> on page 127 for details of the different sets contents.
- 5. In the **Backup Label** field, type a label for the backup.
- 6. In Select Remote Server drop down list, select the remote server that you have set.
- 7. To back up at a scheduled time:
  - a. In Select Remote Server drop down list, select the remote server that you have set.
  - b. Under Schedule Options, enable Use Schedule.
  - c. In the Select Schedule list, select the schedule option that you created.
  - d. Set a Start Date and a Start Time.
  - e. To configure a recurring backup, set **Recurring Schedule** to **Yes** and then set the **Frequency** and **Day of Week**.
- 8. Click OK.
- 9. The progress of the backup process is shown on the **Solution** menu.

#### **Related links**

Backup and Restore on page 123

# **Restoring from the backup server**

The following process is used to restore previously backed up data.

#### **Warning**:

- Backup/restore is not supported between different server software release levels. Any exceptions are specifically documented in software release notes and migration documents.
- You cannot restore data to a server unless either the IP Address or the system id (LAN1 MAC address) match the server from which it was backed up.

- Close any Voicemail Pro client before attempting a restore. The restore process requires the voicemail service to restart. That will not occur if the Voicemail Pro client is connected to the service and will lead to incorrect restoration of data.
- During the restore process, the services being restored are restarted. This will end any calls using those services.

#### Procedure

- 1. In the Web Manager menu bar, click Solution.
- 2. Select the servers onto which you want to restore data sets.
- 3. Click Actions and select Restore.
- 4. Select the **Remote Server** connection that points to the backup server.
- 5. Click Get Restore Points.
- 6. The system displays the backup data sets that it has for the selected servers.
- 7. Highlight the data sets that you want to restore.
- 8. Click OK.
- 9. The progress of the backup process is shown on the **Solution** menu.

#### **Related links**

Backup and Restore on page 123

## **Restoring a failed server**

The backup data can be used to attempt to restore a server that has failed.

#### Procedure

- 1. Reinstall the original server software, ensuring that the same original IP address and host name settings are used.
- 2. Reignite the server back to its original role. If the server includes an additional hard drive containing call recordings for Media Manager, ensure that the option to reformat the additional drive is not selected during the server ignition.
- 3. Login to the server and complete its initial configuration.
- 4. If the server was part of a network, use the options within Manager to add it back into the network and ensure that the connections between the primary, secondary and expansions are all present.
- 5. At this stage, use the restore process (see <u>Restoring from the backup server</u> on page 130) to reload the original data.

Backup and Restore

#### **Related links**

Backup and Restore on page 123

# **Part 9: Upgrading Servers**

# **Chapter 18: Server Upgrades**

This section of the documentation covers the general processes for upgrade Linux-based IP Office servers.

#### 🛕 Warning:

• Upgrading to R11.1 from any pre-R11.1 release is not supported using the methods covered in this document. Refer to the *R11.1 Release Notes* and <u>Upgrading Linux-based</u> IP Office Systems to R12.0 documents.

#### 😵 Note:

Before performing any server upgrades:

- You must obtain and check all relevant release notes and documentation prior to any upgrade.
- Ensure that you have backed up the server before performing the upgrade. See <u>Backup</u> <u>and Restore</u> on page 123.
- Some upgrades require a new set of licenses, typically when upgrading to another major release rather than to a service pack or feature pack within the current release. Obtain and install the new license file before upgrading. A license file for a higher release will still allow the existing release to continue operating.
- If the server is part of a network of IP Office servers:
  - The primary server must be upgraded first.
  - Once the primary server has been upgraded, any other servers can be upgraded individually or simultaneously.
- Upgrading will cause service disruption and end calls in progress. If possible it should be performed outside normal business hours. Using ISO transfer and upgrade through web manager is recommended as that method allows for scheduled upgrading if required.

#### **Related links**

<u>Upgrade methods</u> on page 134 <u>Upgrade policy</u> on page 135 <u>Server Edition downgrade policy</u> on page 137

# **Upgrade methods**

You can upgrade Linux-based IP Office severs using a number of methods. These are:

| Upgrade Method                      | Description                                                                                                    |
|-------------------------------------|----------------------------------------------------------------------------------------------------|
| Subscription Mode<br>System Upgrade | For subscription mode IP Office systems, upgrades can be scheduled and performed remotely using Customer Operations Manager.                                                                                                    |
| Transferring an ISO file            | <ul> <li>The new release ISO file can be transferred directly to the server. See <u>Upgrading systems using an ISO file transfer</u> on page 139.</li> <li>The ISO transfer can be performed using a number of methods.</li> </ul> |
|                                     | • Once the ISO file has been transferred, web manager is used to perform the upgrade. This method allows for the option of setting a scheduled upgrade.                                                                            |
| Upgrading from a bootable USB       | Upgrade using a USB memory key. See <u>Upgrading using a USB key</u> on page 144. This can be an attended or automatic upgrade.                                                                                                    |
|                                     | <ul> <li>An automatic upgrade proceeds without requiring any menu inputs.</li> </ul>                                                                                                    |
|                                     | <ul> <li>An attended upgrade requires you to respond to menu prompts as the<br/>upgrade proceeds.</li> </ul>                                                                                                    |

Server Upgrades on page 134

# Upgrade policy

Minor and Major upgrades are supported.

#### **Minor Upgrades**

- A Minor upgrade is an upgrade from one release to a Service Packs (SP) in the same series.
- A *Minor* upgrade does not require pre or post upgrade activities such as database exporting/ import, configuration resets. However, you must still take a full server backup as a precaution before the upgrade.

#### **Major Upgrades**

- A Major upgrade is an upgrade to:
  - A Feature Pack (FP) in the same series. For example, from R11.1 to R11.1 FP3.
  - From one series to the next series. For example, from R10.0 to R11.0.
- A *Major* upgrade may require additional activities before or after the upgrade. For example a database export/import, configuration resets, and so on.

#### **Upgrades with Patches Present**

Major or Minor upgrades to systems that are patched are supported. However, depending upon the patched component, the process may differ from the standard case.

- Before any activity, you must check with the group that issued the patch and review any patch notes.
- You must revert any patches before upgrading. You must do this if the Server Edition Primary server is patched, otherwise the solution upgrade will fail.

- The normal upgrade process can then be followed, including taking a backup.
- After the upgrade, if you need to reapply the original or updated patch, apply the patch as per the patch instructions.
- Perform a backup after applying the patches.

#### **Upgrade Licenses**

- Upgrading to a new release series requires a software upgrade license. For example, upgrading from R10.0 to R11.0. You can add the upgrade license before upgrading.
- Upgrading within a release series, including to a Feature Pack in the series does not require a software upgrade license. For example, from R11.1 to R11.1 FP2.
- R10.0 onwards uses PLDS licenses only. ADI licenses are no longer supported in R10.
- Pre-R11 IP Office releases supported Avaya WebLM R7 which used a 12–digit Host ID. IP Office Release 11 supports Avaya WebLM R7.1 which uses a 14–digit Host ID.
  - On upgraded systems, the old Host ID has an 03 suffix added. Customers upgrading IP Office from previous releases, must apply for the upgrade license based on the 12–digit Host Id prior to upgrading.
- When you upgrade IP Office Server Edition from R10 to R11, the WebLM password is automatically reset to default password, that is, weblmadmin.

#### **Upgrade Configuration Data**

IP Office component configuration data is upgraded automatically when the new version is initially executed for both major and minor upgrades. Typically new attributes are set to a default value although this is overridden in some instances. Consult the release notes of the prospective version.

#### Upgrading IP500 V2 Expansion Systems to Release 9.1

Existing IP500 V2 expansion systems running a release lower than R8.1.1.0 must first upgrade to R8.1.1.0 (or higher) or and R9.0 (any) before being upgraded to R9.1. The upgrade licenses for R9.1 are also valid for the lower releases.

#### Viewing Application Servers in Web Manager After Upgrade to Release 10

After upgrading to release R10, Application Servers are not visible on the Web Manager **Solution** page. They must be manually added.

- 1. On the Web Manager Solution page, click Solution Settings > Application Server > Add.
- 2. In the Add Application Server window, enter the Application Server IP Address.

#### **Related links**

Server Upgrades on page 134

# Server Edition downgrade policy

Both *Minor* and *Major* Server Edition downgrades are supported, however for a major downgrade you need to install Server Edition again:

- 1. Review the release notes of the current version before you downgrade.
- 2. Take a backup of the solution backup from Web Manager of Server Edition Primary before you downgrade. The backup should include all systems, components and configuration data sets.
- 3. Perform downgrade when there is no traffic on the system because it affects the service of the system.
- 4. *Minor* downgrade is a downgrade from one previously installed minor release to another in the same series. For example: 8.1 SP to 8.1 SP or 8.1 SP to 8.1 GA
- 5. Minor Linux server downgrade can be performed using the Web Manager package manager by qualified personnel only for the following IP Office components: IP Office, Jade Media Server, Avaya one-X<sup>®</sup> Portal for IP Office, Voicemail Pro Server or client, Web Control and Web Manager. You cannot downgrade any other component.
- 6. You can perform a *Minor* Linux server downgrade by performing a complete reinstallation and re-ignition.
- 7. You can perform a *Major* Linux server downgrade, for example, a downgrade from 9.0 to 8.1 or from 9.1 to 9.0 GA only by reinstallation and re-ignition. Do not attempt to downgrade a component through the Web Manager. In addition, all servers require downgrade because IP Office Server Edition Solution does not support mixed versioning.
- 8. You can downgrade Server Edition Expansion System through the IP Office Manager memory card Restore command.

After you downgrade, to restore the corresponding backup, use Web Manager.

😵 Note:

For Release 8.1 when you restore the system through Web Control, the system does not restore IP Office Security settings for any device other than Server Edition Primary . To restore the IP Office configurations, use the configuration synchronization feature of IP Office Manager .

- 9. Ensure that all components of a Server Edition deployment have the same software version.
- 10. Subsequent upgrade of a Minor or Major downgrade are supported

😵 Note:

Avaya reserves the right to change Server Edition downgrade policy at some time in the future.

#### Downgrade configuration data

When you downgrade, the system does not downgrade the configuration data of the component automatically when the new version is initially executed. You need to restore the correct configuration version or administer new configuration data.

To achieve IP Office configuration reuse where no corresponding backup data is available, use the CSV export/import feature of IP Office Manager:

- Read the latest configuration into IP Office Manager offline. IP Office Manager supports all configuration versions up to its own version.
- Export configuration using File | Import/Export | Export, CSV, All of the configuration
- Default the configuration on the target system and read into IP Office Manager.
- Import each configuration using the File | Import/Export | Import, CSV, All of the configuration.
- Check/correct errors and warnings.
- Check configuration settings are as expected.
- Send to system and check operation
- For a IP Office Server Edition Solution , the process should start with the Primary, then secondary then expansion systems. Each should be done individually using Manager in 'standard' not IP Office Server Edition Solution mode.

#### **Related links**

Server Upgrades on page 134

# Chapter 19: Upgrading systems using an ISO file transfer

This method of upgrading consists of two stages:

- 1. Transfer the ISO file to the server.
- 2. Upgraded the server using the transferred file.

#### **Related links**

<u>Transferring the ISO File</u> on page 139 <u>Upgrading using a transferred ISO file</u> on page 142

# **Transferring the ISO File**

Use one of the following methods to transfer the ISO file to the primary server or application server.

#### **Related links**

<u>Upgrading systems using an ISO file transfer</u> on page 139 <u>Transferring an ISO file from a remote file server</u> on page 139 <u>Transferring an ISO file using a browser</u> on page 140 <u>Transferring an ISO file via SSH</u> on page 141 <u>Transferring an ISO file from a USB Key on page 142</u>

## Transferring an ISO file from a remote file server

You can transfer an ISO file from a file server that supports HTTP, HTTPS, FTP, SFTP or SCP.

#### Before you begin

- Download the ISO file for the release from the Avaya support site (<u>https://support.avaya.com</u>).
- Also download any related documentation from the same page as the ISO file.

#### Procedure

1. Login to web manager on the server.

- 2. Create a connection for a link to the file server:
  - a. Click on Solution Settings and select Remoter Server Options.
  - b. Click Add Remote Server.
  - c. Enter the details for the file server on which you have stored the ISO file.
  - d. Click Save.
  - e. Click Close.
- 3. Click Actions and select Transfer ISO.
- 4. Click Transfer from and select Remote Location.
  - a. Click **Select Remote Server** and select the previously configured remote file server connection from the list.
  - b. In File path, enter the name of the ISO file.
  - c. Click OK.
- 5. The menu displays the progress of the file transfer.

#### Result

When the transfer has completed, the **Solution** menu displays **Upgrade Available**. You can now upgrade the servers, see <u>Upgrading using a transferred ISO file</u> on page 142.

#### **Related links**

Transferring the ISO File on page 139

## Transferring an ISO file using a browser

You can transfer an ISO file through a web browser connection to the server. However, whilst this works for a sever on the same network as the browser, in other scenarios it is slow. In addition, the transfer is cancelled if the browser window is closed during the transfer.

#### Before you begin

- Download the ISO file for the release from the Avaya support site (<u>https://support.avaya.com</u>).
- Also download any related documentation from the same page as the ISO file.

#### Procedure

- 1. Login to web manager on the server.
- 2. Click Actions and select Transfer ISO.
- 3. Click Transfer from and select Client Machine.
  - a. From the Select ISO field, click Browse.
  - b. Locate the ISO file and click **Open**.
  - c. Click OK.
- 4. The menu displays the progress of the file transfer.

#### Result

When the transfer has completed, the **Solution** menu displays **Upgrade Available**. You can now upgrade the servers, see <u>Upgrading using a transferred ISO file</u> on page 142.

#### **Related links**

Transferring the ISO File on page 139

## Transferring an ISO file via SSH

You can use SFTP/SSH to upload an ISO file directly to a folder on the server. This upload process is typically slow, taking several hours, but reliable.

#### Before you begin

- Download the ISO file for the release from the Avaya support site (<u>https://support.avaya.com</u>).
- Also download any related documentation from the same page as the ISO file.

#### Procedure

- 1. Using an SSH file transfer application, connect to the server. The exact method depends on the application that you are using:
  - a. For the host name, use the IP address or FQDN of the server.
  - b. For the user name and password details use the Administrator account.
  - c. The protocol is SFTP or SSH.
  - d. The port is 22.
  - e. If this is the first time the application has connected to the server, accept the trusted key.
  - f. The default folder displayed after logging in is /home/Administrator. Upload the ISO file to that folder.
- 2. Login to web manager on the server.
- 3. Click Actions and select Transfer ISO.
- 4. Click Transfer from and select Server Path.
- 5. In the File path, enter the path to the uploaded ISO file. For example /home/ Administrator/abe-11.1.0.227 el6.iso.
- 6. The menu displays the progress of the file transfer.

#### Result

When the transfer has completed, the **Solution** menu displays **Upgrade Available**. You can now upgrade the servers, see <u>Upgrading using a transferred ISO file</u> on page 142.

#### **Related links**

Transferring the ISO File on page 139

# Transferring an ISO file from a USB Key

You can copy an ISO file from a USB memory key inserted into one of the server's USB ports.

#### Before you begin

- Download the ISO file for the release from the Avaya support site (<u>https://support.avaya.com</u>).
- Also download any related documentation from the same page as the ISO file.
- Copy the ISO file onto the USB memory key. Do not use any software to unpack the ISO file onto the USB.

#### Procedure

- 1. Login to web manager on the server.
- 2. Click Actions and select Transfer ISO.
- 3. Click Transfer from and select USB Primary Server.
- 4. From the Select ISO field, click Browse. Locate the ISO file and click Open.
- 5. The menu displays the progress of the file transfer.

#### Result

When the transfer has completed, the **Solution** menu displays **Upgrade Available**. You can now upgrade the servers, see <u>Upgrading using a transferred ISO file</u> on page 142.

#### **Related links**

Transferring the ISO File on page 139

# Upgrading using a transferred ISO file

After you transfer an ISO file to the primary server, the Solution menu displays **() Update Available** next to each server in the solution.

#### Before you begin

- You must obtain and check all relevant release notes and documentation prior to any upgrade.
- Ensure that you have backed up the server before performing the upgrade. See <u>Backup and</u> <u>Restore</u> on page 123.
- Some upgrades require a new set of licenses, typically when upgrading to another major release rather than to a service pack or feature pack within the current release. Obtain and install the new license file before upgrading. A license file for a higher release will still allow the existing release to continue operating.
- If the server is part of a network of IP Office servers:
  - The primary server must be upgraded first.

- Once the primary server has been upgraded, any other servers can be upgraded individually or simultaneously.
- Upgrading will cause service disruption and end calls in progress. If possible it should be performed outside normal business hours. Using ISO transfer and upgrade through web manager is recommended as that method allows for scheduled upgrading if required.
- Transfer the ISO file to the server. See <u>Transferring the ISO File</u> on page 139.

#### About this task

- If this is a network of servers:
  - 1. Upgrade the primary server on its own first.
  - 2. Once the primary server has been upgraded, the remaining servers in the network can be upgraded simultaneously if required.
- You can select to schedule the upgrades if required.

#### Procedure

- 1. Login to web manager on the server.
- 2. Log in to Web Manager.
- 3. In the server list on the Solution page, select the server.
  - If this is a multi-server network. Select the primary server on its own.
- 4. Click Actions and then select Upgrade.
- 5. If required, select **Use Schedule** and defining a scheduled time.
- 6. Select the **Restart IP Phones** check box if you want all the connected IP Phones to restart after the upgrade is complete.
- 7. You receive a prompt regarding upgrade licenses. Click Yes.
- 8. You receive a prompt for the License Agreement. Click Accept and then Next.
- 9. Click **Close** to close the Upgrade window.
- 10. You receive a prompt to confirm the upgrade. Click **OK**.
- 11. The upgrade process begins and progress is shown. However during the process you may be logged off and need to log in again. Allow approximately 30 minutes before logging in again.
- 12. Once the upgrade has completed, check the operation of the service provided by that server.
- 13. If this is a multi-server network, you can now upgrade the other servers in the network.

#### **Related links**

Upgrading systems using an ISO file transfer on page 139

# Chapter 20: Upgrading using a USB key

You can upgrade a server using a bootable USB key. This can be an automatic upgrade.

#### Before you begin

- You must obtain and check all relevant release notes and documentation prior to any upgrade.
- Ensure that you have backed up the server before performing the upgrade. See <u>Backup and</u> <u>Restore</u> on page 123.
- Some upgrades require a new set of licenses, typically when upgrading to another major release rather than to a service pack or feature pack within the current release. Obtain and install the new license file before upgrading. A license file for a higher release will still allow the existing release to continue operating.
- If the server is part of a network of IP Office servers:
  - The primary server must be upgraded first.
  - Once the primary server has been upgraded, any other servers can be upgraded individually or simultaneously.
- Upgrading will cause service disruption and end calls in progress. If possible it should be performed outside normal business hours. Using ISO transfer and upgrade through web manager is recommended as that method allows for scheduled upgrading if required.
- Download the ISO file for the release from the Avaya support site (https://support.avaya.com).
- Also download any related documentation from the same page as the ISO file.
- Create a bootable USB key with the mode set to **auto-upgrade**. See <u>Creating a USB Drive</u> <u>using Rufus</u> on page 29.

#### Procedure

- 1. Insert the installation USB drive in the USB port of the server.
- 2. Start the server.
- 3. On a Dell R260 or R660 based server, access the **One Time Boot Menu** by pressing **F12** when you see the Dell logo. In the menu:
  - a. Use the cursor keys to select the USB memory key.
  - b. Press Enter to start a boot from the USB memory key.
- 4. The upgrade proceeds automatically. When completed, remove the USB key and allow the server to restart again.
## Part 10: Server Maintenance

## **Chapter 21: Configuration**

This sections covers some general configuration processes.

#### **Related links**

Administration tools on page 146 Starting Web Manager on page 146 Accessing the Server's Web Control Menus on page 147 Starting IP Office Manager on page 147 Setting a login warning banner on page 148

### Administration tools

After you have provisioned all the required components in an IP Office Server Edition Solution, use IP Office Manager and IP Office Web Manager to configure additional settings. Refer to

- Administering Avaya IP Office<sup>™</sup> Platform with Manager
- Administering Avaya IP Office<sup>™</sup> Platform with Web Manager

#### A Warning:

Only use CLI commands only if you are Avaya support personnel. You must not install any third party applications on IP Office Server Edition components.

#### **Related links**

Configuration on page 146

### **Starting Web Manager**

IP Office Web Manager is a set of menus that are installed as part of the server software. They can be used to configure and manager most aspects of the server's operation..

#### Before you begin

You must have the IP address of IP Office Server Edition server.

#### Procedure

- 1. On a PC on the same network as the server, start a web browser. Either:
  - Enter https://<Server Address>. From the menu that appears, select IP Office Web Manager.
  - Alternatively, enter https://<Server Address>:7070.
- 2. In the login form, enter the name and password for a service user account that has been configured in the system's security settings.

#### **Related links**

Configuration on page 146

## **Accessing the Server's Web Control Menus**

The web control menus are a set of menus supported on all Linux-based IP Office servers. They provide access to a number of underlying server settings separate from the services being provided by the server. For example, the server's date and time settings.

The process below can be used to directly access the server's web control menus. The menus can also be accessed via Web Manager by selecting the  $\equiv$  > **Platform View** option next to the server.

#### Before you begin

• You must have the IP address of the server.

#### Procedure

- 1. On a PC on the same network as the server, start a web browser.
- 2. Enter https://<Server Address>:7071.
- 3. In the login form, enter the name and password for a service user account that has been configured in the system's security settings.

#### **Related links**

Configuration on page 146

## **Starting IP Office Manager**

You can start IP Office Manager using Web Manager. When a Server Edition Secondary server is present, you cannot launch Manager using Web Manager from the Server Edition Secondary server, unless the Server Edition Primary server is down.

You can start Manager without using Web Manager if you installed Manager on your computer. To install Manager, use the IP Office Admin DVD or **AppCenter** page of the Server Edition Primary server. For more information, see <u>Administering Avaya IP Office<sup>™</sup> Platform with Manager</u>.

#### 😵 Note:

When you start Manager using Web Manager for the Server Edition Secondary server, you can manage only the systems that are online. After the Server Edition Primary server is up, you must synchronize the offline and online configurations.

#### Before you begin

- Start Web Manager.
- Log in as *Administrator*.
- To start Manager using Web Manager, install the latest Java Runtime Environment (JRE) Oracle version.

#### Procedure

In the Web Manager menu bar, click Applications and then IP Office Manager.

The system automatically loads the IP Office configuration file from the primary server. To load an alternate IP Office configuration file, select the appropriate server.

#### Result

The system checks if Manager is installed. The system also checks for the version of Manager that is installed.

The system prompts you to download and install the latest version of Manager in the following situations:

- If the version of Manager is not the latest.
- If Manager is not installed.

#### Next steps

Do one of the following:

- Click OK, to open the current version of Manager that the system has detected.
- Download and install the latest version of Manager. Then restart your browser.
- Select **Start > Programs > IP Office > Manager** to open Manager directly from the computer.

#### **Related links**

Configuration on page 146

## Setting a login warning banner

When a user logs in to IP Office Server Edition you can set a warning banner. A warning banner displays the terms and conditions to use IP Office Server Edition.

#### Procedure

- 1. Log in to Web Manager.
- 2. On the Solution page, for the system where you want to set a login banner, select **Server Menu > Platform View**.
- 3. Select **Settings > General**.
- 4. In the **Set Login Banner** section, type the warning message in the text area.
- 5. Click Save.

#### Result

The system displays the warning banner in the login page when you log in to IP Office Server Edition next time.

#### **Related links**

Configuration on page 146

## **Chapter 22: General Maintenance**

This section covers general server maintenance and configuration actions.

#### **Related links**

<u>Changing the Server Date and Time Settings</u> on page 150 <u>Checking the Services</u> on page 151 Rerunning the Initial Configuration Menu on page 153

## **Changing the Server Date and Time Settings**

You can change the date and time settings used by the server through the server's web configuration pages. The System menu shows the server's current date and time.

#### Procedure

- 1. Access the server web control menus. See <u>Accessing the Server's Web Control Menus</u> on page 147.
- 2. Select Settings.
- 3. Select System.
- 4. Select the Date and Time section.

| Setting | Description                                                                                                    |
|---------|----------------------------------------------------------------------------------------------------|
| Date    | For a server not using NTP, this field shows the server's current date and allows that to be changed.                                                                         |
|         | If using NTP this field is greyed out. For virtual servers this field is not used. If not using NTP, the virtual server takes its time from the virtual server host platform. |
| Time    | For a server not using NTP, this field shows the server's current UTC time and allows that to be changed.                                                                     |
|         | If using NTP this field is greyed out. For virtual servers this field is not used. If not using NTP, the virtual server takes its time from the virtual server host platform. |

Table continues...

| Setting                                                                                                    | Description                                                                                                    |  |  |  |
|----------------------------------------------------------------------------------------------------|----------------------------------------------------------------------------------------------------|--|--|--|
| Timezone                                                                                                   | In some instances the time displayed or used by a function needs to be<br>the local time rather than UTC time. The Timezone field determines the<br>appropriate offset applied to the UTC time above. Note that changing<br>the timezone can cause a "Session expired" message to appear in the<br>browser in which case you need to login again. |  |  |  |
| Enable Network Time Protocol Client                                                                        |                                                                                                    |  |  |  |
| When selected, the server obtains the current date and time from the NTP servers using the settings below. |                                                                                                    |  |  |  |
| NTP Servers                                                                                                | Use this field to enter the IP address of an NTP server or servers to use.<br>Enter each address as a separate line. The network administrator or ISP<br>may have an NTP server for this purpose.                                                                                                    |  |  |  |
|                                                                                                    | A list of publicly accessible NTP servers is available at <u>http://support.ntp.org/bin/view/Servers/WebHome</u> . However, it is your responsibility to comply with the usage policy of the chosen server.                                                                                                    |  |  |  |
|                                                                                                    | Choose several unrelated NTP servers in case one of the servers<br>becomes unreachable or its clock unreliable. The server uses the<br>responses it receives from each NTP server to determine reliability.                                                                                                    |  |  |  |
| Synchronize system<br>clock before starting<br>service                                                     | Use this option to synchronize the system clock to an NTP time server<br>before starting other services. Do not use this option if the time server<br>cannot be reliably reached. Waiting for synchronization to occur may<br>block use of the system until a timeout has passed.                                                                 |  |  |  |
| Use local time<br>source                                                                                   | When not selected, external NTP takes priority over the internal system clock. If selected, the local system clock is used as the time source. Only use this option if system clock is synchronized with another reliable source, for example a radio controlled clock device.                                                                    |  |  |  |

#### 5. Click Save.

#### **Related links**

General Maintenance on page 150

## **Checking the Services**

Through a server's web control menus, you can view the services that the server has been configured to run.

#### Procedure

- 1. Access the server web control menus. See <u>Accessing the Server's Web Control Menus</u> on page 147.
- 2. Check that the expected services have been started. If not, start the required services using the **Start** buttons on the right. Select **Show optional services** to show all services.

| Service                                                                                                    | Description                                                                                                    |  |  |  |
|----------------------------------------------------------------------------------------------------|----------------------------------------------------------------------------------------------------|--|--|--|
| IP Office                                                                                                    | This is the telephony service. It supports the configuration of features such as users, groups, lines, system security, and IP routing.                                                                                                    |  |  |  |
|                                                                                                    | <ul> <li>On IP Office Application servers and UCM, this is replaced by the<br/>Management Service below.</li> </ul>                                                                                                    |  |  |  |
| Management Service                                                                                                    | This is a shell version of the <b>IP Office</b> service that only allows basic configuration of services such as remote SSL VPN connections for server support. It does not support telephony features such as users, extensions or trunks.                                                                                                   |  |  |  |
| one-X Portal                                                                                                    | This is a web browser based application that users can use to control making and answering calls on their phone. It also provides a range of gadgets for the user to access features such as their directory, call log and voicemail messages. The one-X Portal for IP Office application is configured and managed remotely via web browser. |  |  |  |
| Collaboration<br>Services                                                                                              | This service is used to support connection between the <b>IP Office</b> service and external services such as LDAP integration.                                                                                                    |  |  |  |
| Voicemail                                                                                                    | This is a voicemail server. It provides mailbox services to all users and hunt groups on the IP Office system.                                                                                                    |  |  |  |
| Web License<br>Manager                                                                                                 | This service allows the server to act as a WebLM server. IP Office systems using PLDS licenses can then use the address of the server for license validation.                                                                                                    |  |  |  |
| Web Manager                                                                                                    | You can configure and manage the server via browser access to the<br>Web Manager menus. The menus also allow the launching of other<br>clients used to configure and monitor the services run by the server.                                                                                                    |  |  |  |
| Optional Services                                                                                                    |                                                                                                    |  |  |  |
| The server can include a number of additional services. Click <b>Show optional services</b> to display those services. |                                                                                                    |  |  |  |
| Media Manager                                                                                                    | This application can be used for the long term storage and retrieval of call recordings. The recordings are made by voicemail service. Those recordings are then collected by Media Manager and stored by it.                                                                                                    |  |  |  |
|                                                                                                    | This service is used to provide local Media Manager support. It is not required for system's using centralized Media Manager.                                                                                                    |  |  |  |

- The one-X Portal for IP Office service remains yellow until its configuration is completed.
- Note that The Voicemail service shows green even if it is not connected to the IP Office due to a password mismatch.

General Maintenance on page 150

## **Rerunning the Initial Configuration Menu**

If necessary, the initial configuration menu for a server can be rerun. Note however that there are differences from running the initial configuration on a newly installed server:

- The operating mode of the server cannot be changed. For example a subscription mode system cannot be changed to a non-subscription mode system.
- If the server is running the IP Office server, the **Retain Configuration** option should be used to retain that service's existing configuration.

#### Procedure

- 1. Connect to the IP Office system using IP Office Web Manager. See <u>Starting Web</u> <u>Manager</u> on page 146.
- 2. Click on the  $\equiv$  icon adjacent to the server details and select **Initial Configuration**.
- 3. The initial configuration menu for the server is displayed with the server's existing settings.
- 4. Change the settings as required.
- 5. Click Apply.

#### **Related links**

General Maintenance on page 150

## **Chapter 23: Changing Server Password**

The following processes can be used to manage and change administrator passwords.

• These processes require knowledge of the existing administration passwords. If no passwords are known, see <u>Resetting a server's security settings</u> on page 172.

#### **Related links**

<u>Synchronizing the system service users and passwords</u> on page 154 <u>Changing the Administrator password using Web Manager</u> on page 155 <u>Changing the root user password</u> on page 155 <u>Changing the common Administrator passwords using IP Office Manager on page 156</u>

## Synchronizing the system service users and passwords

When managing a network of servers, it is possible to synchronize the service user accounts and their passwords on all the servers with those of the primary server.

#### Before you begin

• To use this process, the administrator account password for each system should already match.

#### Procedure

- 1. Connect to the primary IP Office server using IP Office Web Manager. See <u>Starting Web</u> <u>Manager</u> on page 146.
- 2. Select Solution.
- 3. Select the checkbox next to each server to which the synchronization action should be applied.
- 4. Select Actions > Synchronize Server User and System Password.
- 5. The system will confirm when the action has been completed.

#### **Related links**

Changing Server Password on page 154

## Changing the Administrator password using Web Manager

#### About this task

You can administer all the systems configured in IP Office Server Edition Solution using Web Manager . The components that you can administer are the Server Edition Primary, Server Edition Secondary, and Server Edition Expansion System (L).

#### Procedure

- 1. Connect to the primary IP Office server using IP Office Web Manager. See <u>Starting Web</u> <u>Manager</u> on page 146.
- 2. Click **Tools**. The system displays the Services window.
- 3. Click Preferences .
- 4. Type the new password in the **Password** field.
- 5. Retype the new password in the **Confirm Password** field.
- 6. Click Save.

#### Result

The system changes the password and displays the status of the password change.

#### **Related links**

Changing Server Password on page 154

### Changing the root user password

You can change the Linux root user password through the server's web control menus.

#### Procedure

- 1. Access the server web control menus. See <u>Accessing the Server's Web Control Menus</u> on page 147.
- 2. Select > Settings > SystemSettings > System.
- 3. Type the new password in the **New Password** field of the **Change Root Password** section.
- 4. Retype the password in the Confirm New Password field.
- 5. Click Save.

#### **Related links**

Changing Server Password on page 154

# Changing the common Administrator passwords using IP Office Manager

In a network of IP Office servers, you can create and maintain a common administrator user name and password for all the systems. This then allows a range of centralized actions, such as synchronizing all security settings.

This process can also be done using Web Manager (see <u>Synchronizing the system service users</u> <u>and passwords</u> on page 154). Use this procedure only if you are not able to access Web Manager.

#### Before you begin

• You must have an existing user name and password for each of the systems in IP Office Server Edition Solution to access the security configuration.

#### Procedure

- 1. Connect to the server using IP Office Manager. See <u>Starting IP Office Manager</u> on page 147.
- 2. Select Tools > Server Edition Service User Management.
- 3. In the **Select IP Office** window, select the systems for which you want to create a common configuration account.
- 4. Click OK.
- 5. Type the user name and password to access the security configuration of each of the system that you have selected.
- 6. To use the same user name and password for the selected systems, select **Use above credentials for all remaining, selected IPOs**.
- 7. The system displays the list of all the systems in the network and whether they already a common service user account.
- 8. To change the password, click Change Password.
- 9. Click Update Password.
- 10. Enter and confirm the new password.
- 11. Click **OK**.
- 12. Click Close.

#### **Related links**

Changing Server Password on page 154

## **Chapter 24: Log Files**

By default, each IP Office server (other than IP500 V2 systems) stores up to 4GB of logs files per day. It stores those logs for up to 3 days.

When required, the oldest logs are automatically deleted in order to provide space for new logs.

Whilst you may not be able to interpret the logs, you should know how to obtain logs from a system in order to provide them when raising an issue for support.

#### **Related links**

Viewing the Debug log files on page 157 Configuring syslog files on page 157 Viewing the syslog records on page 158 Configuring the age of the log files on page 159 Downloading the log files on page 159

## Viewing the Debug log files

#### About this task

You can view the log files of the various applications that the server supports.

#### Procedure

- 1. Access the server web control menus. See <u>Accessing the Server's Web Control Menus</u> on page 147.
- 2. Select Logs > Debug Logs .
- 3. To view the logs for a specific application, select the application from the Application list .

#### **Related links**

Log Files on page 157

## **Configuring syslog files**

You can configure the server to receive and the forward the syslog records.

#### 😵 Note:

You cannot configure Server Edition Expansion System(L) or the Application Sever to receive and forward the syslog records.

#### Procedure

- 1. Access the server web control menus. See <u>Accessing the Server's Web Control Menus</u> on page 147.
- 2. Select Settings > General.
- 3. In the **Syslog** section do the following:
  - a. In **Log files age (days)**, set the number of the days that the server has to retain the log files.

You can set the age of the different types of log files. If you select **Apply general settings to all file types**, the same age is used for all types.

b. In Max log size (MB), set the maximum size for each type of log files.

You can set the maximum size for the different types of log files. If you select **Apply** general settings to all file types, the same size is used for all types.

- c. In Receiver Settings, select Enable.
- d. Set the protocol and the port number that the system should use to receive the syslog records.
- e. Select Forward Destination 1.
- f. Set the protocol that the system should use to send the syslog records. Type the address of the server and the port number in **IP Address: Port** field.

To send the syslog records to a second server, select **Forward Destination 2**.

- g. In **Select Log Sources**, select the type of server reporting that the system should include in the syslog records.
- 4. Click Save.

#### **Related links**

Log Files on page 157

## Viewing the syslog records

The system displays the syslog files or records that are received by the server.

#### Before you begin

Configure the syslog events that the server should receive by performing the procedure <u>Configuring syslog files</u> on page 157.

#### Procedure

- 1. Access the server web control menus. See <u>Accessing the Server's Web Control Menus</u> on page 147.
- 2. Select Logs > Syslog Event Viewer .
- 3. Use the Host, Event Type, View and Tag options to select the log records shown.

#### **Related links**

Log Files on page 157

## Configuring the age of the log files

#### About this task

The system notifies you regarding the status of the application service or the server in the event of any failure or outage. The system displays the notifications along with time stamps and records them in a log file. You can configure the number of days that these log files need to be retained in the system.

#### Procedure

- 1. Access the server web control menus. See <u>Accessing the Server's Web Control Menus</u> on page 147.
- 2. Select **Settings > General**.
- 3. In the Watchdog section, type the number of days in the Log files age (days) field.

😵 Note:

• The system does not apply the number of days that you set to the log files that have already been archived.

#### **Related links**

Log Files on page 157

## Downloading the log files

The system archives the log files of the applications in *.tar.gz* format.

#### Procedure

1. Access the server web control menus. See <u>Accessing the Server's Web Control Menus</u> on page 147.

- 2. Select Logs > Download .
  - The system displays the files that you need for debugging in the **Debug Files** section and log files in the **Logs** section.
- 3. Any existing zipped log files are shown. Click **Create Archive** to also create zipped files from any current logs that have not already been zipped.
- 4. Click the files that you want to download.
  - The process for the download and the location to which the system downloads the files depends on the browser that you use to access Linux Platform settings.

Log Files on page 157

# Chapter 25: Shutting Down/Restarting Servers

The following processes can be used to shut-down and restart servers.

#### **Related links**

<u>Shutting down an IP500 V2 Expansion</u> on page 161 <u>Shutting Down a Linux Server Using Web Manager</u> on page 162 <u>Shutting down a server using Web Control</u> on page 162 <u>Removing a Secondary server</u> on page 163 <u>Removing an expansion system</u> on page 163

## Shutting down an IP500 V2 Expansion

You can shut down a Server Edition Expansion System (V2) using the IP Office Server Edition Manager.

#### About this task

#### A Warning:

- Do not remove the power cords or turn off the power input to the system to shut down the system.
- All user calls and services that are in progress stop. After you shut down, you cannot use the system to make or receive any calls until you restart the system.
- To restart a system after you shut down indefinitely, or to restart a system before the timed restart, turn on the power supply to the system again.

#### Procedure

- 1. Select File > Advanced > System Shutdown.
- 2. In the Select IP Office window, select the system that you want to shutdown.
- 3. In the System Shutdown Mode dialog box:
  - Select **Indefinite**, to shut down the system for an indefinite time. If you shut down the system for an indefinite time, you must turn off the power to the system and then turn on the power supply gain to restart the system

- Select **Timed** and set the time to restart after the system is shut down.
- 4. Click OK.

Shutting Down/Restarting Servers on page 161

## Shutting Down a Linux Server Using Web Manager

To ensure that the system saves the configuration file always shut down the system using Web Manager.

#### Procedure

- 1. Log in to Web Manager
- 2. On the Solution page, click the Server Menu icon to the right of the server you want to shut down.
- 3. Select Platform View and then System.
- 4. Under System, click Shutdown.

#### **Related links**

Shutting Down/Restarting Servers on page 161

## Shutting down a server using Web Control

#### About this task

To shut down a server using the server's web control (platform view) menus:

#### Procedure

- 1. Access the server web control menus. See <u>Accessing the Server's Web Control Menus</u> on page 147.
- 2. On the **Home** tab, in the **System** section, click **Shutdown**.
- 3. In the warning dialog that appears, click **Yes** to confirm that you want to shut down the system.
- 4. The system displays the login page. Do not log in again because the system is in the process of stopping the services.
- 5. After the server is shut down, turn off the power to the server.

Shutting Down/Restarting Servers on page 161

## **Removing a Secondary server**

#### Before you begin

- Ensure that there are no active calls.
- Ensure that phones and users are not active on Server Edition Secondary server.

#### Procedure

- 1. Login using IP Office Manager. See <u>Starting IP Office Manager</u> on page 147.
- 2. In the **Solution** view, at the bottom, right-click on the server.
- 3. Select Remove.
- 4. Click Yes to confirm.
- 5. Save the changes.

#### **Related links**

Shutting Down/Restarting Servers on page 161

### Removing an expansion system

#### Before you begin

Ensure that there are no active calls in the expansion system.

#### Procedure

- 1. Login using IP Office Manager. See Starting IP Office Manager on page 147.
- 2. In the **Solution** view, at the bottom, right-click on the server.
- 3. Select Remove.
- 4. Click **Yes** to confirm.
- 5. Save the changes.

#### **Related links**

Shutting Down/Restarting Servers on page 161

## **Chapter 26: Changing Server Addresses**

Use these procedures to change the major IP address of a Server Edition Server. The major IP address is the address used to manage the Server Edition Primary server, typically LAN1.

#### A Warning:

 For virtualized servers, the server's Host Name, IP Address and Use DHCP settings are used to generate the server's unique Host PLDS ID used for licensing. Changing any of those values will change the ID. If that ID has been used to generate local (nodal) PLDS licenses, those licenses become invalid. This does not affect WebLM (centralized) PLDS licenses.

#### **Related links**

<u>Changing the IP Address of the Primary Server</u> on page 164 <u>Changing the IP Address of a Secondary or Expansion Server</u> on page 165

## Changing the IP Address of the Primary Server

#### About this task

#### **Marning**:

 For virtualized servers, the server's Host Name, IP Address and Use DHCP settings are used to generate the server's unique Host PLDS ID used for licensing. Changing any of those values will change the ID. If that ID has been used to generate local (nodal) PLDS licenses, those licenses become invalid. This does not affect WebLM (centralized) PLDS licenses.

#### Procedure

1. Use IP Office Manager to run the Initial Configuration Utility (ICU) on each Server Edition Secondary and Server Edition Expansion System.

When running the ICU, ensure the **Retain Existing Configuration** setting is checked.

- a. Enter the new Server Edition Primary server IP address/Netmask. This may require a different Gateway IP Route.
- b. Save the configuration to the system. This results in the system going offline from the Server Edition Primary server and Manager.
- c. Once the ICU has been run on each system, close Manager.

- 2. Use IP Office Web Managerto log in to the Server Edition Primary server and change the IP address.
  - a. Select System Settings > System
  - b. On the System screen, click View AutoPrimary located at the right.
  - c. Change the IP address as required and click Update.
- 3. Restart the Server Edition Primary server.
- 4. Use Manager to log in to the Server Edition Primary server and check that all the IP Office systems are online.
- 5. Review and test the configuration.
- 6. Perform a backup.

Changing Server Addresses on page 164

# Changing the IP Address of a Secondary or Expansion Server

#### About this task

#### 🛕 Warning:

• For virtualized servers, the server's **Host Name**, **IP Address** and **Use DHCP** settings are used to generate the server's unique **Host PLDS ID** used for licensing. Changing any of those values will change the ID. If that ID has been used to generate local (nodal) PLDS licenses, those licenses become invalid. This does not affect WebLM (centralized) PLDS licenses.

#### Procedure

1. Use IP Office Manager to run the Initial Configuration Utility (ICU) on the Server Edition Secondary or Server Edition Expansion System.

When running the ICU, ensure the **Retain Existing Configuration** setting is checked.

- 2. Change the IP address.
- 3. Save the configuration to the system. This results in the system going offline from the Server Edition Primary server and Manager.
- 4. Log in to the Server Edition Primary server and remove the Server Edition Secondary or Server Edition Expansion System from the solution.
- 5. Run the ICU and add the Server Edition Secondary or Server Edition Expansion System to the solution.

If requested, use the consolidate from Primary (Replace option).

- 6. Launch one-X Portal administration and configure the DSML and CSTA providers with the new IP address. The one-X Portal service may require a restart.
- 7. Review and test the configuration.
- 8. Perform a backup.

Changing Server Addresses on page 164

## **Chapter 27: Hardware Replacement**

This section covers general details for replacing hardware involved in a server configuration.

#### **Related links**

Replacing IP500 V2 system on page 167 Replacing System SD Card on page 168 Replacing an IP 500 V2 Field Replacable Unit on page 168 Replacing a Linux server on page 169

## **Replacing IP500 V2 system**

At all times follow the relevant safety and static handling procedures. For further information see, *Warnings* section of <u>Deploying an IP500 V2 IP Office Essential Edition System</u>.

#### Before you begin

Take an SD card backup using either Manager, SSA or system phone. Do not take a backup of the current configuration or the SD card if it is suspicious.

#### Procedure

- 1. Shutdown system using Manager, SSA or system phone.
- 2. Remove the SD card.
- 3. Replace system hardware and swap all expansion modules, units and cables with similar kind.
- 4. Insert SD card.
- 5. Power on of the system with local connectivity only.
- 6. Check status using the locally attached IP Office Manager and SSA.
- 7. Reconnect to the network.
- 8. Check the configuration using IP Office Manager and Web Manager.

A restore is not required since all necessary data is on the SD card. Licenses remain valid.

#### **Related links**

Hardware Replacement on page 167

## **Replacing System SD Card**

At all times follow the relevant safety and static handling procedures. For further information see, *Warnings* section of <u>Deploying an IP500 V2 IP Office Essential Edition System</u>.

#### Before you begin

The replacement SD card should be of same type for example, A-Law, U-Law and firmware version with no configuration data. Use the *Recreate IP Office SD Card* feature to load the correct firmware.

#### Procedure

1. Shutdown the SD card using IP Office Manager, SSA or system phone.

You do not need to shutdown the system.

- 2. Remove SD card.
- 3. Insert replacement SD card in System SD slot and wait for System SD LED to be constant green.

The systems save internal flash copy of configuration, security settings, DHCP and call log to the SD card.

😵 Note:

Any local licenses will fail in 2-4 hours if not failed already. All Server Edition central licenses remain valid.

- 4. Using IP Office Manager, administer new local licenses and delete old.
- 5. Validate status and configuration with IP Office Manager, Web Manager, , and SSA.
- 6. Take a backup using Web Manager and an SD card backup using IP Office Manager, SSA or system phone.

The SD card backup provides a local copy, and resilience to a multiple reboot scenario.

#### **Related links**

Hardware Replacement on page 167

## Replacing an IP 500 V2 Field Replacable Unit

#### Procedure

When another field replaceable IP500 V2 component has failed or Expansion module, Expansion Unit, or cable, replace the defective component according to section "Replacing Hardware" section of <u>Deploying an IP500 V2 IP Office Essential Edition System</u>.

#### **Related links**

Hardware Replacement on page 167

### **Replacing a Linux server**

Always follow the relevant safety and static handling procedures.

#### Before you begin

- Always follow the relevant safety and static handling procedures.
- The hard drives and power supplies on some particular servers are hot swappable. There is no need for chassis replacement. These items should can be replaced while the system is running. For further information see the Avaya Common Server installation guides.
- If viable and appropriate, take server backup using Web Manager. Take a backup of all components, all data sets, and to a remote server. Note any parameters required for the new server's ignition process
- If not down already, shut down the server using Web Manager, then power off.
- Ensure any resilient switch over of phones, hunt groups, voicemail services has taken place.
- Remove and replace chassis with same capacity.

#### About this task

Use this procedure to replace all Avaya-supplied Linux servers.

#### Procedure

- 1. Power on the system with local connectivity only
- 2. Upgrade to the latest version of IP Office Server Edition Solution using Web Manager.
- 3. Configure the server using the ignition process, using the same settings as the original ignition.
- 4. Configure the server using IP Office Manager Initial Configuration Utility (ICU) to provide management connectivity and valid IP address. Use the same settings as the original ICU.
- 5. Using Web Manager, on the Server Edition Primary server, run node restore with override for new ID .

The system restores all configuration and data saved in the original backup except security settings. If this is an Application Server that is not a part of Server Edition, use Web Manager to restore.

- 6. Reapply the security settings as these will be default.
  - If you are replacing a Server Edition Primary server, set all the non-default security settings using IP Office Manager.
  - If you are replacing a Server Edition Secondary server, a Server Edition Expansion System, or an Application Server, use the **Synchronize Security** feature of Web Manager.
- 7. Validate status and configuration with Web Manager, Manager, and SSA.
- 8. Perform a backup using Web Manager.
- 9. Using IP Office Manager, administer new local licenses and delete old.

Any local licenses will become invalid after 30 days. An offline license swap-out exists.

Hardware Replacement on page 167

## **Chapter 28: Troubleshooting**

The following sections cover a number of known issues and their solutions.

#### **Related links**

Warning message on page 171 "IP Office is under Server Edition Manager Administration" on page 172 Resetting a server's security settings on page 172 All systems online in Web Manager but unable save configurations from Manager on page 174 All systems online in Manager but offline in Web Manager/Web Control on page 174 Debugging steps on page 174 IP Office Server Edition certificates on page 178 Identity certificates on page 178 After failback, the H323 phones do not automatically register back to the original server on page 179 Unable to export template on page 179 Expansion users disconnected from portal when the system registers SIP phones on page 180

## Warning message

When you open a web browser and type https://<IP address of Server Edition server>:<port number>, the system displays the following warning message:

This Connection is Untrusted

- 1. Click I Understand the Risks.
- 2. Click Add Exception.
- 3. Click Confirm Security Exception.

The system displays IP Office Server Edition login page.

#### **Related links**

Troubleshooting on page 171

## "IP Office is under Server Edition Manager Administration"

When you attempt to configure an IP Office Server Edition system that is managed by an IP Office Server Edition Manager using the IP Office Standard Manager, the system displays an error message:

Unable to login. IP Office is under Server Edition Manager Administration

- 1. Go to File >Advanced > Security Settings.
- 2. Select the IP Office Server Edition system, in the Select IP Office window.
- 3. Click OK.
- 4. Type the name of the Security Administrator in the Service User Name field.
- 5. Type the name of the Security Administrator in the Service User Password field.
- 6. Select Services in the navigation pane.
- 7. In the Service: Configuration section, set the **Service Access Source** field as *Unrestricted*.
- 8. Click OK.
- 9. Select File > Save Security Settings.

The system unlocks the access for the Administrator.

10. Open the configuration and log in as Administrator.

#### **Related links**

Troubleshooting on page 171

## Resetting a server's security settings

This process can be used if none of the existing passwords are known. This is a two part process:

- 1. Reset the Linux root password through the command line.
- 2. Erase the existing IP Office security settings from the command line.
- 3. Set new IP Office passwords when prompted at first login.

#### Procedure

- 1. Attach a monitor and keyboard to the IP Office system.
- 2. Reboot the system and at the start of the boot process, press any key to display the grub menu.

3. Select the CentOS Linux line and press e.

```
GRUB version 2.06

load_video

set gfxpayload=keep

insmod gzio

linux ($root)/vmlinuz-5.14.0-362.18.1.e19_3.x86_64 root=/dev/mapper/avaya-r

oot ro audit=1 resume=/dev/mapper/avaya-swap rd.lvm.lv=avaya/root rd.lvm.lv

=avaya/swap biosdevname=0 net.ifnames=0

initrd ($root)/initramfs-5.14.0-362.18.1.e19_3.x86_64.img
```

- 4. Scroll down to the line starting linux.
- 5. Replace the ro argument with rw init=/sysroot/bin/sh

```
GRUB version 2.06

load_video

set gfxpayload=keep

insmod gzio

linux ($root)/vmlinuz-5.14.0-362.18.1.el9_3.x86_64 root=/dev/mapper/avaya-r\

oot rw init=sysroot/bin/sh audit=1 resume=/dev/mapper/avaya-swap rd.lvm.lv=\

avaya/root rd.lvm.lv=avaya/swap biosdevname=0 net.ifnames=0

initrd ($root)/initramfs-5.14.0-362.18.1.el9_3.x86_64.img
```

- 6. Press Ctrl-X to restart the boot process with the new setting.
- 7. Once the boot up has completed, enter the following commands:
  - a. Enter chroot /sysroot/.
  - b. Enter passwd.
  - c. Enter and confirm a new password for the Linux root user.
  - d. Enter  ${\tt exit}.$
  - e. Enter reboot.
- 8. Log in as root using the new password.
- 9. Reset the security settings by entering /usr/bin/dbgclient erasesecurity. This resets the IP Office *security* and *Administrator* passwords to the same defaults as used for a new install.
- 10. Login to IP Office Manager or IP Office Web Manager using the default *Administrator* password. When prompted, change the IP Office passwords.

#### **Related links**

Troubleshooting on page 171

# All systems online in Web Manager but unable save configurations from Manager

All systems appear online in the Linux Platform settings of the primary server, but appear offline in the P Office Server Edition Manager.

Solution:

Ensure that there is a bidirectional IP connectivity from IP Office Server EditionManager personal computer to the devices for the TCP ports 50802–50815.

#### **Related links**

Troubleshooting on page 171

# All systems online in Manager but offline in Web Manager/Web Control

All systems appear online in IP Office Server EditionManager but appear offline on the Linux Platform settings of the primary server.

Solution:

- Ensure that the password of the *Administrator* account on each of the Server Edition Expansion Systemis same as the *Administrator* password of Server Edition Primary server in Linux Platform settings.
- Ensure that the *Administrator* account on each of the Server Edition Expansion Systemis the member of Administrator rights group.
- Ensure that there is a bidirectional connectivity from Server Edition Primaryserver to Server Edition Expansion Systemand Server Edition Secondary server for the TCP ports 8443 and 9080.

#### **Related links**

Troubleshooting on page 171

## **Debugging steps**

This sections lists the key steps that you need perform to obtain information.

🛕 Warning:

You must run the CLI commands only if you are an Avaya support personnel.

#### About this task

The key steps are:

#### Procedure

1. Check and report the status of the application.

The status of the application such as: running, stopped, stuck in starting, and stopping.

2. Check the usage of memory.

Check for details such as: the memory that is available on the system and the amount of memory that each application uses.

3. Check for the notifications.

When you restart an application the system displays the notification.

4. View and download the log files.

For more information about viewing and downloading the log files, see *Chapter 10* of this guide.

#### **Related links**

<u>Troubleshooting</u> on page 171 <u>Logging in as a root user</u> on page 175 <u>Checking memory usage</u> on page 176

### Logging in as a root user

Occasionally it may be necessary to login as the Linux root user.

#### Before you begin

Download and install an SSH secure shell application.

#### About this task

To login as a root user using SSH Secure Shell.

- Only use this process when instructed to do so by Avaya.
- Logging in as the root user is only supported when connected directly to the server (or the console on virtual servers).

#### Procedure

- 1. Connect to the IP Office Server Edition using an SSH tool.
  - a. Type the IP address of the IP Office Server Edition server in the Host Name field.
  - b. Type the User Name as Administrator.
  - c. Set the **Protocol** as **SFTP/SSH**.
  - d. Set the **Port** as **22**.

When you connect to the IP Office Server Edition using an SSH File transfer tool for the first time the system prompts you to accept the trusted key. Accept the trusted key.

e. Type the password for the *Administrator*. The default password for the *Administrator* is Administrator.

2. In a new terminal window at the command prompt, type admin

The system prompts for a password. The default password is Administrator

- 3. At the Admin > prompt, type root
- 4. Type the root password. The default password is Administrator

The system displays the root user prompt. For example, root@<name of the server>

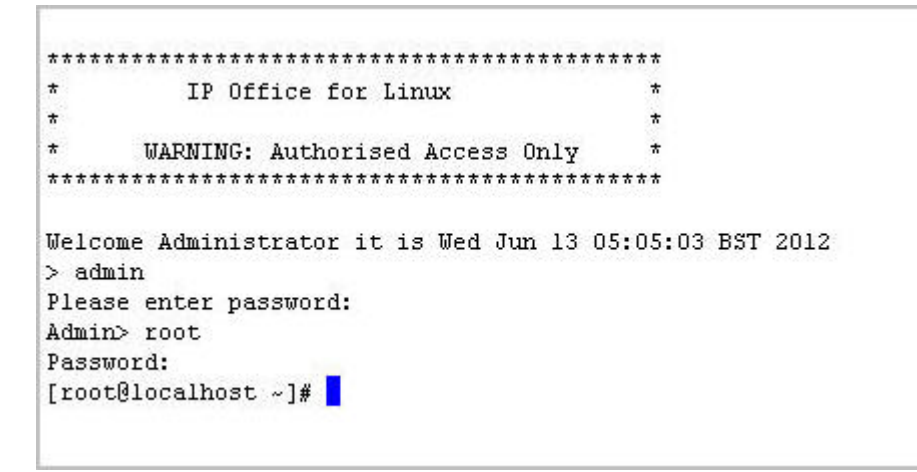

#### **Related links**

Debugging steps on page 174

### Checking memory usage

To debug a case you need to check the memory that the system uses.

#### 😵 Note:

You can also check the memory usage in the Home page of the Web Control Panel.

#### Before you begin

Log in as Administrator using SSH Secure File Transfer client

#### Procedure

1. Type the path of the system logs folder in the Remote View of the File Transfer window.

The path is /var/www/html/logs.

The system displays the list of all the logs.

| File Edit View Operation Window Hi                                             | elo                       |                                               |             |  |  |  |  |  |  |  |
|--------------------------------------------------------------------------------|---------------------------|-----------------------------------------------|-------------|--|--|--|--|--|--|--|
| Die Ear Den Obergron Wingen Di                                                 | аф<br>                    |                                               |             |  |  |  |  |  |  |  |
| 🖬 📕 🌌 👒 🗳 🦆 🍁 🗸 👘 💼 🏪 计注册 🏙 踏留 群 😳 🥔 😢                                         |                           |                                               |             |  |  |  |  |  |  |  |
| 2 Quick Connect 🦳 Profiles                                                     |                           |                                               |             |  |  |  |  |  |  |  |
| 🔁 🖄 🖻 🕫 🎁 🛪 🛛 🖧 core.ipoffice.18422.tar). 💌 Add 🖓 🙆 📽 🗱 🛪 🕅 /var/www/html/logs |                           |                                               |             |  |  |  |  |  |  |  |
| Local Name 🔨 Size                                                              | Type Modified             | Remote Name 🗸 Size                            | Туре        |  |  |  |  |  |  |  |
| 🗀 1XLogs                                                                       | File Folder 07/03/2012 12 | Qinstal_logs_2012-07-03-11-53.tar.gz 32,177   | WinZip File |  |  |  |  |  |  |  |
| voicemail_logs_2012-07-03                                                      | File Folder 07/03/2012 12 | Qipoffice_logs_2012-07-03-11-53.tar.gz 19,345 | WinZip File |  |  |  |  |  |  |  |
| webcontrol_logs_2012-07-0                                                      | File Folder 07/03/2012 11 | Qonex_logs_2012-07-03-11-53.tar.gz 873,040    | WinZip File |  |  |  |  |  |  |  |
| 1,272,619 1,272,619                                                            | WinZip File 07/02/2012 05 | System_logs_2012-07-03-11-53.tar.gz 13,897    | WinZip File |  |  |  |  |  |  |  |
| core.ipoffice.18422 491,925,                                                   | 18422 File 06/26/2012 0€  | voicemail_logs_2012-07-03-11-53.ta 556,183    | WinZip File |  |  |  |  |  |  |  |
| 🕒 info.txt 82                                                                  | Text Doc 06/26/2012 0€    | webcontrol_logs_2012-07-03-11-53 706,487      | WinZip File |  |  |  |  |  |  |  |
|                                                                                |                           |                                               |             |  |  |  |  |  |  |  |
|                                                                                |                           |                                               |             |  |  |  |  |  |  |  |
|                                                                                |                           |                                               |             |  |  |  |  |  |  |  |
|                                                                                |                           |                                               |             |  |  |  |  |  |  |  |
|                                                                                |                           |                                               |             |  |  |  |  |  |  |  |
|                                                                                |                           |                                               |             |  |  |  |  |  |  |  |
|                                                                                |                           |                                               |             |  |  |  |  |  |  |  |
|                                                                                |                           |                                               |             |  |  |  |  |  |  |  |
| <                                                                              | >                         | <                                             |             |  |  |  |  |  |  |  |

- 2. Move the *system\_logs < time and date stamp> tar.gz* file from the Remote View to a location in the Local View of the File Transfer window.
- 3. In the local computer extract the *system\_logs < time and date stamp> tar.gz* file.
- 4. Go to the tmp folder located in the *system\_logs < time and date stamp> tar* that you extracted.
- 5. Open the *avayasyslog.txt* file.

#### Result

The system displays the details of memory usage in the table that follows the text + free.

| /dev/sda2:<br>+ /sbin/hdpa<br>/dev/hd*: No<br>+ df -h | arm -I '/d<br>) such fil | lev/hd*<br>e or d | irecto | ory   |      |            |         |  |
|-------------------------------------------------------|--------------------------|-------------------|--------|-------|------|------------|---------|--|
| Filesystem                                            |                          | size              | Used   | Avail | Use% | Mounted on |         |  |
| /dev/mapper/                                          | /rootvq-ro               | otvol             |        |       |      |            |         |  |
| · · · · ·                                             | -                        | 38G               | 11G    | 26G   | 30%  | /          |         |  |
| tmpfs                                                 |                          | 1004M             | 0      | 1004M | 0%   | /dev/shm   |         |  |
| /dev/sda1                                             |                          | 512M              | 38M    | 449M  | 8%   | /boot      |         |  |
| + free                                                |                          |                   |        |       |      |            |         |  |
|                                                       | total                    | us                | ed     | fr∈   | ee 🛛 | shared     | buffers |  |
| cached                                                |                          |                   |        |       |      |            |         |  |
| Mem: 2                                                | 2055876                  | 19952             | 32     | 6064  | 44   | 0          | 6116    |  |
| 128240                                                |                          |                   |        |       |      |            |         |  |
| -/+ buffers/                                          | /cache:                  | 18608             | 76     | 19500 | 00   |            |         |  |
| Swap: 1                                               | .048568                  | 1011              | 72     | 94739 | 96   |            |         |  |
| + ps -eo rss                                          | + ps -eo rss,cmdsort=rss |                   |        |       |      |            |         |  |
| RSS CMD                                               |                          |                   |        |       |      |            |         |  |
| 0 [kthre                                              | eadd]                    |                   |        |       |      |            |         |  |
| 0 [migra                                              | tion/0]                  |                   |        |       |      |            |         |  |
| 0 [ksoft                                              | irqd/0]                  |                   |        |       |      |            |         |  |
| O [migra                                              | ition/0]                 |                   |        |       |      |            |         |  |

Debugging steps on page 174

## **IP Office Server Edition certificates**

IP Office Server Editionserver uses the following X.509 certificates to identify secure web server and administrative interfaces.

#### Linux Web Control identity certificate

IP Office Server Edition server uses the Linux Web Control identity certificate for:

- Browser access to Web Control.
- Secure Shell access (SSH v2).

#### **IP Office identity certificate**

IP Office Server Edition server uses the IP Office identity certificate for:

- Access IP Office Server Edition Manager.
- Browser access to Web Management for on boarding.

#### Avaya one-X<sup>®</sup> Portal for IP Office identity certificate

IP Office Server Edition server uses the Avaya one-X<sup>®</sup> Portal for IP Office identity certificate for:

• Browser access to Avaya one-X<sup>®</sup> Portal for IP Office when you choose to use HTTPS.

#### **Related links**

Troubleshooting on page 171

### **Identity certificates**

Certificates are used to provide assurance of identity in a secure environment. Each IP Office component that supports a web server or TLS interface comes with a default identity certificate and a mechanism to change that certificate. For information on certificates, see <u>Avaya IP Office</u><sup>™</sup> <u>Platform Security Guidelines</u>.

#### **Related links**

Troubleshooting on page 171

# After failback, the H323 phones do not automatically register back to the original server

IP Office Server Edition Solution provides resilience to some of the functions. When the Primary server is non functional the Secondary server provides resilience and vice versa. The system temporarily logs the users of the H323 phones in to the other server. However, after the original server is functional, the users of the H323 phones remain logged in to the failback server.

#### Solution

To manually log H323 phone users back into the original server, reset the H323 phones.

If the setting **Phone Failback** is set to **Automatic**, and the phone's primary gatekeeper has been up for more than 10 minutes, the system causes idle phones to perform a failback recovery to the original system. The setting is located at

#### Manager: System | Telephony | Telephony | Phone Failback

#### Web Manager: System Settings > System > Telephony > Phone Failback

#### **Related links**

Troubleshooting on page 171

## Unable to export template

After you change the common configuration Administrator password for the servers using the IP Office Server Edition Manager, when you export a template from Server Edition Primary server, Server Edition Secondary, or Server Edition Expansion System (L). The system displays an error message : HTTP request failed:401 Unauthorized

#### **Related links**

Troubleshooting on page 171

#### Solution

#### About this task

After you change the common configuration Administrator password for the servers using the IP Office Server Edition Manager you must also update the same password for *Administrator* account of the Server Edition Primary and Server Edition Secondary servers using Web Manager.

#### Procedure

Change the password for Administrator account using Web Manager.

# Expansion users disconnected from portal when the system registers SIP phones

When the users configured on Server Edition Expansion System log into Avaya one-X<sup>®</sup> Portal for IP Office of Server Edition Primary and then start registering the SIP phones on Server Edition Expansion System, the users are disconnected from Avaya one-X<sup>®</sup> Portal for IP Office.

#### Possible reasons

This issue appears when there are not enough third party IP Endpoint licences when a SIP extension registers on Server Edition Expansion System, the system logs the user off Avaya one-X<sup>®</sup> Portal for IP Office. The system also sends a request to Server Edition Primary to obtain the necessary licences. If the system obtains the license, then the system logs in the users, else the users remain logged out.

#### Work around

Enable **Reserve 3rd Party IP Endpoint licence** check box on the SIP extensions that you plan to register. This ensures that the system obtains licences from Server Edition Primary and the licenses are present in the configuration when SIP extensions register. Alternatively, ensure that there are enough third party IP endpoints licenses on Server Edition Expansion System.

#### **Related links**

Troubleshooting on page 171
# Part 11: Appendix

# **Chapter 29: IP Office LAN support**

You must ensure the IP Office Line network links between servers are either all on **LAN1** or **LAN2**. Failure to adhere to this can reduce efficiency and limit some functionality.

The recommended configuration is to use the Server Edition Linux LAN1 for all Ethernet traffic with LAN2 disconnected, and all nodes connected via LAN1.

#### **Related links**

IP Office LAN differences on page 182 IP Office LAN features on page 182

# **IP Office LAN differences**

There are some differences between the functionality of the LAN interfaces of the Server Edition Expansion System (L) and IP500 V2 based Server Edition Expansion System (V2) platforms. Some of the differences are:

- No IPsec, PPP, NAT or NAPT support on Server Edition Linux.
- No IP routing support on Linux.
- Configuration of a Linux Firewall is limited. No traffic is routed between LAN1 and LAN2, except VoIP media (RTP).

The LAN2 interface of the Server Edition Linux platform has fewer capabilities than LAN1.

- A one-X Portal client cannot listen to voicemail messages.
- You cannot launch the Server Edition Manager and other clients from Web Control.
- External MAPI and SMTP voicemail servers cannot be accessed via LAN2.

#### **Related links**

IP Office LAN support on page 182

# **IP Office LAN features**

The following table details the LAN supported features for Server Edition Expansion System (V2) and Server Edition Expansion System (L) platforms.

| Feature                                                                                                    | P IP500 V2 LAN1 |              | Linux LAN1   |              |
|----------------------------------------------------------------------------------------------------|-----------------|--------------|--------------|--------------|
|                                                                                                    | LAN1            | LAN2         | LAN1         | LAN2         |
| Interface Layer1 - Layer4                                                                                                    |                 |              |              |              |
| Interface Support                                                                                                    | 1               | 1            | 1            | 1            |
| Physical<>logical interface mapping                                                                                                    | Fixed: 'LAN'    | Fixed: 'WAN' | 1            | 1            |
| Speed                                                                                                    | 10/100          | 10/100       | 10/100/ 1000 | 10/100/ 1000 |
| Duplex                                                                                                    | Full/half       | Full/half    | Full/half    | Full/half    |
| 802.1Q VLAN support                                                                                                    | -               | -            | 1            | 1            |
| Static o/g VLAN assignment via<br>administration. IP500 V2 strips any received<br>VLAN tag, all o/g packets have no VLAN tag                                                  |                 |              |              |              |
| DSCP/ToS                                                                                                    | 1               | 1            | 1            | 1            |
| Linux LAN2 uses LAN1 DSCP settings – any<br>LAN2 settings are ignored                                                                                                    |                 |              |              |              |
| Default gateway/route                                                                                                    | 1               | 1            | 1            | 1            |
| Linux via ignition or Web Control                                                                                                    |                 |              |              |              |
| Proxy ARP                                                                                                    | 1               | 1            | -            | -            |
| IP500 V2 acts as an L3 router                                                                                                    |                 |              |              |              |
| IP Multicast                                                                                                    | 1               | 1            | -            | -            |
| Inter LAN                                                                                                    |                 |              |              |              |
| Firewall                                                                                                    | 1               | 1            | 1            | 1            |
| A Linux ingress/egress firewall can be<br>activated, with further controls for specific<br>unsecure ports such as TFTP and HTTP. No<br>differentiation between LAN1 and LAN2. |                 |              |              |              |
| IP Routes                                                                                                    | 1               | 1            | -            | _            |
| No configurable IP routing between Linux LAN interfaces.                                                                                                    |                 |              |              |              |
| All received Linux LAN traffic that is not<br>destined for the node is discarded except VoIP<br>media which is allowed to traverse with NAT.                                  |                 |              |              |              |
| NAT/NAPT                                                                                                    | 1               | 1            | -            | _            |
| PPP                                                                                                    | 1               | 1            | 1            | -            |
| Clients                                                                                                    |                 |              |              |              |
| one-X Portal client – basic                                                                                                    | -               | -            | 1            | 1            |
| one-X Portal client – VM listen                                                                                                    | -               | -            | 1            | -            |
| one-X Plugins                                                                                                    | -               | -            | 1            | 1            |
| SoftConsole                                                                                                    | 1               | 1            | 1            | 1            |

Table continues...

| Feature                                                                                                    | IP500 V2 LAN1 |      | Linux LAN1 |                       |
|----------------------------------------------------------------------------------------------------|---------------|------|------------|-----------------------|
|                                                                                                    | LAN1          | LAN2 | LAN1       | LAN2                  |
| Voicemail Pro – MAPI Link                                                                                       | -             | -    | 1          | 1                     |
| Two way MS Exchange VM Integration via MAPI or EWS.                                                             |               |      |            |                       |
| Voicemail Pro – SMTP                                                                                            | -             | -    | 1          | -                     |
| One way IMAP/Exchange VM integration.                                                                           |               |      |            |                       |
| Administration                                                                                                  |               | •    | •          | •                     |
| IP Office Manager                                                                                               | 1             | 1    | 1          | 1                     |
| Also accessible via IPOSS remote tunnel (SSLVPN).                                                               |               |      |            |                       |
| Server Edition Manager                                                                                          | 1             | 1    | 1          | 1                     |
| Access should be the same LAN1/2 interface as the inter-node connections.                                       |               |      |            |                       |
| SSA                                                                                                    | 1             | 1    | 1          | 1                     |
| SysMon                                                                                                    | 1             | 1    | 1          | 1                     |
| Web Manager                                                                                                    | 1             | 1    | 1          | 1                     |
| Cannot launch other clients (including<br>Manager and Linux Platform Management)<br>when not accessed via LAN1. |               |      |            |                       |
| Voicemail Pro Client                                                                                            | n/a           | n/a  | 1          | 1                     |
| Linux Platform Management                                                                                       | n/a           | n/a  | 1          | 1                     |
| Protocols                                                                                                    |               | •    | •          | ·                     |
| DHCP                                                                                                    | 1             | 1    | 1          | 1                     |
| Client and server                                                                                               |               |      |            |                       |
| BOOTP                                                                                                    | 1             | 1    | 1          | -                     |
| TFTP                                                                                                    | 1             | 1    | 1          | 1                     |
| HTTP/S                                                                                                    | 1             | 1    | 1          | 1                     |
| SCP                                                                                                    | -             | -    | 1          | 1                     |
| FTP                                                                                                    | -             | -    | 1          | 1                     |
| SFTP                                                                                                    | -             | -    | 1          | 1                     |
| PPP                                                                                                    | 1             | 1    | -          | _                     |
| IPsec                                                                                                    | 1             | 1    | -          | -                     |
| VPN (L2TP/PPTP)                                                                                                 | 1             | 1    | -          | -                     |
| RIPv2                                                                                                    | 1             | 1    | -          | -                     |
| SSLVPN                                                                                                    | 1             | 1    | 1          | <ul> <li>✓</li> </ul> |

Table continues...

| Feature                                                                                                    | IP500 V2 LAN1 |      | Linux LAN1 |      |
|----------------------------------------------------------------------------------------------------|---------------|------|------------|------|
|                                                                                                    | LAN1          | LAN2 | LAN1       | LAN2 |
| NTP                                                                                                    | 1             | 1    | 1          | 1    |
| Client and server SNTP operation                                                                                       |               |      |            |      |
| TIME                                                                                                    | 1             | 1    | -          | -    |
| RFC 868                                                                                                    |               |      |            |      |
| TSPI                                                                                                    | 1             | 1    | 1          | 1    |
| CTI interface for TAPI and one-X Portal                                                                                |               |      |            |      |
| SNMP                                                                                                    | 1             | 1    | 1          | 1    |
| Traps and MIBs, v1 only                                                                                                |               |      |            |      |
| SMDR                                                                                                    | 1             | 1    | 1          | 1    |
| DNS                                                                                                    | 1             | 1    | 1          | -    |
| Syslog (UDP+TCP+TLS)                                                                                                   | 1             | 1    | 1          | 1    |
| Telephony                                                                                                    |               |      |            |      |
| H.323 trunks (including SCN)                                                                                           | 1             | 1    | 1          | 1    |
| LAN1 and LAN2 should not be mixed for SCN.<br>Should be all LAN1 or all LAN2. This also<br>includes SE Manager access. |               |      |            |      |
| H.323 phones                                                                                                    | 1             | 1    | 1          | 1    |
| Phones must be configured with 'local' registrar IP address – e.g. not possible to access LAN2 registrar via LAN1.     |               |      |            |      |
| H.323 Remote worker phone                                                                                              | 1             | 1    | 1          | 1    |
| IP DECT                                                                                                    | 1             | 1    | 1          | 1    |
| SIP trunks                                                                                                    | 1             | 1    | 1          | 1    |
| SIP phones                                                                                                    | ✓             | 1    | 1          | 1    |
| STUN                                                                                                    | ✓             | 1    | 1          | 1    |
| IP Office Softphone                                                                                                    | 1             | 1    | 1          | 1    |

#### **Related links**

IP Office LAN support on page 182

# Part 12: Further Help

# Chapter 30: Additional Help and Documentation

The following pages provide sources for additional help.

#### **Related links**

Additional Manuals and User Guides on page 187 Getting Help on page 187 Finding an Avaya Business Partner on page 188 Additional IP Office resources on page 188 Training on page 189

# **Additional Manuals and User Guides**

The <u>Avaya Documentation Center</u> website contains user guides and manuals for Avaya products including IP Office.

- For a listing of the current IP Office manuals and user guides, look at the <u>Avaya IP Office<sup>™</sup></u> <u>Platform Manuals and User Guides</u> document.
- The <u>Avaya IP Office Knowledgebase</u> and <u>Avaya Support</u> websites also provide access to the IP Office technical manuals and users guides.
  - Note that where possible these sites redirect users to the version of the document hosted by the <u>Avaya Documentation Center</u>.

For other types of documents and other resources, visit the various Avaya websites (see <u>Additional IP Office resources</u> on page 188).

#### **Related links**

Additional Help and Documentation on page 187

# **Getting Help**

Avaya sells IP Office through accredited business partners. Those business partners provide direct support to their customers and can escalate issues to Avaya when necessary.

If your IP Office system currently does not have an Avaya business partner providing support and maintenance for it, you can use the Avaya Partner Locator tool to find a business partner. See <u>Finding an Avaya Business Partner</u> on page 188.

#### **Related links**

Additional Help and Documentation on page 187

# **Finding an Avaya Business Partner**

If your IP Office system currently does not have an Avaya business partner providing support and maintenance for it, you can use the Avaya Partner Locator tool to find a business partner.

#### Procedure

- 1. Using a browser, go to the Avaya Website at https://www.avaya.com
- 2. Select Partners and then Find a Partner.
- 3. Enter your location information.
- 4. For IP Office business partners, using the Filter, select Small/Medium Business.

#### **Related links**

Additional Help and Documentation on page 187

# **Additional IP Office resources**

In addition to the documentation website (see <u>Additional Manuals and User Guides</u> on page 187), there are a range of website that provide information about Avaya products and services including IP Office.

<u>Avaya Website (https://www.avaya.com)</u>

This is the official Avaya website. The front page also provides access to individual Avaya websites for different regions and countries.

Avaya Sales & Partner Portal (https://sales.avaya.com)

This is the official website for all Avaya business partners. The site requires registration for a username and password. Once accessed, you can customize the portal to show specific products and information type that you want to see.

<u>Avaya Support</u> (<u>https://support.avaya.com</u>)

This site provide access to Avaya product software, documentation and other services for Avaya product installers and maintainers.

- Avaya Support Forums (https://support.avaya.com/forums/index.php)

This site provides forums for discussing product issues.

- International Avaya User Group (https://www.iuag.org)
  - This is the organization for Avaya customers. It provides discussion groups and forums.
- Avaya Learning (https://www.avaya-learning.com/)

This site provides access to training courses and accreditation programs for Avaya products.

#### **Related links**

Additional Help and Documentation on page 187

# Training

Avaya training and credentials ensure our Business Partners have the capabilities and skills to successfully sell, implement, and support Avaya solutions and exceed customer expectations. The following credentials are available:

- Avaya Certified Sales Specialist (APSS)
- Avaya Implementation Professional Specialist (AIPS)
- Avaya Certified Support Specialist (ACSS)

Credential maps are available on the <u>Avaya Learning</u> website.

#### **Related links**

Additional Help and Documentation on page 187

# Index

#### Α

# В

| backup                    | <u>104, 123, 129</u> |
|---------------------------|----------------------|
| Backup                    | <u>20</u>            |
| backup and restore        |                      |
| disk space                | <u>126</u>           |
| backup and restore policy | <u>124</u>           |
| BIOS                      |                      |
| Boot Settings             |                      |
| business partner locator  | <u>188</u>           |

# С

| call routes             |            |
|-------------------------|------------|
| incoming                | <u>57</u>  |
| outgoing                | <u>58</u>  |
| certificates            | <u>178</u> |
| changing the IP address | <u>164</u> |
| Check services          | <u>151</u> |
| Collaboration Service   | <u>151</u> |
| COM                     |            |
| configuration field     |            |
| subscription            |            |
| configurations          |            |
| offline                 | 174        |
| upload                  | <u>174</u> |
| •                       |            |

#### Configure

| 109 |
|-----|
|     |
|     |
|     |
| 19  |
|     |
|     |
|     |

# D

| dashboard        | <u>38</u> , <u>43</u> |
|------------------|-----------------------|
| Dashboard        | <u>44</u>             |
| data sets        | <u>127</u>            |
| debug            |                       |
| Debug logs       |                       |
| deploying        |                       |
| disable          |                       |
| portal           | 95                    |
| disk usage       |                       |
| DNS              |                       |
| Subscription     | 22                    |
| document purpose |                       |
| Documentation    |                       |
| downgrade        |                       |
| download         |                       |
| log files        |                       |
| Download         |                       |
| Log files        | <u>157</u>            |
| -                |                       |

# Ε

| Embedded SATA         | 26 |
|-----------------------|----|
| error                 |    |
| expansion server      |    |
| add using Web Manager |    |
| expansion system      |    |
| add using Manager     |    |
|                       |    |

#### F

| failed server |            |
|---------------|------------|
| restore       | <u>131</u> |
| forums        | <u>188</u> |

# G

| groups                |   |
|-----------------------|---|
| setup wizard <u>5</u> | 6 |

#### Н

| H.323        |            |
|--------------|------------|
| setup wizard | <u>49</u>  |
| Hard disks   |            |
| Additional   | <u>27</u>  |
| Help         | <u>187</u> |
| hold music   |            |
| setup wizard | <u>53</u>  |
| Hyper-V      | <u>14</u>  |

### I

| 1011                           | 40.45                 |
|--------------------------------|-----------------------|
| ICU                            | <u>43</u> , <u>45</u> |
| identity certificates          | <u>178</u>            |
| ignite                         | <u>33</u>             |
| incoming call routes           |                       |
| setup wizard                   | 57                    |
| Initial Configuration          | <u></u>               |
| Application Server             | 02                    |
|                                | <u>93</u>             |
| Initial Configuration Menu     |                       |
| Rerunning                      | <u>153</u>            |
| initial configuration utility  | . <u>40, 43, 45</u>   |
| install                        | 30                    |
| Application Server             |                       |
| Voicemail Pro                  | 102                   |
| installing outematically       | <u>102</u>            |
|                                | <u>32</u>             |
| IP address                     |                       |
| changing                       | <u>164</u>            |
| IP Office                      |                       |
| shutting down expansion server | <u>161</u>            |
| IP Office Select               |                       |
| IPv6                           | <u> </u>              |
| one-X Portal                   | 111                   |
|                                | 120 110               |
|                                | <u>139–142</u>        |
| ISO file transfer              | <u>139</u>            |

# L

| LAN support      | <u>182</u>      |
|------------------|-----------------|
| setup wizard     | <u>56</u>       |
| lines            |                 |
| setup wizard     | <u>57</u>       |
| Linux            |                 |
| expansion server | <u>76</u>       |
| location         | <u>125</u>      |
| lockout          | <u>172</u>      |
| log files        | <u>159</u>      |
| Log files        | <u>20, 157</u>  |
| Logging          |                 |
| WebRTC           | <u>119</u>      |
| logging in       | 103             |
| login            | <u>175</u>      |
| Login            |                 |
| Web Control      | <u>146, 147</u> |
| logs             | /               |

| logs (continued) |            |
|------------------|------------|
| download         | <u>159</u> |

#### Μ

| Management service | <u>151</u>             |
|--------------------|------------------------|
| Manager            | <u>147</u>             |
| Manuals            | <u>16</u> , <u>187</u> |
| Media Manager      | <u>151</u>             |
| Additional drive   | <u>27</u>              |
| Subscription       | 19                     |
| memory             | 176                    |
| migrate            | <u>105</u>             |
| Migrate            |                        |
| Subscription       | 24                     |
| Monitor            |                        |
| WebRTC             | 119                    |

#### 0

| offline              |            |
|----------------------|------------|
| one-X Portal         |            |
| Configure            | <u>109</u> |
| IPv6                 | <u>111</u> |
| WebRTC               | <u>115</u> |
| outgoing call routes |            |
| setup wizard         |            |
|                      |            |

#### Ρ

| Panels               | <u>44</u>  |
|----------------------|------------|
|                      | 450        |
| common administrator |            |
| reset                | <u>172</u> |
| root user            | <u>155</u> |
| PhoneService         | <u>120</u> |
| portal               |            |
| remote address       | <u>96</u>  |
| stop                 | <u>95</u>  |
| Portal               |            |
| Configure            | <u>109</u> |
| Ports                |            |
| Subscription         | <u>23</u>  |
| primary server       |            |
| purpose of document  | <u>10</u>  |
|                      |            |

# Q

| Quick Reference Guides | <u>187</u> |
|------------------------|------------|
|------------------------|------------|

## R

| Receptionist          |  |
|-----------------------|--|
| Subscription          |  |
| Recordings            |  |
| Additional hard disks |  |

| Remote access            | <u>20</u>            |
|--------------------------|----------------------|
| remote server connection | <u>129</u>           |
| remove                   | <u>163</u>           |
| replace                  |                      |
| FRU                      | <u>168</u>           |
| IP500 V2                 | <u>167</u>           |
| Linux server             | <u>169</u>           |
| SD card                  | <u>168</u>           |
| Reseller                 | <u>187</u>           |
| reset all passwords      | <u>172</u>           |
| resilience               |                      |
| H323                     | <u>179</u>           |
| restore                  | <u>104, 123, 130</u> |
| Restore                  |                      |
| restoring                | <u>106</u>           |
| root                     |                      |
| reset password           | <u>172</u>           |
| root user                |                      |
| password                 | <u>155</u>           |
| Rufus                    |                      |

# S

| sales                  | <u>188</u>  |
|------------------------|-------------|
| SATA Settings          | . <u>26</u> |
| SDKs                   | 1 <u>88</u> |
| secondary server       | <u>163</u>  |
| add using Manager      | . <u>70</u> |
| add using Web Manager  | . <u>68</u> |
| Secure Boot            | . <u>26</u> |
| security               |             |
| synchronize            | <u>154</u>  |
| Select                 | . <u>14</u> |
| server                 |             |
| ignite                 | . <u>33</u> |
| Server Edition Network | . <u>14</u> |
| Services               | <u>151</u>  |
| Set All Nodes          | . <u>63</u> |
| setup wizard           | <u>55</u>   |
| auto attendant         | . <u>53</u> |
| groups                 | . <u>56</u> |
| H.323                  | . <u>49</u> |
| hold music             | <u>53</u>   |
| incoming call routes   | . <u>57</u> |
| LAN settings           | . <u>45</u> |
| licensing              | . <u>56</u> |
| lines                  | . <u>57</u> |
| outgoing call routes   | . <u>58</u> |
| SIP                    | . <u>49</u> |
| system                 | . <u>45</u> |
| users                  | . <u>56</u> |
| voicemail              | . <u>53</u> |
| VoIP                   | . <u>49</u> |
| shut down              | <u>162</u>  |
| shutting down          |             |
| expansion server       | <u>161</u>  |
| SIP                    |             |

| SIP (continued)                   |            |
|-----------------------------------|------------|
| setup wizard                      | . 49       |
| SIP phones                        | 180        |
| SoftConsole                       |            |
| Subscription                      | 19         |
| Standalone portal server          | 112        |
| stop                              |            |
| portal service                    | 95         |
| subscription                      |            |
| error mode                        | 21         |
| expirv                            | . 21       |
| drace period                      | 21         |
| setun wizard 43                   | 55         |
| Subscription                      | , 00       |
| DNS                               | 22         |
| Internet Access                   | 22         |
| IP Route                          | 22         |
| Migrate to                        | 24         |
| Ports                             | 23         |
| Time Source                       | . 22       |
| subscription configuration fields |            |
| Subscriptions                     |            |
| Applications                      | 19         |
| сті                               | 19         |
| Media Manager                     | 19         |
| Receptionist                      | 19         |
| SoftConsole                       | 19         |
| Telephony User                    | 18         |
| Telephony User Plus               | 18         |
| Trial Mode                        | . 18       |
| Unified Communications User       | <u>18</u>  |
| User Subscriptions                | <u>18</u>  |
| support                           | 188        |
| synchronize                       | 154        |
| syslog                            | <u>157</u> |
| view                              | <u>158</u> |
| system                            |            |
| setup wizard                      | <u>45</u>  |
| System Administrator              | <u>187</u> |
| System Security                   | <u>26</u>  |
|                                   |            |

## Т

| Technical Bulletins | <u>188</u>      |
|---------------------|-----------------|
| Telephony User      | <u>18</u>       |
| Telephony User Plus | <u>18</u>       |
| Time                |                 |
| Subscription        | <u>22</u>       |
| training            | <u>188, 189</u> |
| Trial Mode          |                 |
| Subscription        | <u>18</u>       |
| trunks              |                 |
| setup wizard        | <u>57</u>       |
| ·                   |                 |

# U

| IEFI | 6 |
|------|---|
|      |   |

| Unified Communications User | <u>18</u>  |
|-----------------------------|------------|
| untrusted connection        | <u>171</u> |
| upgrade                     | <u>134</u> |
| web manager                 | <u>142</u> |
| Upgrade                     | <u>134</u> |
| ISO file transfer           | <u>139</u> |
| upgrade policy              | <u>135</u> |
| USB drive                   | <u>29</u>  |
| downloading software        | <u>29</u>  |
| Rufus                       |            |
| User Guides                 | <u>187</u> |
| users                       |            |
| setup wizard                | <u>56</u>  |

#### V

#### View

| Log files      | <u>157</u> |
|----------------|------------|
| syslog         | <u>158</u> |
| Virtual server | <u>14</u>  |
| VMware         | <u>14</u>  |
| voicemail      | <u>104</u> |
| setup wizard   | <u>53</u>  |
| Voicemail      | <u>151</u> |
| Voicemail Pro  |            |
| VoIP           |            |
| setup wizard   |            |

#### W

| warning banner      | <u>148</u>      |
|---------------------|-----------------|
| Web control         |                 |
| Services            | <u>151</u>      |
| Web Control         |                 |
| Login               | <u>147</u>      |
| Web License Manager | <u>151</u>      |
| Web Manager         |                 |
| Administrator       | <u>155, 187</u> |
| Login               | <u>146</u>      |
| restarting server   | <u>162</u>      |
| WebRTC              |                 |
| Download Logs       | <u>119</u>      |
| Logging Level       | <u>119</u>      |
| Monitoring          | <u>119</u>      |
| one-X Portal        | <u>115</u>      |
| PhoneService        | <u>120</u>      |
| Test Application    | <u>120</u>      |
| websites            |                 |
| widgets             | 43              |
| Widgets             | 44              |
| wizard              | 43              |
| Write Cache         | <u>26</u>       |